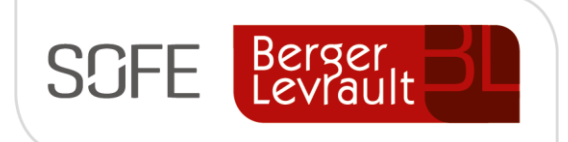

# Logiciel SOFE Ressources financières

# Document de support

# Encaissement et dépôt

Compte à recevoir

NOTE DE CONFIDENTIALITÉ

Ce document est confidentiel. Il ne peut être copié ou distribué sans l'autorisation de Berger-Levrault Canada Itée

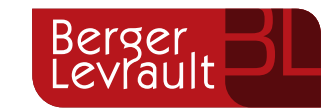

Berger-Levrault Canada Itée

990, avenue de Bourgogne, bureau 520 Québec (Québec) G1W 0E8

## CONTENU

| I. INTRODUCTION                                         | 3  |
|---------------------------------------------------------|----|
| A. VERSIONS DU DOCUMENT                                 | 3  |
| B. NORMES GRAPHIQUES                                    | 3  |
| II. SOMMAIRE – ENCAISSEMENT / DÉPÔT                     | 4  |
| 1. Rèales de comptabilisation                           | 5  |
| a. Niveaux de configuration des comptes de contrepartie | 5  |
|                                                         | -  |
| III. CREATION D'UN ENCAISSEMENT / DEPUT                 |    |
| A. SAISIE D'UN ENCAISSEMENT REFERANT UNE FACTURE        | 6  |
| 1. Écran multi occurrences – Encaissement               | 6  |
| 2. Écran – Création rapide (facultatif)                 | 8  |
| 3. Écran – Encaissement - Saisie                        | 9  |
| a. Onglet Facture                                       |    |
| b. Onglet Ventilation                                   | 14 |
| c. Onglet Avance                                        |    |
| d. Onglet Chèque                                        |    |
| B. SAISIE D'UN ENCAISSEMENT REFERANT UN CONTRAT         | 16 |
| 1. Ecran multi occurrences – Encaissement               | 16 |
| 2. Ecran – Encaissement - Saisie                        | 17 |
| C. SAISIE D'UN ENCAISSEMENT DIRECT (SANS RÉFÉRENCE)     | 18 |
| 1. Ecran multi occurrences – Encaissement               | 19 |
| 2. Écran – Encaissement - Saisie                        | 19 |
| D. SAISIE D'UN ENCAISSEMENT REFERANT UNE AVANCE CAP     | 20 |
| 1. Écran multi occurrences – Encaissement               | 20 |
| 2. Écran – Encaissement - Saisie                        | 21 |
| E. SAISIE D'UN DÉPÔT                                    | 22 |
| 1. Écran multi-occurrences Dépôt bancaire [CR0020]      | 23 |
| 2. Écran – Création rapide (facultatif)                 | 24 |
| 3. Écran Dépôt bancaire / Saisie [CR0021]               | 25 |
| a. Onglet Encaissement                                  | 27 |
| b. Onglet Devise                                        |    |
| 4. Impression du bordereau de dépôt                     | 28 |
| IV. FONCTIONNALITÉS SPÉCIFIQUES – ENCAISSEMENT          | 30 |
| A. FONCTIONS – ENCAISSEMENT (MULTI OCCURRENCES)         | 30 |
| 1. Action et Enlève sélection                           | 30 |
| 2. Sélection supp.                                      | 30 |
| B. FONCTIONS – ENTÊTE ENCAISSEMENT                      | 31 |
| 1. Modification du requérant                            | 31 |
| 2. Création rapide                                      | 32 |

| 3.      | Dépôt bancaire                                                                      | 33 |
|---------|-------------------------------------------------------------------------------------|----|
| 4.      | Formulaire                                                                          | 34 |
| C.      | FONCTIONS DU CYCLE (AUTRES ACTIONS POSSIBLES DU BOUTON ACTION)                      | 34 |
| 1.      | Annulé (via bouton Action)                                                          | 34 |
| 1.      | Refus de chèque                                                                     | 35 |
| 2.      | Renverser                                                                           | 37 |
| 3.      | Ajustement (via le bouton Action)                                                   | 39 |
| Α.      | FONCTIONS – ONGLET VENTILATION                                                      | 41 |
| 1.      | Correction (de la ventilation)                                                      | 41 |
| 2.      | Histo correction                                                                    | 44 |
| В.      | Fonctionnalités connexes - Autres écrans liés aux encaissements                     | 45 |
| 1.      | Lot d'encaissement (CR0009-00)                                                      | 45 |
| a       | a. Lot d'encaissement [CR0009]                                                      | 46 |
| k       | p. Lot d'encaissement /Saisie [CR0010]                                              | 47 |
| v. c.   | AS D'UTILISATION – ENCAISSEMENT                                                     | 49 |
| A.      | DIFFÉRENTS CAS DE CRÉATION DES ENCAISSEMENTS                                        | 49 |
| 1.      | Effectuer la saisie d'encaissement par lot d'encaissement                           | 49 |
| 2.      | Effectuer la saisie d'un paiement non appliquée (CRNA)                              | 50 |
| a       | a. Option de génération de facture de type CRNA                                     | 50 |
| t       | o. Option d'impact à un compte PNA                                                  | 50 |
| 3.      | Procéder à l'annulation d'un encaissement en cours de saisie                        | 51 |
| 4.      | Procéder à « l'annulation » d'un encaissement à son dernier état                    | 51 |
| a       | a. Annulation d'un encaissement reporté                                             | 51 |
| k       | p. Annulation d'un encaissement Officiel                                            | 51 |
| 5.      | Procéder à « l'ajustement » du montant, date, numéro de référence d'un encaissement | 52 |
| a       | a. Ajuster une information sur un encaissement reporté                              |    |
| r<br>C  | <ol> <li>Ajuster une information sur un encaissement officiel</li> </ol>            |    |
| ь.<br>т | Proceder du remboursement d'un credit dejà inscrit du systeme                       | 54 |
| 7.      | Proceder du remboursement à une somme versee en trop par le client                  | 54 |
| VI. C   | ONFIGURATIONS                                                                       | 55 |
| Α.      | Données de base                                                                     | 55 |
| В.      | Paramétrage                                                                         | 55 |
| 1.      | Règles de validation                                                                | 55 |
| 2.      | État et Cycle de document                                                           | 55 |
| З.      | Paramètres systèmes                                                                 | 55 |

## I. Introduction

L'objectif de ce document est de présenter le contenu des transactions « Encaissement » et « Dépôt », les fonctionnalités associées à celles-ci ainsi que les cas d'utilisation qui leur sont associés. Les configurations sont également énumérées à la fin de ce document.

## A. Versions du document

| Date       | Version | Responsable     | Destinataire | Commentaire       |
|------------|---------|-----------------|--------------|-------------------|
| 2020-05-29 | 1.0     | Genevieve Audet |              | Création initiale |
| 2020-06-12 | 2.0     | Genevieve Audet |              | MAJ               |
|            |         |                 |              |                   |
|            |         |                 |              |                   |

## B. Normes graphiques

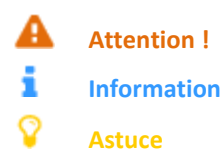

## II. Sommaire – Encaissement / Dépôt

#### **Encaissement**

La notion d'encaissement permet d'inscrire les documents de paiement du client versés à l'entreprise. Chaque encaissement permet d'inscrire le revenu ou de régler les pièces à recevoir déjà inscrites à l'auxiliaire. L'encaissement ne représente pas le dépôt bancaire physique, mais il n'en demeure pas moins que c'est lui qui véhicule le type d'entrée de fonds.

- L'encaissement est généralement précédé d'une transaction de revenu (facture). Ainsi dans cette situation, sa fonction consiste à libérer le client de son dû à l'entreprise et d'appliquer l'entente d'encaissement.
- L'encaissement permet l'inscription directe d'un revenu.
- L'encaissement permet la gestion du paiement non appliqué, soit de comptabilisé dans un poste comptable réservé et conservée au dossier du client une somme d'argent provenant du client pour lequel aucune transaction n'est en souffrance et pour lequel aucun revenu n'est envisageable ou connu.
- Les encaissements peuvent être saisis en lot.

#### • Modes d'encaissement

Le mode d'encaissement permet à l'entreprise d'établir les types d'entrée de fonds qu'elle prévoit utiliser avec la solution SOFE. De plus, c'est par le mode d'encaissement que se fait l'association entre le type de sortie de fonds et les comptes bancaires de l'entreprise. Enfin, c'est au niveau du mode d'encaissement que l'on vient préciser si celui-ci devra faire l'objet d'un dépôt bancaire physique ou si le dépôt bancaire a déjà été produit.

#### Règle d'assignation du mode d'encaissement

Pour assurer la flexibilité de la sélection du mode d'encaissement à utiliser, SOFE établit une règle de préséance sur son choix. Cette règle indique également les objets d'affaires auxquels est rattaché le mode :

- Le profil de fonctionnement
- L'entité externe (client)
- $\circ \quad \text{La transaction en cours} \\$

#### • Liste des modes d'encaissement et dépôts les plus utilisés

| Туре  | Définition                 |
|-------|----------------------------|
| CRCH  | Encais Chèque              |
| CRES  | Encais Espèce              |
| CRPD  | Encais prélèvement directe |
| CREAD | Autre sans dépôt           |
| CRCC  | Encais Carte crédit        |
| CRCD  | Encais Carte débit         |
| CRTF  | Encais Transfert éléctro.  |
| CREA  | Autre                      |
| SIES  | Encaissement subvention    |

#### <u>Dépôt</u>

La notion de dépôt est nécessaire pour compléter un encaissement qui a un type d'entrée de fond nécessitant une étape additionnelle pour le dépôt physique à la banque (ex : chèque, espèce).

Un dépôt peut contenir un ou plusieurs encaissements.

## 1. Règles de comptabilisation

Lors de l'enregistrement d'un encaissement, seule la portion de revenu (créditrice) est inscrite par l'utilisateur. Cette portion représente généralement le revenu et est saisie dans la devise de la transaction. Selon les codes de taxes utilisés dans la transaction, c'est-à-dire taxe incluse ou taxe exclue, le montant peut représenter le revenu lui-même, ou le revenu plus les montants de taxe.

- Peu importe le mode de taxation sur la transaction et peu importe la devise sur la transaction, l'impact du revenu est toujours comptabilisé dans la devise du holding. De ce fait, il se peut que le montant du revenu et celui inscrit par l'utilisateur soient parfois différents.
- Les comptes de contreparties soit le compte d'escompte, le compte de frais, le compte de PNA, le compte caisse et le compte d'écart sur taux de change et compté lié (lors de transaction en devise) sont générés automatiquement par le système lors du report au livre de l'encaissement.

#### a. Niveaux de configuration des comptes de contrepartie

- Escompte d'encaissement
  - o Compagnie
  - o Fonds financier
  - o Profil CAR
  - o Client
- Frais d'encaissement
  - o Compagnie
  - o Fonds financier
  - o Profil CAR
  - $\circ$  Client
- Paiement non appliqué
  - o Compagnie
  - $\circ$  Profil CAR
- Compte d'encaisse
  - Compte bancaire (configuration par compagnie)

Différents comptes bancaires peuvent être assignés à différents mode de paiement et c'est le mode de paiement qui sera utilisé dans l'encaissement qui sera porteur du compte d'encaisse/de banque.

- Le mode de paiement est précisé par défaut sur les fiches clients par l'entremise d'un Profil CAR;
- Le mode d'encaissement peut être précisé manuellement au niveau de la facture/de l'encaissement.
- Compte d'écart sur taux de change et compte lié

## III. Création d'un encaissement / dépôt

La saisie d'un encaissement s'effectue dans un document nommé Encaissement dans SOFE.

Il arrive cependant qu'une facture ou un contrat ait précédemment été fait pour engager le revenu ou comme outils d'aide à la génération des factures. Il existe donc 4 grands processus de facturation possible:

- Encaissement d'une facture
- Encaissement direct d'un contrat
- Encaissement direct (sans document en référence)
- Encaissement d'une avance fait au niveau des CAP
- Dépôt (complétion du processus d'encaissement avec dépôt)

## A. Saisie d'un encaissement référant une facture

Le processus de facturation se termine toujours par l'encaissement des factures. Ainsi le processus d'encaissement référant une facture devrait représenter le standard de saisie des encaissements de votre organisation (si vous facturez le moindrement vos clients). Ce processus peut se faire en 2 ou 3 étapes :

- D'abord, l'utilisateur est appelé à accéder à l'écran de départ Encaissement et faire « Nouveau »;
- Ensuite (facultatif), l'utilisateur peut utiliser un écran d'aide à la sélection des factures nommée Création rapide des encaissements (une configuration permet de configurer cette fonction afin qu'elle soit activée automatiquement en appuyant sur Nouveau);
- Ensuite, l'utilisateur accède à l'écran même de l'encaissement nommé Encaissement Saisie où il reste à compléter les informations de saisie de l'encaissement et faire avancer celui-ci dans son cycle.
- 1. Écran multi occurrences Encaissement

L'écran Encaissement représente l'écran de départ de tous les encaissements que l'on souhaite produire pour encaisser des revenus. Il permet d'effectuer la saisie d'un nouvel encaissement ou de consulter des encaissements existants.

• Pour initier la création d'un nouvel encaissement, il faut appuyer sur le bouton Nouveau;

|             |      | <b>F</b>       | N              | Dete | Dáslada | É ta t |
|-------------|------|----------------|----------------|------|---------|--------|
| ncaissement | Туре | Entite externe | Num. reference | Date | Periode | Etat   |
|             |      |                |                |      |         |        |
|             |      |                |                |      |         |        |
|             |      |                |                |      |         |        |
|             |      | 1              |                |      |         |        |
|             |      |                |                |      |         |        |
|             |      |                |                |      |         |        |
|             |      |                | <br>           |      |         |        |
|             |      |                |                |      |         |        |
|             |      |                |                |      |         |        |
|             |      |                |                |      |         |        |
|             |      |                |                |      |         |        |
|             |      | 1              |                |      |         |        |
|             |      | -              |                |      |         |        |
|             |      |                |                |      |         |        |
|             |      |                |                |      |         |        |
|             |      |                |                |      |         |        |
|             |      |                |                |      |         |        |
|             |      |                |                |      |         |        |

Pour afficher la liste des encaissements, cliquer sur Exécuter la recherche
 de la barre d'outils ou faire Ctrl + F11.
 Il est possible de rechercher une liste ou un encaissement selon des critères de sélection spécifiques en utilisant le bouton

Critère de recherche de la barre d'outils ou F11 pour inscrire dans un champ de l'écran multi-occurrences

l'information recherchée avant d'utiliser le bouton Exécuter la recherche

| Nom du champ        | Commentaire                                                                                                |
|---------------------|----------------------------------------------------------------------------------------------------|
| Encaissement        | Affiche le numéro généré par le système lors de la première sauvegarde du<br>document.                     |
| Type d'encaissement | Affiche le mode d'encaissement. Le mode d'encaissement utilisé détermine le type                           |
|                     | d'encaissement. Certains types peuvent ne pas être disponibles à l'entreprise s'ils ne                     |
|                     | sont pas associés à un mode d'encaissement.                                                                |
| Entité externe      | Affiche le code du client, le numéro d'employé ou de fournisseur possédant un profil                       |
| Num référence       | Affiche le numéro de référence externe de l'encaissement. Selon le mode                                    |
|                     | d'encaissement, ce champ peut être obligatoire.                                                            |
| Date                | Affiche la date de l'encaissement. Cette valeur doit être incluse entre les dates de la période comptable. |
| Période             | Affiche la période comptable de l'encaissement. Si le type d'encaissement                                  |
|                     | sélectionné ne nécessite pas de dépôt, l'écriture comptable est inscrite dans la période saisie.           |
| État                | Permet de voir l'étape du cycle d'événement atteinte par la pièce.                                         |
| Mode encaissement   | Affiche le mode d'encaissement. Le mode d'encaissement détermine le type                                   |
|                     | d'encaissement, le folio et le compte bancaire dans lequel est déposé l'argent. Le                         |
|                     | mode détermine également si l'encaissement doit être déposé ou non.                                        |
| Lot                 | Affiche le numéro du lot lorsque l'encaissement provient d'un lot. Sinon le champ                          |
|                     | est en blanc. Il est possible de saisir un numéro de lot pour associer l'encaissement à un lot existant.   |
| Montant             | Affiche le montant total de l'encaissement.                                                                |
| Numéro reçu         | Affiche le numéro du reçu imprimé lorsque l'impression de reçus est utilisée.                              |
| Description         | Affiche une description significative de l'encaissement.                                                   |
| Approb. Ad-hoc      | Indique que la facture est en attente d'une approbation d'un requérant.                                    |
| Intervenant         | Identifie le requérant devant effectuer l'approbation ad hoc.                                              |
| Usager de création  | Affiche le code identifiant l'usager qui a créé l'encaissement.                                            |
| Nbr. aju.           | Indique le nombre d'ajustements financiers existant pour l'encaissement.                                   |
| Bouton Nouveau      | La fonction Nouveau affiche une fenêtre de saisie vide pour qu'un nouvel élément                           |
|                     | puisse être créé. Dans une fenêtre vide, les champs affichés avec un fond jaune                            |
|                     | doivent être remplis.                                                                                      |
| Bouton Ouvrir       | La fonction Ouvrir affiche l'élément sélectionné dans une fenêtre de saisie pour en                        |
|                     | permettre la consultation et la modification.                                                              |
| Bouton Action       | La fonction Action permet de faire avancer une ou plusieurs pièces dans le cycle. Il                       |
|                     | faut d'abord sélectionner les pièces (Ctrl+clic gauche) avant d'utiliser le bouton                         |
|                     | Action. Utiliser uniquement pour compléter ou reporter une pièce. Pour traiter                             |
|                     | plusieurs pièces en même temps, elles doivent toutes être au même état.                                    |

| Nom du champ            | Commentaire                                                                                                    |
|-------------------------|----------------------------------------------------------------------------------------------------|
| Bouton Enlève sélection | La fonction Enlève sélection permet d'annuler la sélection de pièces à faire avancer<br>dans le cycle.                                                  |
| Bouton Sélection supp.  | La fonction Sélection supp. permet d'inscrire des critères supplémentaires de recherche (fonds ou groupe d'unités administratives et intervalle d'UBR). |

## 2. Écran – Création rapide (facultatif)

Cet outil permet de rechercher les factures prêtes à l'encaissement et permet également de calculer les escomptes automatiquement, s'il y a lieu.

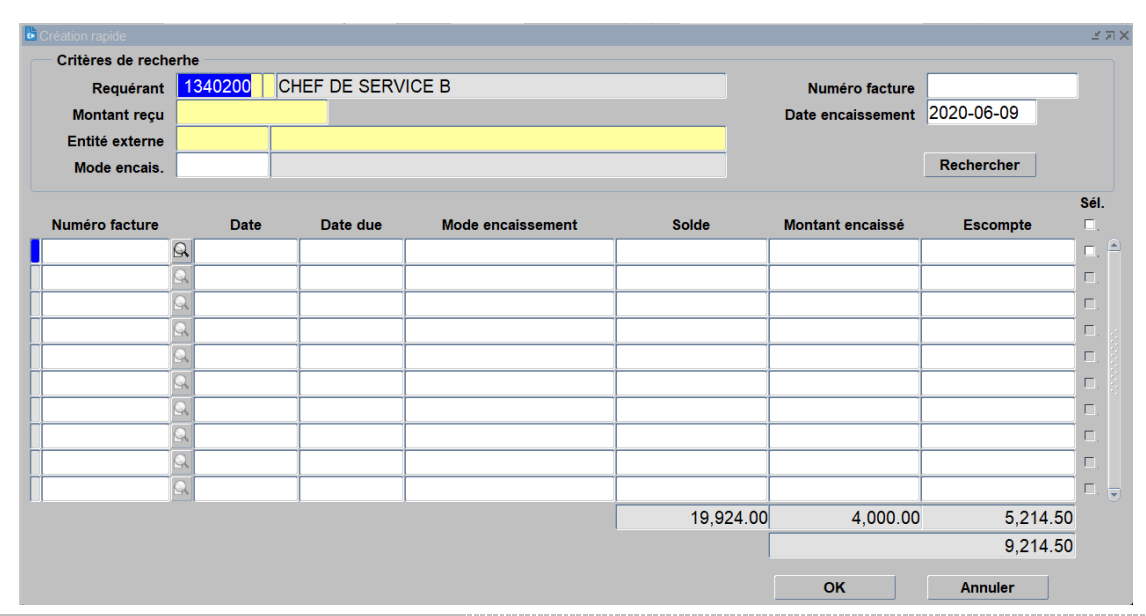

| Nom du champ        | Obl. | Commentaire                                                                |
|---------------------|------|----------------------------------------------------------------------------|
| En-tête             |      |                                                                            |
| Requérant           |      | Inscrire le code identifiant le requérant de l'encaissement. Par défaut le |
|                     |      | système inscrit le code d'intervenant de l'usager qui saisit la pièce si   |
|                     |      | l'usager peut être requérant dans SOFE.                                    |
| Montant reçu        |      | Affiche le montant total de l'encaissement.                                |
| Entité Externe      |      | Sélectionner l'entité externe (client) ou l'employé pour lequel créer un   |
|                     |      | encaissement.                                                              |
| Mode d'encaissement |      | Affiche le mode d'encaissement de défaut du client, modifier au besoin.    |
| Numéro de facture   |      | N/U                                                                        |
| Date d'encaissement |      | Inscrire la date de l'encaissementpar défaut affiche la date du jour.      |
| Bouton Rechercher   |      | Permet de lancer la recherche des factures non encaissées répondant aux    |
|                     |      | critères de recherche. Par défaut la fonction sélectionne toutes les       |
|                     |      | factures les plus vieilles répondant au montant à encaisser. Vous pouvez   |
|                     |      | ajouter ou retirer manuellement des factures en appuyant sur la case de    |
|                     |      | sélection.                                                                 |

| Bas de page         |                                                                           |
|---------------------|---------------------------------------------------------------------------|
| Numéro de facture   | Affiche le numéro de facture. La loupe à sa droite permet de forer à la   |
|                     | consultation de la facture.                                               |
| Date                | Date de la facture                                                        |
| Date due            | Date due de la facture en fonction de l'entente d'encaissement            |
| Mode d'encaissement | Affiche le mode d'encaissement si spécifié dans la facture                |
| Solde               | Affiche le solde, soit le montant non encaissé de la facture.             |
| Montant encaissé    | Affiche le montant suggéré à encaisser sur cet encaissement               |
| Escompte            | Affiche le montant d'escompte calculé automatiquement, s'il y a lieu      |
| Sél                 | Permet de sélectionner les factures à inclure dans l'encaissement.        |
|                     | Par défaut les plus vieilles factures ainsi que celles avec des escomptes |
|                     | seront considérées, jusqu'à concurrence du montant spécifié.              |
| ОК                  | Permet d'accéder à l'écran Encaissement – Saisie avec les factures        |
|                     | sélectionnées à son onglet Facture.                                       |
| Annuler             | Permet de refermer la fenêtre création rapide.                            |

## 3. Écran – Encaissement - Saisie

L'écran Encaissement- Saisie représente l'écran de saisie de l'encaissement d'un montant reçu d'un client. Dans cette situation, sa fonction consiste à libérer le client de son dû à l'entreprise (âge des comptes CAR) en sélectionnant les factures à régler et appliquer l'entente d'encaissement s'il y a lieu... il suffit de compléter les informations et de faire avancer le cycle une fois terminé. Certaines informations affichées par défaut proviennent du client, mais peuvent être modifiées.

#### Voici les étapes à suivre :

- Entête :
  - o Saisir les informations obligatoires et importantes de l'entêtes :

Entité externe(client), Mode d'encaissement (par défaut affiche le défaut du client, mais il est modifiable selon le mode utilisé), Période et Date (par défaut affiche la période et date du jour, mais ces informations sont modifiables selon la situation), Requérant, Référence et Date (de référence...ces informations sont obligatoire pour un mode d'encaissement par chèque, car représente le numéro et la date du chèque), Description et Montant reçu.

- Sauvegarder, le numéro document se générera;
- Onglet Facture :
  - Si vous avez utilisez l'étape 2 (fenêtre Création rapide) vous n'avez qu'à vérifier les informations rapportées.
  - Sinon, dans le champ Numéro de facture, vous devez sélectionner la ou les factures à référer (à noter cellesci sont présentées en ordre croissant, les plus vielles factures en premier).
    - Champ Date du : Une fois une facture sélectionnée, on affiche la date due de celle-ci;
    - Champ Solde : Une fois une facture sélectionnée, on affiche le solde de celle-ci;
    - Inscrire dans le champ Montant le montant encaissé sur celle-ci
    - Sauvegarder...cela mettra à jour le champ solde;
  - Escompte (au besoin):
    - Les escomptes ne sont pas calculés automatiquement lorsque l'on saisit une facture sans utiliser la création rapide...Inscrire le montant d'escompte s'il y a lieu.

- Ce montant sera ventilé automatiquement dans l'imputation défini au niveau du Profil CAR que vous pouvez consulter soit sur l'impact financier de l'Encaissement (si l'encaissement est en mode sans dépôt); Ou soit au niveau de l'impact financier du dépôt si l'encaissement est avec dépôt.<</li>
- Frais (au besoin):
  - Les frais ne sont pas calculés automatiquement...Si vous rencontrez une situation incluant des frais, vous pouvez inscrire des frais dans ce champ;
  - Le montant des frais devra être manuellement ventilé par vous-même à l'onglet ventilation.
- Bouton Action :
  - Faire Action Complété : C'est à cette étape que les validations sont effectuées.
  - Ensuite les étapes d'approbation et de vérification dépendent du cycle (approbation requérant, hiérarchique, intermédiaire, vérification financière).
    - Un encaissement dont le mode d'encaissement est sans dépôt tombera à l'état Report au livre à sa dernière étape;
    - Un encaissement en mode d'encaissement avec dépôt tombera à l'état Officiel à sa dernière étape.
- Bouton Formulaire (optionnel) :
  - o Appuyer sur le bouton formulaire, cela lancera la requête d'impression du reçu d'encaissement;
  - Appuyer sur OK sur la fenêtre d'information de la requête;
- Dans la barre d'outils :
  - Appuyer sur Outils, puis États des requêtes, cela ouvrira la fenêtre État des requêtes;
- Fenêtre États des requêtes :
  - Positionner le curseur sur la requête Reçu d'encaissement
  - Appuyer sur le bouton Sortie et le PDF du Reçu d'encaissement s'affichera.

| Nom du champ        | Obl. | Commentaire                                                                                                    |
|---------------------|------|----------------------------------------------------------------------------------------------------|
| En-tête             |      |                                                                                                    |
| Entité externe      | x    | Affiche le code identifiant le client pour l'encaissement. Il est possible<br>également de saisir un numéro d'employé ou de fournisseur possédant un<br>profil CAR.                                                                                                    |
| Nom de l'entité     | x    | Affiche le nom légal de l'entité externe. Il est possible de rechercher<br>l'entité externe par le nom en inscrivant la description ou une partie de la<br>description du nom voulu.                                                                                                    |
| Encaissement        |      | Affiche le numéro généré par le système lors de la première sauvegarde<br>du document.                                                                                                    |
| Type d'encaissement |      | Affiche le type d'encaissement utilisé. Certains types peuvent ne pas être disponibles s'ils ne sont pas associés à un mode d'encaissement.                                                                                                    |
| Mode encaissement   | X    | Affiche le mode d'encaissement. Par défaut, le système inscrit celui de<br>l'entité externe. Le champ est modifiable. Le mode d'encaissement<br>détermine le type d'encaissement, le folio et le compte bancaire dans<br>lequel déposer les fonds. Le mode détermine également si l'encaissement<br>doit être déposé ou non. |
| Numéro de lot       |      | Affiche le numéro de l'encaissement provenant d'un lot. Sinon le champ<br>est en blanc. Il est possible de saisir un numéro de lot pour associer<br>l'encaissement à un lot existant.                                                                                                    |

| Nom du champ             | Obl. | Commentaire                                                                        |
|--------------------------|------|------------------------------------------------------------------------------------|
| Période                  | Х    | Affiche la période comptable de l'encaissement. Si le type d'encaissement          |
|                          |      | sélectionné ne nécessite pas de dépôt, l'écriture comptable est inscrite           |
|                          |      | dans la période saisie.                                                            |
| Date (de l'encaissement) | х    | Affiche la date de l'encaissement. Cette date doit être incluse dans les           |
|                          |      | dates de la période comptable.                                                     |
| Requérant                |      | Affiche le code identifiant le requérant de l'encaissement. Par défaut, le         |
|                          |      | système inscrit le code d'intervenant de l'usager qui saisit la pièce si           |
|                          |      | l'usager peut être requérant dans SOFE.                                            |
| Référence                |      | Affiche le numéro de référence externe de l'encaissement. Selon le mode            |
|                          |      | d'encaissement, ce champ peut être obligatoire.                                    |
| Date (de la référence)   |      | Affiche la date de la référence externe. Selon le mode d'encaissement, ce          |
|                          |      | champ peut être obligatoire.                                                       |
| Description              |      | Contient une description significative de l'encaissement. Le champ n'est           |
|                          |      | pas obligatoire.                                                                   |
| Déposé                   |      | Indique que l'encaissement est déposé. Pour un type d'encaissement ne              |
|                          |      | nécessitant pas de dépôt, la case est cochée à la suite du report aux livres       |
|                          |      | de l'encaissement.                                                                 |
| PNA                      |      | Indique que l'encaissement doit être considéré comme un paiement non               |
|                          |      | appliqué. Un encaissement est dit non appliqué lorsqu'aucune facture               |
|                          |      | n'est encaissée et que la ventilation utilisée est le compte de bilan              |
|                          |      | Paiement non appliqué spécifié dans les imputations de base (compagnie             |
|                          |      | ou client).                                                                        |
| Nbr. aju.                |      | Indique le nombre d'ajustements financiers faits à partir de l'onglet              |
|                          |      | Ventilation. Cette information s'affiche lorsqu'il s'agit d'un encaissement        |
|                          |      | de type sans dépôt. La loupe permet de visualiser les ajustements.                 |
| État                     |      | Affiche l'étape atteinte par la pièce dans son cycle d'événement. En               |
|                          |      | positionnant le pointeur sur le champ, il est possible de voir le prochain         |
|                          |      | état.                                                                              |
| Case Vérification fin.   |      | Indique que la pièce est en révision financière.                                   |
| Case Refusé              |      | Indique qu'un approbateur a refusé une pièce à une étape du cycle.                 |
| Bouton Document joint    |      | Affiche le nombre de fichiers joints associés à ce dossier. Pour joindre un        |
|                          |      | fichier au dossier, cliquer sur l'icône en forme de trombone à droite du           |
|                          |      | nombre de fichiers.                                                                |
|                          |      |                                                                                    |
|                          |      | La fonction Consulter les pièces jointes affiche la fenêtre Attachement            |
|                          |      | pièce jointe [GS0018] qui contient la liste des fichiers joints au dossier et      |
|                          |      | où il est possible d'ajouter un fichier. Pour ce faire, cliquer sur l'icône en     |
|                          |      | forme de trombone à droite d'une ligne vide; dans la fenêtre Insérer un            |
|                          |      | fichier qui s'affiche alors, localiser le fichier à joindre et cliquer sur Ouvrir. |
| Bouton Note              |      | Affiche le nombre de notes présentes dans le dossier. Pour ajouter une             |
|                          |      | note au dossier, cliquer sur l'icône en forme de livre à droite du nombre          |
|                          |      | de notes.                                                                          |
|                          |      |                                                                                    |

| Nom du champ               | Obl. | Commentaire                                                                                                    |
|----------------------------|------|----------------------------------------------------------------------------------------------------|
|                            |      | La fonction Consulter les notes affiche la fenêtre Note [MC1027] qui<br>contient la liste des notes ajoutées au dossier et où il est possible<br>d'ajouter une nouvelle note.                                                                                                    |
| Bouton Info complémentaire |      | <ul> <li>Affiche le nombre d'éléments d'information supplémentaire inclus dans le dossier. Pour consulter ces informations, cliquer sur l'icône en forme de trois points entre crochets à droite du nombre d'informations supplémentaires.</li> <li>La fonction Consulter les informations complémentaires affiche la fenêtre Informations complémentaires (données) [MC1006] qui contient la liste des informations complémentaires insérées dans le dossier. Les sujets des informations sont prédéfinis.</li> </ul> |
| Montant reçu               | Х    | Affiche le montant total de l'encaissement.                                                                                                    |
| Montant encaissé           |      | Affiche le montant en devise du holding.                                                                                                    |
| Solde à ventiler           |      | Affiche la différence entre le montant reçu et les montants distribués dans<br>les ventilations, factures ou avances pour l'encaissement. Pour compléter<br>la pièce, le solde doit être à zéro.                                                                                                    |
| Devise                     |      | Affiche la devise de l'entité externe. La devise de l'encaissement doit être la même que les factures et avances encaissées.                                                                                                    |
| Reçu                       |      | Indique que l'option d'impression de reçus est utilisée. Le numéro est inscrit lorsque le reçu est imprimé.                                                                                                    |
| Bouton Action              |      | La fonction Action permet de faire cheminer la pièce selon les actions<br>définies dans le cycle des évènements des encaissements. Le dernier<br>statut de l'encaissement est reporté (sans dépôt) ou officiel (avec dépôt).                                                                                                    |
| Bouton Historique état     |      | La fonction Historique état permet de consulter l'historique des états de la pièce. C'est-à-dire le détail du cheminement de la pièce dans son cycle d'événement (workflow). Cet écran de consultation est disponible dans toutes les transactions d'affaires de SOFE.                                                                                                    |
| Bouton Disponibilité       |      | La fonction Disponibilité affiche le détail sur la disponibilité budgétaire<br>utilisée sur la pièce. L'écran est utilisé pour vérifier les messages sur la<br>disponibilité, l'utilisation des réserves de fonds ainsi que l'approbation (en<br>centralisé) d'un dépassement budgétaire.                                                                                                    |
| Bouton Impact budgétaire   |      | La fonction Impact budgétaire affiche les impacts budgétaires sur la pièce<br>en cours. Cet écran de consultation est disponible à partir de toutes les<br>transactions d'affaires de SOFE.                                                                                                    |
| Bouton Impact financier    |      | La fonction Impact financier permet de vérifier l'impact financier du<br>document au grand livre. L'impact financier est mis à jour à la dernière<br>étape du cycle. Cet écran est disponible à partir de toutes les transactions<br>d'affaires de SOFE.                                                                                                    |
| Bouton Dépôt bancaire      |      | La fonction Dépôt bancaire permet d'accéder au dépôt bancaire fait pour<br>l'encaissement. Il n'est pas possible de créer un dépôt à partir de l'écran<br>des encaissements. Seul l'accès en lecture est disponible pour le dépôt<br>existant.                                                                                                    |
| Bouton Formulaire          |      | La fonction Formulaire permet d'imprimer le formulaire Reçu<br>d'encaissement.                                                                                                    |

| Nom du champ           | Obl. | Commentaire                                                                  |
|------------------------|------|------------------------------------------------------------------------------|
| Bouton Création rapide |      | Cet outil permet la saisie rapide de plusieurs informations pour             |
|                        |      | créer un encaissement. Il permet également de rechercher les                 |
|                        |      | factures prêtes à l'encaissement.                                            |
| Requérant              |      | Affiche le code identifiant le requérant de l'encaissement. Par défaut le    |
|                        |      | système inscrit le code d'intervenant de l'usager qui saisit la pièce si     |
|                        |      | l'usager peut être requérant dans SOFE.                                      |
| Montant reçu           |      | Affiche le montant total de l'encaissement.                                  |
| Entité Externe         |      | Affiche le code identifiant l'entité externe ou l'employé pour lequel créer  |
|                        |      | un encaissement.                                                             |
| Mode d'encaissement    |      | Affiche le mode d'encaissement, s'il y a lieu.                               |
| Numéro de facture      |      | Affiche le numéro de la facture.                                             |
| Date d'encaissement    |      | Affiche la date de l'encaissement.                                           |
| Bouton Rechercher      |      | Affiche les factures non encaissées répondant aux critères de recherche.     |
|                        |      | Sélectionner les factures à encaisser et cliquer sur le bouton OK pour créer |
|                        |      | l'encaissement. Cliquer sur le bouton Annuler pour revenir à l'écran des     |
|                        |      | encaissements sans sélectionner de facture.                                  |

## a. Onglet Facture

| ure Ventilation | Avance Chèo | lue   |         |                  |               |   |
|-----------------|-------------|-------|---------|------------------|---------------|---|
| Numéro facture  | Date dû     | Solde | Montant | Montant escompte | Montant frais |   |
|                 | Q           |       |         |                  |               |   |
|                 | R           |       |         |                  |               |   |
|                 | Q           |       |         |                  |               |   |
|                 | R           |       |         |                  |               |   |
|                 | R           |       |         |                  |               |   |
|                 | R           |       |         |                  |               |   |
|                 | R           |       | -       |                  |               | - |

| Nom du champ      | Obl. | Commentaire                                                                |
|-------------------|------|----------------------------------------------------------------------------|
| Onglet Facture    |      | Si l'encaissement se fait sur des factures saisies dans SOFE ou            |
|                   |      | chargées au moyen d'une passerelle, utiliser ces champs pour               |
|                   |      | inscrire les informations sur les factures à encaisser.                    |
| Numéro de facture |      | Affiche le numéro de la facture à encaisser. Seules les factures non       |
|                   |      | encaissées ou encaissées partiellement appartenant à l'entité externe      |
|                   |      | saisie dans l'encaissement sont affichées. Utiliser la loupe pour forer    |
|                   |      | jusqu'à la pièce choisie.                                                  |
| Date due          |      | Affiche la date due de la facture.                                         |
| Solde             |      | Affiche le montant non encaissé sur la facture. Dans le cas où un          |
|                   |      | encaissement est fait sur la facture, le montant de la facture et le solde |
|                   |      | diffère.                                                                   |
| Montant           |      | Affiche le montant encaissé pour la facture sélectionnée. Il n'est pas     |
|                   |      | possible d'encaisser plus que le solde de la facture.                      |
| Montant escompte  |      | Affiche le montant d'escompte donné au client pour la facture              |
|                   |      | sélectionnée, s'il y a lieu.                                               |

| Nom du champ  | Obl. | Commentaire                                                                  |
|---------------|------|------------------------------------------------------------------------------|
| Montant frais |      | Affiche le montant des frais supplémentaires ajoutés à la facture, des frais |
|               |      | d'intérêts ou autres. Le compte de revenu des frais est déterminé            |
|               |      | habituellement dans le profil des comptes à recevoir pour le client de la    |
|               |      | facture.                                                                     |

## b. Onglet Ventilation

| cture Venti | lation Avance | Chéque                     |                 |      |                              |
|-------------|---------------|----------------------------|-----------------|------|------------------------------|
| No contrat  | Demande fin.  | UBR Compte CBS U. adm. Fds | Montant inscrit | Taxe | Taxe fédéi Référence Message |
|             |               |                            | Q               |      |                              |
|             |               |                            | 9               |      |                              |
|             |               |                            | Q               |      |                              |
|             |               |                            | Q               |      |                              |
|             | 1             |                            | Q               |      |                              |
|             | 1             |                            | Q               |      |                              |
|             |               |                            | Q               |      |                              |
|             | 3             | 4                          |                 | 2 2  | D                            |

| Nom du champ        | Obl. | Commentaire                                                                  |
|---------------------|------|------------------------------------------------------------------------------|
| Onglet Ventilation  |      | Il est possible d'effectuer des encaissements directs sans passer            |
|                     |      | par des factures. Pour cela, inscrire la ventilation de                      |
|                     |      | l'encaissement. Comme dans les factures, il est possible                     |
|                     |      | d'associer une demande de financement du module projet et                    |
|                     |      | financement à un encaissement. Aussi, nous pouvons ajouter des               |
|                     |      | ventilations sur un encaissement comportant des factures.                    |
| No contrat          |      | Affiche le numéro du contrat pour effectuer un encaissement en               |
|                     |      | référence à un contrat client.                                               |
| Demande financement |      | Affiche le code de la demande de financement associée à une demande          |
|                     |      | de financement du module Projet. Les ventilations qui sont utilisées         |
|                     |      | doivent être incluses dans les enveloppes possibles pour la demande de       |
|                     |      | financement. Seules les demandes de financement associées à l'entité         |
|                     |      | externe sont présentées. L'inscription de la demande de financement          |
|                     |      | permet de mettre à jour le champ Recette SIRU de l'écran des                 |
|                     |      | financements du module Projet et financement.                                |
| Ventilation         |      | Affiche la ventilation en se servant de la liste de valeurs ou en inscrivant |
|                     |      | chaque champ séparé du caractère de séparation des champs. Si une            |
|                     |      | demande de financement est utilisée sur l'encaissement, les ventilations     |
|                     |      | doivent être limitées aux segments accessibles pour cette demande de         |
|                     |      | financement.                                                                 |
| Montant inscrit     |      | Affiche le montant pour la ventilation. Apporter une attention particulière  |
|                     |      | aux taxes, au fait qu'elles soient incluses ou non dans le montant inscrit.  |
| Тахе                |      | Affiche le code de taxe de l'entité externe (ou de la compagnie par défaut   |
|                     |      | si le code de taxe n'est pas identifié à l'entité externe par son profil ou  |
|                     |      | dans la fiche client). Ce code est modifiable.                               |
| Taxe fédérale       |      | Affiche le montant de taxe fédérale en fonction du code de taxe.             |
| Taxe provinciale    |      | Affiche le montant de taxe provinciale selon le code de taxe utilisé.        |
| Montant net         |      | Calcule le montant net de la ligne de ventilation selon le code de taxes     |
|                     |      | utilisé. Le montant est engagé au budget pour la ventilation, s'il y a lieu. |

| Nom du champ     | Obl. | Commentaire                                                                                                    |
|------------------|------|----------------------------------------------------------------------------------------------------|
| Quantité         |      | Affiche une quantité, s'il y a lieu.                                                                                                    |
| Commentaire      |      | Affiche un commentaire, s'il y a lieu                                                                                                    |
| Entité externe   |      | Affiche une entité externe différente de l'en-tête si l'entité de l'en-tête le permet (il existe un indicateur dans l'écran des entités externes). Cette information est utilisée pour identifier les apparentés. |
| Bouton Référence |      | La fonction Référence permet de consulter ou d'ajouter une référence pour l'imputation.                                                                                                    |
| Bouton Message   |      | La fonction Message permet de consulter ou d'ajouter un message pour l'imputation.                                                                                                    |

## c. Onglet Avance

|        | Chieffer ( |                   |               |                 |      |          |
|--------|------------|-------------------|---------------|-----------------|------|----------|
| Avance | Solde      | Montant remboursé | Solde utilisé | Montant utilisé | Imp. |          |
| - 6    | 2          |                   |               |                 |      | <b>A</b> |
|        | 2          |                   |               |                 |      |          |
| 9      | 2          |                   |               |                 |      |          |
|        | 2          |                   |               |                 |      |          |
| S      | 2          |                   |               |                 |      |          |
| 9      | 2          |                   |               |                 |      |          |
| G      | 2          |                   |               |                 |      | -        |

| Nom du champ      | Obl. | Commentaire                                                             |
|-------------------|------|-------------------------------------------------------------------------|
| Onglet Avance     |      | Permet d'utiliser les encaissements pour rembourser une avance          |
|                   |      | faite à un employé, un fournisseur ou un client, à partir du            |
|                   |      | module Comptes à payer. L'entité externe à qui rembourser une           |
|                   |      | avance doit avoir un profil de compte à recevoir pour pouvoir           |
|                   |      | être saisie. L'avance doit avoir été payée et avoir un solde non        |
|                   |      | compensé pour pouvoir être saisie dans l'encaissement.                  |
| Avance            |      | Affiche le numéro de l'avance à encaisser. Seules les avances, non      |
|                   |      | compensées totalement, appartenant à l'entité externe de l'encaissement |
|                   |      | sont affichées. Utiliser la loupe pour forer jusqu'à la pièce choisie.  |
| Solde             |      | Affiche le solde de l'avance. Le remboursement ne peut être plus élevé  |
|                   |      | que le montant du solde inscrit.                                        |
| Montant remboursé |      | Affiche le montant du remboursement de l'avance.                        |
| Solde utilisé     |      | Affiche le solde budgétaire de l'avance.                                |
| Montant utilisé   |      | Sert à l'inscription du montant budgétaire à utiliser pour l'avance.    |
| Bouton Imp.       |      | La fonction Imp.permet de visualiser les ventilations de l'avance. Sert |
|                   |      | également à désengager les soldes de l'avance.                          |

## d. Onglet Chèque

|      |               |                                       |           |      | Refu   |
|------|---------------|---------------------------------------|-----------|------|--------|
| Date | Client détail | Montant                               | Référence | Ind. | Raison |
|      |               |                                       |           |      |        |
|      |               |                                       |           |      |        |
|      |               | <u> </u>                              |           |      |        |
|      |               | i i i i i i i i i i i i i i i i i i i |           |      |        |
|      |               | î                                     |           |      |        |
|      |               |                                       |           |      |        |

| Nom du champ  | Obl. | Commentaire                                                                  |
|---------------|------|------------------------------------------------------------------------------|
| Onglet Chèque |      | Cet onglet présente les informations relatives au chèque                     |
|               |      | encaissé.                                                                    |
| Date          |      | Affiche la date du chèque.                                                   |
| Client détail |      | Affiche le client détail associé au chèque. Ce champ est alimenté            |
|               |      | seulement si le chèque origine du compte à recevoir au détail.               |
| Montant       |      | Affiche le montant du chèque.                                                |
| Référence     |      | Affiche le numéro de référence du chèque.                                    |
| Ind. Refus    |      | Indique que le chèque a été refusé.                                          |
| Raison        |      | Affiche le code de raison de refus du chèque. Les raisons de refus sont      |
|               |      | définies dans l'écran Raison de refus de chèque [CR0045]. La raison est      |
|               |      | obligatoire pour un chèque refusé.                                           |
| Date de refus |      | Affiche la date de refus du chèque. La date est mise à jour lors de l'action |
|               |      | Refus de chèque du cycle d'encaissement. Pour effectuer cette action,        |
|               |      | l'encaissement doit d'abord avoir été déposé.                                |

## B. Saisie d'un encaissement référant un contrat

Normalement un contrat est utilisé pour aider la gestion de facturation, cependant il est tout de même possible de référer un contrat directement dans une facture...le contrat devient alors un document de suivi des encaissements...La procédure de saisie d'un encaissement référant un contrat est pratiquement similaire à la saisie d'un encaissement direct, avec la seule différence que l'on vient sélectionner un contrat au niveau de l'onglet ventilation.

- D'abord, l'utilisateur est appelé à accéder à l'écran de départ Consultation des factures et faire « Nouveau »;
- Ensuite, l'utilisateur accède à l'écran même de la facture où il reste à compléter les informations de saisie de la facture et utiliser les PSA pour générer la ventilation et faire avancer celle-ci dans son cycle.

## 1. Écran multi occurrences – Encaissement

- Pour initier la création d'un nouvel encaissement, il faut appuyer sur le bouton Nouveau;
- <u>Se référer à la section ici-haut pour plus de détails sur les champs et fonctionnalités de cet écran.</u>

| Encaissement [CR0012- | 00] - Budgétaire So | fe 2002002000000 | ************************************ | *********************************** |      |         | 2000-000-000-000- <u>-</u> 7 |
|-----------------------|---------------------|------------------|--------------------------------------|-------------------------------------|------|---------|------------------------------|
| Encaissement          | Туре                | Entité externe   |                                      | Num. référence                      | Date | Période | État                         |
|                       |                     |                  |                                      |                                     |      |         |                              |
|                       |                     |                  |                                      |                                     |      |         |                              |
|                       |                     |                  |                                      |                                     |      |         |                              |
|                       |                     |                  |                                      |                                     |      |         |                              |
|                       |                     |                  |                                      |                                     |      |         |                              |
|                       |                     |                  |                                      |                                     |      |         |                              |
|                       |                     |                  |                                      |                                     |      |         |                              |
|                       |                     |                  |                                      |                                     |      |         |                              |
|                       |                     |                  |                                      |                                     |      | 1       |                              |
|                       |                     |                  |                                      |                                     |      |         |                              |
|                       |                     |                  |                                      |                                     |      | 1       |                              |
|                       |                     |                  |                                      |                                     |      | Î       |                              |
|                       |                     |                  |                                      |                                     |      | 1       |                              |
|                       |                     |                  |                                      |                                     |      |         |                              |
|                       |                     | 1                |                                      |                                     |      | İ i     |                              |
| <b>(</b>              |                     |                  |                                      |                                     |      |         | D                            |
|                       |                     |                  |                                      |                                     |      |         |                              |
| Nouveau               | Ouvrir              | Actio            | Enlève sélection                     | Selection supp.                     |      |         |                              |

## 2. Écran – Encaissement - Saisie

Peu importe le processus, l'écran Encaissement - Saisie représente toujours l'écran de saisie d'un montant reçu d'un client. Il représente le document à créer... il suffit de compléter les informations et de faire avancer le cycle une fois terminé. Certaines informations affichées par défaut proviennent du client, mais peuvent être modifiées.

Voici les étapes à suivre :

- Entête :
  - o Saisir les informations obligatoires et importantes de l'entêtes :

Entité externe(client), Mode d'encaissement (par défaut affiche le défaut du client, mais il est modifiable selon le mode utilisé), Période et Date (par défaut affiche la période et date du jour, mais ces informations sont modifiables selon la situation), Requérant, Référence et Date (de référence...ces informations sont obligatoire pour un mode d'encaissement par chèque, car représente le numéro et la date du chèque), Description et Montant reçu.

- Sauvegarder, le numéro document se générera;
- Onglet ventilation :
  - Champ No contrat : Sélectionner le contrat client;
  - Cela affichera la ventilation provenant du contrat;
  - Montant inscrit : Inscrire le montant utilisé sur ce contrat (normalement taxes incluses);
  - o Taxe : Assurez-vous que le code de taxes utilisé est un code de taxes incluses;
  - o Sauvegarder
- Bouton Action :
  - Faire Action Complété : C'est à cette étape que les validations sont effectuées.
  - Ensuite les étapes d'approbation et de vérification dépendent du cycle (approbation requérant, hiérarchique, intermédiaire, vérification financière).
    - Un encaissement dont le mode d'encaissement est sans dépôt tombera à l'état Report au livre à sa dernière étape;
    - Un encaissement en mode d'encaissement avec dépôt tombera à l'état Officiel à sa dernière étape.
- Bouton Formulaire (optionnel) :
  - Appuyer sur le bouton formulaire, cela lancera la requête d'impression du reçu d'encaissement;
  - Appuyer sur OK sur la fenêtre d'information de la requête;

- Dans la barre d'outils :
  - Appuyer sur Outils, puis États des requêtes, cela ouvrira la fenêtre État des requêtes;
- Fenêtre États des requêtes :
  - Positionner le curseur sur la requête Reçu d'encaissement
  - Appuyer sur le bouton Sortie et le PDF du Reçu d'encaissement s'affichera.

| ben aissement / Saisi                                                                                                    |                                                                                                    |                                                                                                    |                |                            |                                       |                                                                                             |                                                                                               |                                                                                                    |             |                                                                                                    |                                                          |                                                                                                    |                                                                                                    |                                                                                   | 골 저                                                                                                    |
|----------------------------------------------------------------------------------------------------|----------------------------------------------------------------------------------------------------|----------------------------------------------------------------------------------------------------|----------------|----------------------------|---------------------------------------|---------------------------------------------------------------------------------------------|-----------------------------------------------------------------------------------------------|----------------------------------------------------------------------------------------------------|-------------|----------------------------------------------------------------------------------------------------|----------------------------------------------------------|----------------------------------------------------------------------------------------------------|----------------------------------------------------------------------------------------------------|-----------------------------------------------------------------------------------|----------------------------------------------------------------------------------------------------|
|                                                                                                    |                                                                                                    |                                                                                                    | de las         |                            |                                       | _                                                                                           |                                                                                               | _                                                                                                    | État        |                                                                                                    |                                                          |                                                                                                    |                                                                                                    |                                                                                   |                                                                                                    |
| Entité externe                                                                                                    | 0000004                                                                                                    |                                                                                                    | a inc.         | _ [                        | CROU                                  | De                                                                                          | eposé                                                                                         |                                                                                                    | Sais        | sie initiale                                                                                       |                                                          |                                                                                                    | _                                                                                                  | Ac                                                                                | tion                                                                                                    |
| Encaissement                                                                                                    | 000000157                                                                                                    | 5                                                                                                   |                | Туре                       | CRCH                                  | _                                                                                           | PNA                                                                                           | □. <u>►</u>                                                                                                    | Véri        | ification. fin                                                                                     | ı. <b>□</b> .                                            | Refusé                                                                                                    | □. □                                                                                               | listori                                                                           | que état                                                                                                    |
| Mode encais.                                                                                                    | 000001 F                                                                                                    | Paiement                                                                                            | par chèc       | que - C                    | anadie                                | n                                                                                           |                                                                                               |                                                                                                    |             |                                                                                                    |                                                          |                                                                                                    |                                                                                                    |                                                                                   |                                                                                                    |
| Numéro lot                                                                                                    |                                                                                                    |                                                                                                    | r              |                            |                                       | _                                                                                           |                                                                                               |                                                                                                    | 0           | 0 0                                                                                                | ) 🦪                                                      | 0 [·                                                                                                    | 3                                                                                                  | Dispo                                                                             | onibilite                                                                                                    |
| Période                                                                                                    | 20-06                                                                                                    |                                                                                                    | Date           | 2020-0                     | 10-09                                 |                                                                                             |                                                                                               |                                                                                                    |             |                                                                                                    |                                                          |                                                                                                    | Im                                                                                                 | pact b                                                                            | oudgétaire                                                                                                    |
| Requérant                                                                                                    | 1340200                                                                                                    | HEF DE                                                                                              | SERVIC         | EB                         |                                       |                                                                                             |                                                                                               | Q                                                                                                    | Mo          | ontant reçu                                                                                        |                                                          | 100.0                                                                                                    | 00                                                                                                 | npact                                                                             | financier                                                                                                    |
| Référence                                                                                                    | 000925                                                                                                    |                                                                                                    |                | D                          | ate 20                                | 20-06-                                                                                      | 09                                                                                            |                                                                                                    | Mont        | ant encais.                                                                                        |                                                          | 100.0                                                                                                    | 00                                                                                                 |                                                                                   |                                                                                                    |
|                                                                                                    |                                                                                                    |                                                                                                    |                |                            |                                       |                                                                                             | 6                                                                                             | 7                                                                                                    | Sold        | e à ventiler                                                                                       |                                                          | 0.0                                                                                                    |                                                                                                    | réatio                                                                            | on rapide                                                                                                    |
| Description                                                                                                    | Revenu                                                                                                    |                                                                                                    |                |                            |                                       |                                                                                             | -                                                                                             |                                                                                                    | Devi        | se  CAD                                                                                            |                                                          | 1.000                                                                                                    |                                                                                                    | Dépôt                                                                             | bancaire                                                                                                    |
|                                                                                                    |                                                                                                    |                                                                                                    |                |                            |                                       |                                                                                             |                                                                                               |                                                                                                    |             | Reçu                                                                                               | □.                                                       |                                                                                                    |                                                                                                    | Form                                                                              | nulaire                                                                                                    |
| Facture Ventila                                                                                                    | ation Avance                                                                                                    | Chèqu                                                                                               | e              |                            |                                       |                                                                                             |                                                                                               |                                                                                                    |             |                                                                                                    |                                                          |                                                                                                    |                                                                                                    |                                                                                   |                                                                                                    |
|                                                                                                    |                                                                                                    |                                                                                                    |                |                            |                                       |                                                                                             |                                                                                               |                                                                                                    |             |                                                                                                    |                                                          |                                                                                                    |                                                                                                    |                                                                                   |                                                                                                    |
| No contrat                                                                                                    | Demande fin.                                                                                                    | UBR                                                                                                 | Compte         | CBS U                      | . adm.                                | Fds                                                                                         |                                                                                               | Mo                                                                                                    | ntant in    | Iscrit                                                                                             | Тахе                                                     | Taxe féo                                                                                                    | léi Référe                                                                                         | nce M                                                                             | essage                                                                                                    |
| 000324-001                                                                                                    |                                                                                                    | 002127                                                                                              | 7.411512       | 2.000.                     | 150000                                | .01                                                                                         |                                                                                               | ·                                                                                                    |             | 100.00 F                                                                                           | IPI                                                      |                                                                                                    |                                                                                                    |                                                                                   | . 🕰 –                                                                                                    |
|                                                                                                    | 1                                                                                                    | _                                                                                                   |                |                            |                                       |                                                                                             |                                                                                               | ·                                                                                                    |             |                                                                                                    |                                                          |                                                                                                    |                                                                                                    |                                                                                   |                                                                                                    |
|                                                                                                    |                                                                                                    | _                                                                                                   |                |                            |                                       |                                                                                             |                                                                                               | ·                                                                                                    |             |                                                                                                    |                                                          |                                                                                                    |                                                                                                    |                                                                                   |                                                                                                    |
|                                                                                                    |                                                                                                    | _                                                                                                   |                |                            |                                       |                                                                                             |                                                                                               | <u> </u>                                                                                                    |             |                                                                                                    |                                                          |                                                                                                    |                                                                                                    |                                                                                   |                                                                                                    |
|                                                                                                    |                                                                                                    |                                                                                                    |                |                            |                                       |                                                                                             |                                                                                               | ·                                                                                                    |             |                                                                                                    |                                                          |                                                                                                    |                                                                                                    |                                                                                   |                                                                                                    |
|                                                                                                    |                                                                                                    |                                                                                                    |                |                            |                                       |                                                                                             |                                                                                               | ·                                                                                                    |             |                                                                                                    |                                                          |                                                                                                    |                                                                                                    |                                                                                   | . 🕰                                                                                                    |
|                                                                                                    |                                                                                                    |                                                                                                    |                |                            |                                       |                                                                                             |                                                                                               | 64 55                                                                                                    | 2.          |                                                                                                    |                                                          |                                                                                                    | D                                                                                                  |                                                                                   |                                                                                                    |
| Contrat client [CR00                                                                                                    | 16-00] - Budgétaire :                                                                                                    | Sofe                                                                                                |                |                            | _                                     |                                                                                             |                                                                                               |                                                                                                    |             |                                                                                                    |                                                          |                                                                                                    |                                                                                                    |                                                                                   | <u>اتر ک</u>                                                                                                    |
| Contrat client (CR00<br>Entité 00                                                                                                    | 16-00] - Budgétaire 1<br>000004 TDK                                                                                                    | Sofe<br>Canada                                                                                      | Inc.           |                            |                                       | Sec                                                                                         | ą. Ann                                                                                        | ée                                                                                                    | Monta       | nt                                                                                                 | Facturé                                                  | à ce jour                                                                                                    | Encaisse                                                                                           | àcej                                                                              | ⊻ त्र<br>jour /                                                                                                    |
| Contrat client (CR00<br>Entité 00<br>Numéro 00                                                                                                    | 16.00] - Budgetaire<br>0000004 TDK<br>00324                                                                                                    | Sofe                                                                                                | Inc.<br>Adr 0  | 003                        | Q                                     | Sec                                                                                         | ą. Ann<br>202                                                                                 | ée<br>20                                                                                                    | Monta<br>10 | nt<br>),000.00                                                                                     | Facturé                                                  | à ce jour<br>400.00                                                                                                    | Encaisse                                                                                           | àcej<br>10                                                                        | iour /<br>00.00                                                                                                    |
| Contrat clent [CR00<br>Entité 00<br>Numéro 00<br>Type CF                                                                                                    | 16-00) - Budgétaire<br>0000004 TDK<br>10324<br>RCL Contrat                                                                                                    | Sofe<br>Canada<br>client                                                                            | Inc.<br>Adr 0  | 003                        | A                                     | Sec                                                                                         | ą. Ann<br>202                                                                                 | ée<br>20                                                                                                    | Monta<br>10 | nt<br>),000.00                                                                                     | Facturé                                                  | à ce jour<br>400.00                                                                                                    | Encaisse                                                                                           | iàcej<br>10                                                                       | iour /                                                                                                    |
| Contrat client [CR00<br>Entité 00<br>Numéro 00<br>Type CF<br>Référence                                                                                                    | 16-00] - Budgétaire 3<br>0000004 (TDK<br>10324<br>RCL (Contrat                                                                                                    | Sofe<br>Canada<br>client                                                                            | Inc.<br>Adr O  | 003                        | A                                     | Sec                                                                                         | ą. Ann<br>202                                                                                 | ée<br>20                                                                                                    | Monta<br>10 | nt<br>),000.00                                                                                     | Facturé                                                  | à ce jour<br>400.00                                                                                                    | Encaisse                                                                                           | iàcej<br>10                                                                       | jour /                                                                                                    |
| Contrat client (CR00<br>Entité 00<br>Numéro 00<br>Type CF<br>Référence<br>Date début 20                                                                                                    | 15 00) Budgetaire<br>0000004 TDK<br>10324<br>RCL Contrat<br>120-02-01 [                                                                                                    | Sofe<br>Canada<br>client<br>Date fin                                                                | Inc.<br>Adr O  | 003                        | A                                     | Sec                                                                                         | ą. Ann<br>202                                                                                 | ée<br>20                                                                                                    | Monta<br>1C | nt<br>),000.00                                                                                     | Facturé                                                  | à ce jour<br>400.00                                                                                                    | Encaisse                                                                                           | iàcej<br>10                                                                       | iour /<br>00.00                                                                                                    |
| Contrat client (CR00     Entité 00     Numéro 00     Type CF     Référence     Date début 20     Fonds 01                                                                                            | 10:00] : Budgetake (<br>000004 TDK<br>10324<br>RCL Contrat<br>120-02-01 c<br>Fonds res                                                                                                    | Sofe<br>Canada<br>client<br>Date fin                                                                | Inc.<br>Adr 0  | 003                        | R                                     | Sec<br>1<br>Éta                                                                             | q. Ann<br>202<br>at<br>ficiel                                                                 | ée<br>20                                                                                                    | Monta<br>10 | nt<br>),000.00                                                                                     | Facturé                                                  | à ce jour<br>400.00<br>Action                                                                                                    | Encaisse                                                                                           | i à ce j<br>10<br>nct bue                                                         | jour /<br>00.00 A<br>D<br>D<br>D<br>D<br>D<br>D<br>D<br>D<br>D<br>D<br>D<br>D<br>D<br>D<br>D<br>D<br>D<br>D<br>D                                                                                                    |
| Contra client (CR00     Entité 00     Numéro 00     Type CF     Référence     Date début 20     Fonds 01     Financement                                                                             | 1000) Buddelete<br>000004 TDK<br>10324<br>RCL Contrat<br>120-02-01 r<br>Fonds res                                                                                                    | Sofe<br>Canada<br>client<br>Date fin                                                                | Inc.<br>Adr O  | 003                        | A<br>W                                | Sec<br>1<br>Éta<br>Off                                                                      | q. Ann<br>202<br>at<br>ficiel                                                                 | ée<br>20                                                                                                    | Monta<br>10 | nt<br>),000.00                                                                                     | Facturé                                                  | à ce jour<br>400.00<br>Action<br>orique État                                                                                                    | Encaisse<br>Impe                                                                                   | è à ce j<br>10<br>nct bui<br>pact fin                                             | jour /<br>D0.00                                                                                                    |
| Contra clent (CR00     Entité 00     Numéro 00     Type CF     Référence     Date début 20     Fonds 01     Financement     Description Te                                                           | 100) Buddelee<br>1000004 TDK<br>100324<br>RCL Contrat<br>120-02-01 E<br>Fonds res<br>120-02-01 E<br>Fonds res                                                                                                    | Sole                                                                                                | Inc.<br>Adr 01 | 003                        | Ø                                     | Sec<br>1<br>Éta<br>Off                                                                      | q. Ann<br>202<br>at<br>ficiel<br>rificatio                                                    | ée<br>20<br>(1)<br>(1)<br>(1)<br>(1)<br>(1)<br>(1)<br>(1)<br>(1)<br>(1)<br>(1)                                                                                                    | Monta<br>10 | nt<br>0,000.00                                                                                     | Facturé                                                  | à ce jour<br>400.00<br>Action<br>orique État                                                                                                    | Encaisse<br>Impa                                                                                   | à ce j<br>10<br>act bui<br>pact fir<br>Toléra                                     | iour /<br>00.00 (A)<br>by<br>dgétaire<br>nancier<br>nce                                                                                                    |
| Contrat clent (CR00     Entité 00     Numéro 00     Type CF     Référence     Date début 20     Fonds 01     Financement     Description Te                                                          | 1000) Budgebies<br>0000004 TDK<br>10324<br>RCL Contrat<br>120-02-01 r<br>Fonds res<br>120-02-01 state<br>120-02-01 state<br>120-02-02-01 state<br>120-02-02-02-02-02-02-02-02-02-02-02-02-0 | Sole<br>Canada<br>Client<br>Date fin<br>Sponsable                                                   | Inc.<br>Adr Of | 003                        | A<br>()                               | Sec<br>1<br>Éta<br>Off<br>Vé                                                                | q. Ann<br>202<br>at<br>ficiel<br>rificatio                                                    | ée<br>20<br>(                                                                                                    | Monta<br>10 | nt<br>0,000.00                                                                                     | Facturé<br>. Hist                                        | à ce jour<br>400.00<br>Action<br>orique État<br>c. papier                                                                                                   | Encaisse<br>Impe                                                                                   | e à ce j<br>10<br>act bui<br>pact fir<br>Toléra<br>iisponi                        | ≤ 7<br>iour /<br>iour / |
| Contra client (CR00<br>Entité 00<br>Numéro 00<br>Type CF<br>Référence 20<br>Fonds 01<br>Financement 20<br>Description Te                                                                             | 1000) Budgdales<br>0000004 TDK<br>10324<br>RCL Contrat<br>120-02-01 c<br>Fonds res<br>est d'adresse                                                                                                    | Sole<br>Canada<br>Client<br>Date fin<br>Sponsable                                                   | Inc.<br>Adr 01 | 003                        |                                       | Sec<br>1<br>Éta<br>Off<br>Vé                                                                | a. Ann<br>202<br>at<br>ficiel<br>rificatio                                                    | ée<br>20<br>a<br>a<br>b<br>n fin.                                                                                                    | Monta<br>10 | nt<br>0,000.00<br>Refus<br>0 E                                                                     | Facturé<br>. Hist                                        | à ce jour<br>400.00<br>Action<br>orique État<br>c. papier                                                                                                   | Encaisse<br>impa<br>imp                                                                            | èàcej<br>10<br>act bui<br>act fir<br>Toléra<br>isponi<br>Cédu                     | ≤ 7<br>jour /<br>10.00 €<br>dgétaire<br>hancier<br>nce<br>ibilité                                                                                                    |
| Contra client (CR00     Entité 00     Numéro 00     Type CF     Référence     Date début 20     Fonds 01     Financement     Description Te                                                          | 1000) Budgdales<br>0000004 TDK<br>100324<br>RCL Contrat<br>120-02-01 c<br>Fonds res<br>est d'adresse                                                                                                    | Sole<br>Canada<br>Client<br>Date fin<br>sponsable                                                   | Inc.<br>Adr 01 | 003                        |                                       | Sec<br>1<br>Éta<br>Offi<br>Vé                                                               | 1. Ann<br>202<br>at<br>ficiel<br>rificatio<br>Ø<br>Monta                                      | ée<br>20<br>on fin.                                                                                                    | Monta<br>10 | nt<br>),000.00<br> <br> <br> <br> <br> <br> <br> <br> <br> <br> <br> <br> <br> <br> <br> <br> <br> | Facturé<br>. Hist<br>J Do<br>tra<br>0,000.00<br>400.00   | à ce jour<br>400.00                                                                                                    | Encaisse<br>Impa<br>Imp                                                                            | ÷ à ce j<br>10<br>nct bun<br>vact fir<br>Toléra<br>isponi                         | ≤ 7<br>jour /<br>10.00 €<br>subjectaire<br>tancier<br>nce<br>bilité<br>ule                                                                                                    |
| Contra cident (CR00<br>Entité 00<br>Numéro 00<br>Type CF<br>Référence 20<br>Fonds 01<br>Financement 20<br>Description Te                                                                             | 1200) Budgdares<br>0000004 TDK<br>100324<br>RCL Contrat<br>120-02-01 t<br>Fonds res<br>est d'adresse                                                                                                    | Sole<br>Canada<br>Client<br>Date fin<br>cponsable<br>CO ADR I                                       | Inc.<br>Adr 01 | 003                        |                                       | Sec<br>1<br>Off<br>Vér<br>0                                                                 | q. Ann<br>202<br>ficiel<br>rificatio<br>Ø<br>Monta<br>ntant f                                 | ée<br>20<br>3<br>3<br>3<br>5<br>5<br>6<br>1<br>3<br>3<br>3<br>3<br>3<br>3<br>3<br>3<br>3<br>3<br>3<br>3<br>3<br>3<br>3<br>3<br>3<br>3                                                                                                    | Monta<br>10 | nt<br>),000.00                                                                                     | Facturé<br>. Hist<br>J Do<br>tra<br>0,000.00<br>400.00   | à ce jour<br>400.00<br>Action<br>orique État<br>c. papier<br>nsmis<br>CAD                                                                                   | Encaisse<br>Impe                                                                                   | i à ce j<br>10<br>nct bur<br>pact fir<br>Toléra<br>isponi<br>Cédu                 | ≤ 7<br>jour /<br>D0.00 ←<br>blive<br>bilité<br>le                                                                                                    |
| Contra client (CR00<br>Entité 00<br>Numéro 00<br>Type CF<br>Référence<br>Date début 20<br>Fonds 01<br>Financement<br>Description Te<br>Ventilation Au<br>Ség. Année                                  | 1200) Budgdales<br>0000004 TDK<br>100324<br>RCL Contrat<br>120-02-01 c<br>Fonds res<br>est d'adresse<br>utres détails H<br>No. documen                                                                                                    | Sole<br>Canada<br>Client<br>Date fin<br>cponsable<br>CO ADR I                                       | Inc.<br>Adr 0  | Date e                     |                                       | Sec<br>1<br>Off<br>Vé                                                                       | 1. Ann<br>202<br>at<br>ficiel<br>rificatio<br>Ø<br>Monta<br>ntant f                           | ée<br>20<br>an fin.                                                                                                    | Monta<br>10 | nt<br>),000.00                                                                                     | Facturé<br>. Hist<br>J Do<br>tra<br>0,000.00<br>400.00   | à ce jour<br>400.00<br>Action<br>orique État<br>c. papier<br>smis<br>CAD                                                                                    | Encaisse<br>Impe                                                                                   | a à ce j<br>10<br>net bui<br>pact fir<br>Toléra<br>isponi<br>Cédu                 | ≤ 7<br>jour /<br>D0.00 ←<br>y<br>bilité<br>bilité<br>lie                                                                                                    |
| Contra client (CR00<br>Entité 00<br>Numéro 00<br>Type CF<br>Référence<br>Date début 20<br>Fonds 01<br>Financement<br>Description Te<br>Ventilation Au<br>Séq. Année<br>1 2020                        | 1200) Budgdales<br>0000004 TDK<br>100324<br>RCL Contrat<br>120-02-01 t<br>Fonds res<br>est d'adresse<br>utres détails H<br>No. documen<br>00000001575                                                                                                    | Sole<br>Canada<br>Client<br>Date fin<br>sponsable<br>CO ADR I<br>Istorique<br>t                     | Inc.<br>Adr 0  | 003                        |                                       | Sec<br>1<br>Ett<br>Off<br>Vé<br>0<br>Mo                                                     | 1. Ann<br>202<br>ficiel<br>rificatio<br>Monta<br>ntant f                                      | ée<br>20<br>30 min.<br>30 min.<br>30 min | Monta<br>10 | nt<br>),000.00                                                                                     | Facturé<br>. Hist<br>J Do<br>tra<br>0,000.00<br>400.00   | à ce jour<br>400.00<br>Action<br>orique État<br>c. papier<br>msmis<br>CAD<br>OCAD<br>Ontant<br>100.00                                                       | Encaisse<br>Impe                                                                                   | i à ce j<br>10<br>nct bun<br>pact fir<br>Toléra<br>isponi<br>Cédu                 | ≤ 7<br>jour /<br>D0.00 ←<br>w<br>dgétaire<br>hancier<br>nace<br>ibilité                                                                                                    |
| Contrat client (CR00     Entité 00     Numéro 00     Type CF     Référence     Date début 20     Fonds 01     Financement     Description Te     Ventilation Au     Séq. Année     1 2020     1 2020 | 16:00]         Budg dates           0000004         TDK           100324         Contrat           120-02-01         IC           Fonds res         Fonds res           est d'adresse         est d'adresse           ttres détails         H           No. documen         00000001575           000000001575         000000001575                                                                                                    | Conada<br>Canada<br>Client<br>Date fin<br>sponsable<br>CO ADR i<br>istorique<br>t<br>               | Inc.<br>Adr 0  | 003                        | e créatil<br>6-09<br>16-08            | Sec<br>1<br>Étz<br>Off<br>Vé<br>0<br>Mo<br>No                                               | 1. Ann<br>202<br>at<br>ficiel<br>rificatio<br>0<br>Monta<br>ntart f                           | ée<br>20<br>20<br>0 fin.<br>0<br>nt du col<br>acturé à<br>Saisie i<br>Officiel                                                                                                    | Monta<br>10 | nt<br>),000.00                                                                                     | Facturé<br>. Hist<br>1 Do<br>1 tra<br>0,000.00<br>400.00 | à ce jour<br>400.00<br>Action<br>orique État<br>c. papier<br>msmis<br>DCAD<br>DCAD<br>DOLAD                                                                 | Encaisse<br>Impe                                                                                   | i à ce j<br>10<br>act bui<br>bact fir<br>Toléra<br>isponi<br>Cédu                 | 2 ₹<br>jour /<br>D0.00<br>agétaire<br>hancier<br>nce<br>ibilité<br>ile                                                                                                    |
| Contra clent (CR00     Entité 00     Numéro 00     Type CF     Référence     Date début 20     Fonds 01     Financement     Description Te     Ventilation Au     Séq. Année     1 2020     1 2020   | 16:00]         Budgdales           0000004         TDK           100324         Contrat           120-02-01         IC           Fonds res         Fonds res           est d'adresse         stres détails           No. documen         000000001575           000000001573         000000001573                                                                                                    | Conada<br>Canada<br>Client<br>Date fin<br>sponsable<br>CO ADR<br>istorique<br>t<br>-00( & C         | Inc.<br>Adr OI | 003<br>Date c<br>2020-0    | C                                     | Sec<br>1<br>Étz<br>Offi<br>Vé<br>0<br>Mo<br>Mo                                              | 1. Ann<br>202<br>at<br>ficiel<br>rificatio<br>0<br>Monta<br>ntart f<br>ériode<br>0-06<br>0-06 | ée<br>20<br>an fin.<br>0<br>nt du col<br>acturé à<br>Officiel                                                                                                    | Monta<br>10 | nt<br>),000.00                                                                                     | Facturé<br>. Hist<br>J Do<br>tra<br>0,000.00<br>400.00   | à ce jour<br>400.00<br>Action<br>orique État<br>c. papier<br>msmis<br>DCAD<br>DCAD<br>DOLAD<br>DOLAD                                                        | Encaisse<br>Impe<br>Imp<br>Encaisse<br>Impe<br>Impe<br>Impe<br>Impe<br>Impe<br>Impe<br>Impe<br>Imp | e à ce j<br>10<br>act bui<br>bact fir<br>Toléra<br>isponi<br>Cédu                 | dgétaire<br>hancier<br>nce<br>ibilité                                                                                                    |
| Contrat client (CR00     Entité 00     Numéro 00     Type CF     Référence     Date début 20     Fonds 01     Financement     Description Te     Ventilation Au     Séq. Année     1 2020     1 2020 | IC00)         Budgdales           0000004         TDK           10324         Contrat           I20-02-01         IC           Fonds res         Fonds res           est d'adresse         State           utres détails         H           No. documen         00000001575           000000001573         00000001573                                                                                                    | Conada<br>Canada<br>Client<br>Date fin<br>Sponsable<br>CO ADR<br>istorique<br>t<br>t-00( & C        | Inc.<br>Adr OI | 003<br>Date a<br>2020-0    | Ge créati<br>16-09<br>16-08           | Sec<br>1<br>Ett<br>Off<br>Vé<br>0<br>Mo<br>20<br>20                                         | 1. Ann<br>202<br>at<br>ficiel<br>rificatio<br>0<br>Monta<br>ntant f<br>ériode<br>0-06         | ée<br>20<br>an fin.<br>0<br>nt du coi<br>acturé à<br>Officiel                                                                                                    | Monta<br>10 | nt<br>),000.00                                                                                     | Facturé<br>. Hist<br>d Do<br>tra<br>0,000.00<br>400.00   | à ce jour<br>400.00<br>Action<br>orique État<br>c. papier<br>nsmis<br>2<br>CAD<br>0<br>CAD<br>0<br>0<br>0<br>0<br>0<br>0<br>0<br>0<br>0<br>0<br>0<br>0<br>0 | Encaisse<br>Impe<br>Imp<br>Imp<br>Imp<br>Imp<br>Imp<br>Imp<br>Imp<br>Imp<br>Imp<br>Imp             | i à ce j<br>10<br>act bui<br>bact fir<br>Toléra<br>isponi<br>Cédu<br>ccipti<br>03 | dgétaire<br>hancier<br>nce<br>biblité                                                                                                    |
| Contrat client (CR00     Entité 00     Numéro 00     Type CF     Référence     Date début 20     Fonds 01     Financement     Description Te     Ventilation Au     Séq. Année     1 2020     1 2020 | IC00)         Budgdales           0000004         TDK           10324         Contrat           I20-02-01         IC           Fonds res         set d'adresse           est d'adresse         set d'adresse           utres détails         H           No. documen         00000001573           000000001573         000000001573                                                                                                    | Sole<br>Canada<br>Client<br>Date fin<br>Sponsable<br>CO ADR<br>CO ADR<br>istorique<br>t<br>-OO( & C | Inc.<br>Adr O  | Date c<br>2020-C<br>2020-C | C C C C C C C C C C C C C C C C C C C | Sec<br>1<br>Cff<br>Vé<br>0<br>Mo<br>No                                                      | 1. Ann<br>202<br>ficiel<br>rificatio<br>0<br>Monta<br>ntant f                                 | ée<br>20<br>an fin.<br>0<br>nt du coi<br>acturé à<br>Officiel                                                                                                    | Monta<br>10 | nt<br>),000.00<br>Refus<br>0 E<br>1                                                                | Facturé . Hist . Hist . 0,000.00 . 400.00 . Mo           | à ce jour<br>400.00<br>Action<br>orique État<br>c. papier<br>nsmis<br>DCAD<br>DCAD<br>0<br>0<br>0<br>0<br>0<br>0<br>0<br>0<br>0<br>0<br>0<br>0<br>0         | Encaisse<br>Impa<br>Imp<br>Imp<br>Imp<br>Imp<br>Imp<br>Imp<br>Imp<br>Imp<br>Imp<br>Imp             | i à ce j<br>10<br>net bui<br>pact fir<br>Toléra<br>isponi<br>Cédu<br>Cédu<br>03   | dgétaire<br>nancier<br>nace<br>ibilité                                                                                                    |
| Contrat clent (CR00     Entité 00     Numéro 00     Type CF     Référence     Date début 20     Fonds 01     Financement     Description Te     Ventilation Au     Séq. Année     1 2020     1 2020  | IC00)         Budgdalles           0000004         TDK           10324         Contrat           I20-02-01         IC           Fonds res            est d'adresse            utres détails         H           No. documen            00000001575                                                                                                    | Sole<br>Canada<br>Client<br>Date fin<br>Sponsable<br>CO ADR<br>CO ADR<br>Storique                   | Inc.<br>Adr OI | Date c<br>2020-C<br>2020-C | C C C C C C C C C C C C C C C C C C C | Sec<br>1<br>Cff<br>Vé<br>0<br>Mo<br>1<br>22<br>21<br>21<br>21<br>21<br>21<br>21<br>21<br>21 | 1. Ann<br>202<br>ficiel<br>rificatio<br>0<br>Monta<br>ntant f<br>ériode                       | ée<br>20<br>an fin.<br>0<br>nt du col<br>acturé à<br>Saisie i<br>Officiel                                                                                                    | Monta<br>10 | nt<br>),000.00                                                                                     | Facturé . Hist . Hist . 0,000.00 . 400.00 . Ma           | à ce jour<br>400.00<br>Action<br>orique État<br>c. papier<br>smis<br>C.AD<br>CAD<br>ontant<br>100.00<br>100.00                                              | Encaisse<br>Impa<br>Imp<br>Imp<br>Imp<br>Imp<br>Imp<br>Imp<br>Imp<br>Imp<br>Imp<br>Imp             | i à ce j<br>10<br>act bur<br>pact fir<br>Toléra<br>isponi<br>Cédu<br>03           | dgétaire<br>hancier<br>nce<br>biblité                                                                                                    |

## C. Saisie d'un encaissement direct (sans référence)

Par encaissement direct on signifie l'inscription d'un revenu direct par un encaissement qui n'est pas précédé d'une transaction de revenu (sans référence à une facture ou un contrat client). Ce processus est possible pour certaines situations de revenus sans besoin de facturation. La procédure de saisie d'un encaissement direct est similaire à celle de saisie référant un contrat, sans la sélection du contrat...elle s'effectue donc également en deux étapes;

• D'abord, l'utilisateur est appelé à accéder à l'écran de départ Encaissement et faire « Nouveau »;

- Ensuite, l'utilisateur accède à l'écran même de l'encaissement nommé Encaissement Saisie où il reste à compléter les informations de saisie de l'encaissement et faire avancer celui-ci dans son cycle.
- 1. Écran multi occurrences Encaissement
- Pour initier la création d'un nouvel encaissement, il faut appuyer sur le bouton Nouveau;
- <u>Se référer à la section ici-haut pour plus de détails sur les champs et fonctionnalités de cet écran.</u>

| Encaissement | Туре | Entité externe | Num. référence | Date    | Période | État |
|--------------|------|----------------|----------------|---------|---------|------|
|              |      |                |                |         |         |      |
|              |      |                |                |         |         |      |
|              |      |                |                | ļ       |         |      |
|              |      |                |                | ļ       |         |      |
|              |      |                |                | <u></u> |         |      |
|              |      |                |                | ]       |         |      |
|              |      |                |                | ļ       |         |      |
|              |      |                | <br>]          |         |         |      |
|              |      |                |                | ļ       |         |      |
|              |      |                |                |         |         |      |
|              |      |                |                |         |         |      |
|              |      |                |                |         |         |      |
|              |      |                |                |         |         |      |
|              |      |                |                |         |         |      |
|              |      |                |                |         |         |      |
|              |      |                |                |         |         |      |

## 2. Écran – Encaissement - Saisie

Peu importe le processus, l'écran Encaissement - Saisie représente toujours l'écran de saisie d'un montant reçu d'un client. Il représente le document à créer... il suffit de compléter les informations et de faire avancer le cycle une fois terminé. Certaines informations affichées par défaut proviennent du client, mais peuvent être modifiées.

#### Voici les étapes à suivre :

- Entête :
  - o Saisir les informations obligatoires et importantes de l'entêtes :

Entité externe(client), Mode d'encaissement (par défaut affiche le défaut du client, mais il est modifiable selon le mode utilisé), Période et Date (par défaut affiche la période et date du jour, mais ces informations sont modifiables selon la situation), Requérant, Référence et Date (de référence...ces informations sont obligatoire pour un mode d'encaissement par chèque, car représente le numéro et la date du chèque), Description et Montant reçu.

- Sauvegarder, le numéro document se générera;
- Onglet ventilation :
  - Inscrire la ventilation. Vous pouvez utiliser la fonction Liste de valeur sur le champ pour faciliter la sélection des différents segments comptables.
  - Montant inscrit : Inscrire le montant (normalement taxes incluses);
  - Taxe : Assurez-vous que le code de taxes utilisé est un code de taxes incluses
  - Sauvegarder
- Bouton Action :

- Faire Action Complété : C'est à cette étape que les validations sont effectuées.
- Ensuite les étapes d'approbation et de vérification dépendent du cycle (approbation requérant, hiérarchique, intermédiaire, vérification financière).
  - Un encaissement dont le mode d'encaissement est sans dépôt tombera à l'état Report au livre à sa dernière étape;
  - Un encaissement en mode d'encaissement avec dépôt tombera à l'état Officiel à sa dernière étape.
- Bouton Formulaire (optionnel) :
  - o Appuyer sur le bouton formulaire, cela lancera la requête d'impression du reçu d'encaissement;
  - Appuyer sur OK sur la fenêtre d'information de la requête;
- Dans la barre d'outils :
  - Appuyer sur Outils, puis États des requêtes, cela ouvrira la fenêtre État des requêtes;
- Fenêtre États des requêtes :
  - Positionner le curseur sur la requête Reçu d'encaissement
  - Appuyer sur le bouton Sortie et le PDF du Reçu d'encaissement s'affichera.

| Encaissement / Saisi | ie [CR0013-00] - Bud | lgétaire Sofe  |                 |           |             |                 |        |               |         | 조카>          |
|----------------------|----------------------|----------------|-----------------|-----------|-------------|-----------------|--------|---------------|---------|--------------|
|                      |                      |                |                 | -         | _           | État            |        |               |         |              |
| Entité externe       | 0000007 Ad           | quarium de Qué | bec             | Déposé    | <u>.</u>    | Saisie initiale |        |               |         | Action       |
| Encaissement         | 00000001576          | 6              | Type CRCH       | PNA       |             | Vérification. f | n. 🗆.  | Refusé 🗖.     | Hist    | orique état  |
| Mode encais.         | 000001 P             | aiement par ch | èque - Canadien | Nbr. Aju. | <u>R</u>    |                 |        |               |         |              |
| Numéro lot           |                      |                |                 |           |             |                 | 0 //   |               | Dis     | sponibilité  |
| Période              | 20-06                | Date           | 2020-06-09      |           |             |                 |        |               | <b></b> |              |
|                      |                      |                |                 |           |             |                 | _      |               | Impac   | t budgétaire |
| Requérant            | 1340200 C            | HEF DE SERV    | ICE B           |           | Ŕ           | Montant reç     | 1      | 133.00        | Impa    | ct financier |
| <b>D</b>             | 000056               |                | D ( 2020        | 06.00     |             | Montant encais  |        | 133.00        | mpe     |              |
| Reference            | 000950               | _              | Date 2020       | J-00-09   |             | Solde à ventile | r      | 0.00          | Créa    | ation rapide |
| Description          | Revenu de ver        | ntes           |                 | <u> </u>  |             | Devise CAD      |        | 1.0000        |         |              |
|                      |                      |                |                 |           |             |                 |        |               | Dép     | ôt bancaire  |
|                      |                      |                |                 |           |             | Reç             | ı 🗆. 📘 |               | E       | ormulaire    |
|                      |                      |                |                 |           |             |                 |        |               |         | Simulaite    |
| Facture Ventila      | ation Avance         | Chèque         |                 |           |             |                 |        |               |         |              |
|                      |                      |                |                 |           |             |                 |        |               |         |              |
| No contrat           | Demande fin.         | UBR Compt      | e CBS U.adm. Fo | ds        | Mo          | ontant inscrit  | Тахе   | Taxe fédéi Ré | férence | Message      |
|                      |                      | 002127.4115    | 12.000.150000.0 | 01 🔍      |             | 133.00          | IPI    | □.            | Q.      | □. 🖳 🚔       |
|                      |                      |                |                 | 9         |             |                 |        | Ξ.            | Ω.      | □. 🔍         |
|                      |                      |                |                 | 9         |             | Í               |        | Ξ.            | Ω.      | □. 🔍 🧧       |
|                      | 1                    | 1              |                 | 9         |             |                 |        |               | 9       |              |
|                      |                      |                |                 | Q         |             |                 |        |               | Q       |              |
|                      |                      |                |                 |           | -           |                 |        |               |         |              |
|                      |                      | _              |                 | <u> </u>  | -           |                 |        |               |         |              |
|                      |                      |                |                 | 194       |             |                 |        | U,            | 26      |              |
|                      |                      |                |                 |           | <u>((</u> ] | 55 E            |        | D             |         |              |

D. Saisie d'un encaissement référant une avance CAP

Ce processus permet de réencaisser une portion d'avance versée en trop à un employé via le module CAP.

- 1. Écran multi occurrences Encaissement
- Pour initier la création d'un nouvel encaissement, il faut appuyer sur le bouton Nouveau;
- <u>Se référer à la section ici-haut pour plus de détails sur les champs et fonctionnalités de cet écran.</u>

| Encaissement [CR0012- | -00] - Budgétair | re Sofe | 000000000000   | 000000 |        |             | ********** | *************** | 000000000000000000000000000000000000000 | 0000000000 | 9999999999999999999999999999999995 🛫 5 |
|-----------------------|------------------|---------|----------------|--------|--------|-------------|------------|-----------------|-----------------------------------------|------------|----------------------------------------|
| Encaissement          | T                | ype     | Entité externe |        |        |             |            | Num. référence  | Date                                    | Période    | État                                   |
|                       |                  |         |                |        |        |             |            |                 |                                         |            | F                                      |
|                       |                  |         |                |        |        |             |            |                 |                                         |            |                                        |
|                       |                  |         |                |        |        |             |            |                 |                                         |            |                                        |
|                       |                  |         |                |        |        |             |            |                 |                                         |            |                                        |
|                       | <u> </u>         |         |                |        |        |             |            |                 |                                         |            |                                        |
|                       |                  |         |                |        |        |             |            |                 |                                         |            |                                        |
|                       |                  |         |                |        |        |             |            |                 |                                         | -          |                                        |
|                       |                  |         |                |        |        |             |            |                 |                                         |            |                                        |
|                       |                  |         |                |        |        |             |            |                 |                                         |            | í                                      |
|                       |                  |         |                |        |        |             |            |                 |                                         |            |                                        |
|                       |                  |         |                |        |        |             |            |                 |                                         |            |                                        |
|                       |                  |         |                |        |        |             |            |                 |                                         |            |                                        |
|                       |                  |         |                |        |        |             |            |                 |                                         |            |                                        |
|                       |                  |         |                |        |        |             |            |                 |                                         |            |                                        |
|                       |                  |         |                |        |        |             |            |                 |                                         |            | D                                      |
| Nouveau               | Ouvri            | r       | Actio          | 1      | Enlève | e sélection | Sélec      | tion supp.      |                                         |            |                                        |

## 2. Écran – Encaissement - Saisie

Peu importe le processus, l'écran Encaissement - Saisie représente toujours l'écran de saisie d'un montant reçu d'un client. Il représente le document à créer... il suffit de compléter les informations et de faire avancer le cycle une fois terminé. Certaines informations affichées par défaut proviennent du client, mais peuvent être modifiées.

- Il est important d'identifier un profil CAR sur la fiche de l'employé si l'on veut être en mesure d'effectuer un encaissement dans le module CAR sur celui-ci.
- Attention, lors de la sélection du fournisseur dans le champ Entité externe on doit aller à l'onglet « Fournisseur » et non l'onglet « Client » qui apparaît par défaut dans la liste de valeur.

#### Voici les étapes à suivre :

- Entête :
  - Saisir les informations obligatoires et importantes de l'entêtes :

Entité externe(client), Mode d'encaissement (par défaut affiche le défaut du client, mais il est modifiable selon le mode utilisé), Période et Date (par défaut affiche la période et date du jour, mais ces informations sont modifiables selon la situation), Requérant, Référence et Date (de référence...ces informations sont obligatoire pour un mode d'encaissement par chèque, car représente le numéro et la date du chèque), Description et Montant reçu.

- Sauvegarder, le numéro document se générera;
- Onglet Avance
  - o Sélectionner l'avance; Alimentera automatiquement les 2 champs de solde de celle-ci;
  - o Inscrire le montant remboursé et le montant utilisé (normalement le même montant);
  - Cliquer sur le bouton et sauvegarder pour générer les imputations de la référence de l'avance.
- Bouton Action :
  - Faire Action Complété : C'est à cette étape que les validations sont effectuées.
  - Ensuite les étapes d'approbation et de vérification dépendent du cycle (approbation requérant, hiérarchique, intermédiaire, vérification financière).

- Un encaissement dont le mode d'encaissement est sans dépôt tombera à l'état Report au livre à sa dernière étape;
- Un encaissement en mode d'encaissement avec dépôt tombera à l'état Officiel à sa dernière étape.
- Bouton Formulaire (optionnel) :
  - Appuyer sur le bouton formulaire, cela lancera la requête d'impression du reçu d'encaissement;
  - Appuyer sur OK sur la fenêtre d'information de la requête;
- Dans la barre d'outils :
  - Appuyer sur Outils, puis États des requêtes, cela ouvrira la fenêtre État des requêtes;
- Fenêtre États des requêtes :
  - o Positionner le curseur sur la requête Reçu d'encaissement
  - Appuyer sur le bouton Sortie et le PDF du Reçu d'encaissement s'affichera.

| Entité externe       00000536       Lachance Lucie       Déposé       Saisie initiale       Action         Mode encais.       000001       Paiement par chèque - Canadien       Vérification. fin.       Refuse       Historique état         Numéro lot       Période       14-06       Date 2014-06-11       Impact budgétaire         Référence       6596       Date 2014-06-10       Montant reçu       55.00         Description       Remboursement du montant de l'avance 001575-000       Montant reçu       55.00       Création rapide         Devise       CAD       1.0000       Reçu       Formulaire         Facture       Ventiliation       Avance       Chèque       Solde utilisé       Montant utilisé imp.         0       150.00       150.00       150.00       150.00       Impact       Impact         0       150.00       150.00       150.00       Impact       Impact       Impact         0       150.00       150.00       Impact       Impact       Impact       Impact         0       150.00       150.00       Impact       Impact       Impact       Impact         0       150.00       Impact       Impact       Impact       Impact       Impact       Impact                                                                                                    | Encaissement / Saisi | ie [CR0013-00] - I | Budgétaire Sofe   |                   |                 |                  |            | 2 A )             |
|----------------------------------------------------------------------------------------------------|----------------------|--------------------|-------------------|-------------------|-----------------|------------------|------------|-------------------|
| Entité externe       0000336       Lachance Lucie       Deposé       Saisie initiale       Action         Encaissement       000000000776       Type       CRCH       PNA       Verification. fin.       Refusé       Historique état         Mode encais.       000001       Paiement par chèque - Canadien       0       0       Historique état         Numéro lot                                                                                                    |                      | 0000500            | Lashanas Lusia    |                   |                 | État             |            |                   |
| Encaissement       00000000776       Type       CRCH       PNA       Mode         Mode encais.       000001       Paiement par chèque - Canadien       0       0       Historique état         Numéro lot                                                                                                    | Entité externe       | 0000536            | Lachance Lucie    | 0001              | Déposé .        | Saisie initiale  |            | Action            |
| Mode encais.       000001       Paiement par chèque - Canadien       Disponibilité         Numéro lot       Date       2014-06-11       Disponibilité         Période       14-06       Date       2014-06-11       Disponibilité         Requérant       0770000       Intervenant SOFE       Montant reçu       55.00         Réference       6596       Date       2014-06-10       Montant encais.       55.00         Description       Remboursement du montant de l'avance       001575-000       Nontant encais.       55.00         Reçu       -       -       -       -       -       -         Facture       Ventilation       Avance       Chèque       -       Formulaire         Avance       Solde       Montant remboursé       Solde utilisé       Montant utilisé       Imp.         001575-000       150.00       150.00       150.00       Imp.       Imp.         001575-000       150.00       Imp.       Imp.       Imp.       Imp.         001575-000       150.00       Imp.       Imp.       Imp.       Imp.         001575-000       Imp.       Imp.       Imp.       Imp.       Imp.         001575-000       Imp.       Imp. <td< th=""><th>Encaissement</th><th>000000000</th><th>//6</th><th>Type CRCH</th><th>PNA 🗆 🖂</th><th>Vérification fin</th><th>. Refusé .</th><th>Historique état</th></td<>                                                                                                    | Encaissement         | 000000000          | //6               | Type CRCH         | PNA 🗆 🖂         | Vérification fin | . Refusé . | Historique état   |
| Numéro lot       Disponibilité         Période       14-06       Date       2014-06-11         Requérant       0770000       Intervenant SOFE       Montant reçu       55.00         Référence       6596       Date       2014-06-10       Montant encais.       55.00         Description       Remboursement du montant de l'avance 001575-000       Montant encais.       55.00       Dépôt bancaire         Facture       Ventilation       Avance       Chéque       Formulaire       Formulaire         Montant remboursé       Solde       Montant remboursé       Solde utilisé       Montant utilisé       Impact financier         Création rapide       Dépôt bancaire       Formulaire       Formulaire       Formulaire                                                                                                    | Mode encais.         | 000001             | Paiement par chè  | que - Canadien    |                 | vormoutorn. mit. | 1101000    |                   |
| Période       14-06       Date       2014-06-11       Impact budgétaire         Requérant       0770000       Intervenant SOFE       Montant reçu       55.00         Référence       6596       Date       2014-06-10       Montant encais.       55.00         Description       Remboursement du montant de l'avance 001575-000       Impact budgétaire       Impact financier         Création rapide       Devise       CAD       1.0000       Dépôt bancaire         Facture       Ventilation       Avance       Chèque       Formulaire         Avance       Solde       Montant remboursé       Solde utilisé       Montant utilisé       Imp.         001575-000       150.00       150.00       Imp.       Imp.       Imp.       Imp.         001575-000       150.00       150.00       Imp.       Imp.       Imp.       Imp.         001575-000       150.00       Imp.       Imp.       Imp.       Imp.       Imp.         Imp.       Imp.       Imp.       Imp.       Imp.       Imp.       Imp.       Imp.                                                                                                    | Numéro lot           |                    |                   |                   |                 |                  |            | Disponibilité     |
| Requérant       0770000       Intervenant SOFE       Montant reçu       55.00         Référence       6596       Date       2014-06-10       Montant encais       55.00         Description       Remboursement du montant de l'avance 001575-000       Montant encais       55.00       Devise CAD       1.0000         Period       Reçu       Example       Montant reçu       55.00       Devise CAD       1.0000         Period       Reçu       Example       Montant reçu       55.00       Devise CAD       1.0000         Period       Reçu       Example       Formulaire       Formulaire       Formulaire                                                                                                    | Période              | 14-06              | Date              | 2014-06-11        |                 |                  |            | Impost hudgótsira |
| Requerant       07/0000       Interventant SOPE       Wontant reçu       55.00         Référence       6596       Date       2014-06-10       Solde à ventiler       55.00         Description       Remboursement du montant de l'avance 001575-000       Impact financier       Création rapide         Description       Remboursement du montant de l'avance 001575-000       Impact financier       Création rapide         Facture       Ventilation       Avance       Chèque       Formulaire         Vance       Solde       Montant remboursé       Solde utilisé       Montant utilisé       Imp.         001575-000       150.00       150.00       Impact financier       Formulaire                                                                                                    | _ / /                | 0770000            | Intervenent COF   | -                 | (c)             |                  | EE 00      | impact budgetaire |
| Référence       6596       Date       2014-06-10       Montant encais.       55.00       Création rapide         Description       Remboursement du montant de l'avance 001575-000       Devise       CAD       1.0000       Dépôt bancaire         Facture       Ventilation       Avance       Chèque       Solde aventile       Montant encais.       55.00       Dépôt bancaire         Vontant encais.       Création rapide       Devise       CAD       1.0000       Pépôt bancaire         Facture       Ventilation       Avance       Solde       Montant remboursé       Solde utilisé       Montant utilisé       Imp.         001575-000       150.00       150.00       150.00       E       E       E       E         001575-000       150.00       150.00       E       E       E       E       E       E         0       0       150.00       150.00       E       E       E       E       E       E       E       E       E       E       E       E       E       E       E       E       E       E       E       E       E       E       E       E       E       E       E       E       E       E       E       E       E <th>Requerant</th> <th>0770000</th> <th>Intervenant SOF</th> <th>-</th> <th><u></u></th> <th>Montant reçu</th> <th>55.00</th> <th>Impact financier</th>                                                                                                    | Requerant            | 0770000            | Intervenant SOF   | -                 | <u></u>         | Montant reçu     | 55.00      | Impact financier  |
| Description       Remboursement du montant de l'avance 001575-000       Devise       CAD       1.0000       Dépôt bancaire         Facture       Ventilation       Avance       Chèque       Formulaire         Vance       Solde       Montant remboursé       Solde utilisé       Montant utilisé       Imp.         001575-000       150.00       150.00       E       E       E         001575-000       150.00       150.00       E       E         001575-000       150.00       150.00       E       E         0       0       150.00       E       E         0       0       150.00       E       E         0       0       150.00       E       E         0       0       150.00       E       E         0       0       150.00       E       E         0       0       150.00       E       E                                                                                                    | Référence            | 6596               |                   | Date 2014         | -06-10          | Montant encais.  | 55.00      | Création ranida   |
| Description     Reful Outsement du montant de l'avance 001575-000     Dévise CAD     1.0000     Dépôt bancaire       Facture     Ventilation     Avance     Solde     Montant remboursé     Solde utilisé     Montant utilisé     Imp.       001575-000     150.00     150.00     150.00     Imp.     Imp.       001575-000     150.00     Imp.     Imp.     Imp.       001575-000     Imp.     Imp.     Imp.       001575-000     Imp.     Imp.     Imp.       001575-000     Imp.     Imp.       Imp.     Imp.     Imp.       Imp.     Imp.                                                                                                    |                      | Development        |                   | - l'avana - 00157 | E 000           | Solde a ventiler | 55.00      | Creation rapide   |
| Avance     Solde     Montant remboursé     Solde utilisé     Montant utilisé     Imp.       001575-000     150.00     150.00     150.00     1                                                                                                    | Description          | non utilisée       | ment du montant d | e lavance 00157   | 5-000           | Devise CAD       | 1.0000     | Dépôt bancaire    |
| Avance       Solde       Montant remboursé       Solde utilisé       Montant utilisé       Imp.         001575-000       150.00       150.00       150.00       Imp.       Imp.         001575-000       150.00       150.00       Imp.       Imp.       Imp.         001575-000       150.00       150.00       Imp.       Imp.       Imp.         001575-000       150.00       150.00       Imp.       Imp.       Imp.         001575-000       150.00       150.00       Imp.       Imp.       Imp.         001575-000       150.00       150.00       Imp.       Imp.       Imp.         001575-000       Imp.       Imp.       Imp.       Imp.       Imp.         001575-000       Imp.       Imp.       Imp.       Imp.       Imp.         001575-000       Imp.       Imp.       Imp.       Imp.       Imp.         001575-000       Imp.       Imp.       Imp.       Imp.       Imp.         001575-000       Imp.       Imp.       Imp.       Imp.       Imp.         001575-000       Imp.       Imp.       Imp.       Imp.       Imp.         001575-000       Imp.       Imp.       Imp. <th></th> <th>non utilisee</th> <th></th> <th></th> <th></th> <th>Reçu 🗖.</th> <th></th> <th>Formulaira</th>                                                                                                    |                      | non utilisee       |                   |                   |                 | Reçu 🗖.          |            | Formulaira        |
| Facture       Ventilation       Avance       Chèque         Avance       Solde       Montant remboursé       Solde utilisé       Montant utilisé       Imp.         001575-000       150.00       150.00       150.00       E         01507-000       150.00       150.00       E       E         01507-000       150.00       150.00       E       E         01507-000       150.00       150.00       E       E         01507-000       150.00       150.00       E       E         01507-000       150.00       150.00       E       E         01507-000       150.00       150.00       E       E         01507-000       150.00       E       E       E         01507-000       150.00       150.00       E       E         01507-000       150.00       150.00       E       E         01507-000       150.00       150.00       E       E         01507-000       150.00       E       E       E         01507-000       150.00       E       E       E         01507-000       150.00       E       E       E         01507-000       E                                                                                                    |                      |                    |                   |                   |                 |                  |            | Formulane         |
| Avance       Solde       Montant remboursé       Solde utilisé       Montant utilisé       Imp.         001575-000       150.00       150.00       150.00       E         Image: Image: Imag                                                                                                    | Facture Ventila      | ation Avanc        | e Chèque          |                   |                 |                  |            |                   |
|                                                                                                    | Avance               |                    | Solde             | Montant rembour   | sé Solde utilis | é Montant uti    | lieá Imn   |                   |
| 0107/3000     x     10000     x       10000     x     10000     x       10000     x     10000     x       10000     x     10000     x       10000     x     10000     x       10000     x     10000     x       10000     x     x     x       10000     x     x     x       10000     x     x     x                                                                                                    | 001575 000           |                    | 150.00            | montant rembour   | 1               | 50.00            |            |                   |
| Image: state state | 001373-000           |                    | 150.00            |                   | '               | 50.00            |            |                   |
|                                                                                                    |                      |                    |                   |                   |                 |                  |            |                   |
|                                                                                                    |                      |                    |                   |                   |                 |                  |            |                   |
|                                                                                                    |                      |                    |                   |                   |                 |                  |            |                   |
|                                                                                                    |                      |                    |                   |                   |                 |                  |            |                   |
|                                                                                                    |                      |                    |                   |                   |                 |                  |            |                   |
|                                                                                                    |                      |                    |                   |                   | 1               |                  |            |                   |

## E. Saisie d'un dépôt

Le dépôt bancaire représente le document d'affaires permettant de compléter le cycle des encaissements en mode d'encaissement nécessitant une autre action dans l'application afin d'enregistrer les sommes reçues aux comptes bancaires (folio) de l'entreprise et aux livres de la société (ex : mode chèque et le mode en espèce). Il représente également un document de travail physique permettant de contrôler le report de ces sommes. Ce processus peut se faire en 2 ou 3 étapes :

- D'abord, l'utilisateur est appelé à accéder à l'écran de départ Dépôt bancaire et faire « Nouveau »;
- Ensuite (facultatif), l'utilisateur peut utiliser un écran d'aide à la sélection des encaissements nommée Création rapide des dépôts bancaires (une configuration permet de configurer cette fonction afin qu'elle soit activée automatiquement en appuyant sur Nouveau);
- Ensuite, l'utilisateur accède à l'écran même du dépôt nommé Dépôt bancaire Saisie où il reste à compléter les informations de saisie de l'encaissement faire avancer celui-ci dans son cycle.;
- Enfin l'utilisateur peut s'imprimer un bordereau de dépôt.

## 1. Écran multi-occurrences Dépôt bancaire [CR0020]

L'écran Dépôt bancaire représente l'écran de départ de tous les dépôts que l'on souhaite produire pour compléter l'encaissement de certains revenus. Il permet d'effectuer la saisie d'un nouveau dépôt ou de consulter des dépôts existants.

• Pour initier la création d'un nouveau dépôt, il faut appuyer sur le bouton Nouveau;

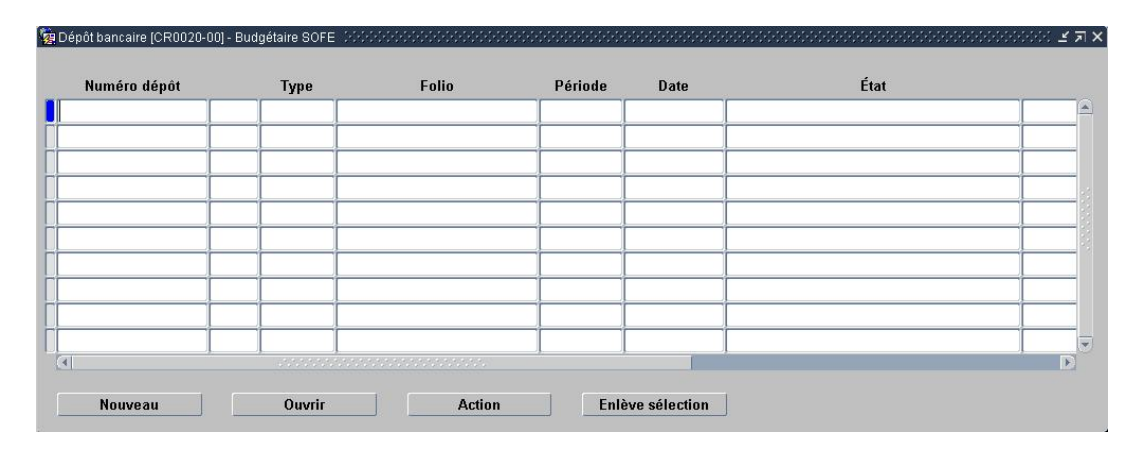

| Nom du champ                   | Obl. | Commentaire                                                               |
|--------------------------------|------|---------------------------------------------------------------------------|
| Numéro dépôt                   |      | Affiche le numéro généré automatiquement par le système lors de la        |
|                                |      | sauvegarde du dépôt.                                                      |
| Туре                           |      | Permet d'inscrire le type du dépôt selon une liste de valeurs.            |
| Folio                          |      | Affiche le numéro de folio du compte de banque à utiliser pour            |
|                                |      | l'inscription des encaissements à déposer. Dans la liste de valeurs le    |
|                                |      | numéro de folio, le nom de l'institution, la succursale et la devise sont |
|                                |      | affichés.                                                                 |
| Période                        |      | Affiche la période comptable du dépôt. Les écritures au grand livre sont  |
|                                |      | inscrites dans cette période.                                             |
| Date                           |      | Affiche la date du dépôt. Il s'agit de la date à laquelle tous les        |
|                                |      | encaissements de ce dépôt sont inscrits. La date doit être comprise dans  |
|                                |      | la période comptable.                                                     |
| État                           |      | Affiche l'étape du cycle d'événement atteinte par la pièce.               |
| Description                    |      | Affiche une description significative du dépôt.                           |
| Approb. ad hoc                 |      | Indique que le dépôt est en attente d'une approbation d'un intervenant    |
|                                |      | ponctuel.                                                                 |
| Intervenant approbateur ad-hoc |      | Identifie l'intervenant qui doit procéder à l'approbation ad hoc.         |
| Usager de création             |      | Identifie l'usager qui a initié le dépôt.                                 |
| Bouton Nouveau                 |      | La fonction Nouveau affiche une fenêtre de saisie vide pour qu'un         |
|                                |      | nouveau dépôt bancaire puisse être créé. Dans une fenêtre vide, les       |
|                                |      | champs affichés avec un fond jaune doivent être remplis.                  |
| Bouton Ouvrir                  |      | La fonction Ouvrir affiche le dépôt bancaire sélectionné dans une fenêtre |
|                                |      | de saisie pour en permettre la consultation et la modification.           |
| Bouton Action                  |      | La fonction Action permet de changer le statut d'un ou de plusieurs       |
|                                |      | dépôts. Les actions permises sont Complété et Report au livre.            |

| Nom du champ            | Obl. | Commentaire                                                               |
|-------------------------|------|---------------------------------------------------------------------------|
| Bouton Enlève sélection |      | La fonction Enlève sélection permet d'enlever la dernière sélection et de |
|                         |      | ramener par défaut le pointeur à la première ligne du tableau.            |

## 2. Écran – Création rapide (facultatif)

Cet outil permet de rechercher les encaissements prêts à être déposés et permet surtout de tous les sélectionner dans un seul geste, au besoin.

| Critère de recherhe<br>Folio  Tot encaissement  Numéro encaissement  Montant  Revenu net Date Entité externe Sel.  Rechercher  Sel.  Sel Sel Sel Sel Sel Sel Sel Sel Sel Se                                                                                                    | Création rapide     |          |              |      |                       | 00000000000000 <b>- 7</b> × |
|----------------------------------------------------------------------------------------------------|---------------------|----------|--------------|------|-----------------------|-----------------------------|
| Folio Image: marked black in the second second secon | Critère de recherhe |          |              |      |                       |                             |
| Lot encaissement       Montant       Revenu net       Date       Entité externe       Sél.         Image: Image: Imag                                                                                   | Folio               |          | Date 2020-06 | 5-12 | Sélection automatique |                             |
| Numéro encaissement       Montant       Revenu net       Date       Entité externe       Sél.         Image: Sel.       Image: Sel.       Image:                                                                                                    | Lot encaissement    |          |              |      | F                     | Rechercher                  |
| Numéro encaissement       Montant       Revenu net       Date       Entité externe       Sél.         Image: Sel.       Image: Sel.       Image:                                                                                                    |                     |          |              |      |                       |                             |
|                                                                                                    | Numéro encaissement | Montant  | Revenu net   | Date | Entité externe        | Sél.                        |
|                                                                                                    |                     | Q        |              |      |                       | □. 🗎                        |
|                                                                                                    |                     | R        |              |      |                       | □.                          |
|                                                                                                    |                     | Q.       |              |      |                       | □.                          |
|                                                                                                    |                     | 8        |              |      |                       | □.                          |
|                                                                                                    |                     | Q.       |              |      |                       | □.                          |
|                                                                                                    |                     | 8        |              |      |                       | 🗖 🗖 . 🖉                     |
|                                                                                                    |                     | Q        |              |      |                       | <b>—</b> []                 |
|                                                                                                    |                     | R        |              |      |                       | <b>—</b> []                 |
|                                                                                                    |                     | <u>R</u> |              |      |                       | <b>—</b> . §                |
|                                                                                                    |                     | R        |              |      |                       | □.                          |
|                                                                                                    |                     | <u>R</u> |              |      |                       | □.                          |
|                                                                                                    |                     | R        |              |      |                       | □.                          |
|                                                                                                    |                     | <u>R</u> |              |      |                       | □.                          |
|                                                                                                    |                     | R        |              |      |                       | □.                          |
| OK Annuler                                                                                                    |                     | Q.       |              |      |                       |                             |
| OK Annuler                                                                                                    |                     |          |              |      |                       |                             |
| ON Annuo                                                                                                    |                     |          |              |      | OK Ann                | uler                        |

| Nom du champ          | Obl. | Commentaire                                                                  |
|-----------------------|------|------------------------------------------------------------------------------|
| Folio                 | х    | Sélectionner le numéro de folio du compte de banque à utiliser pour          |
|                       |      | l'inscription des encaissements à déposer. Dans la liste de valeurs le       |
|                       |      | numéro de folio, le nom de l'institution, la succursale et la devise sont    |
|                       |      | affichés.                                                                    |
| Date                  | Х    | Date du dépôt. S'affiche par défaut à la date du jour, peut être modifié.    |
| Lot d'encaissement    |      | Permet de sélectionner un lot d'encaissement (si les lots sont utilisés pour |
|                       |      | effectuer la saisie des encaissement) pour rechercher les encaissements à    |
|                       |      | déposer.                                                                     |
| Sélection automatique |      | Permet de sélectionner tous les encaissements de la zone du bas en un        |
|                       |      | seul geste.                                                                  |
| Bouton rechercher     |      | Permet de lancer la recherche afin d'afficher les encaissements à déposer.   |
|                       |      |                                                                              |
| Numéro d'encaissement |      | Affiche le numéro de l'encaissement                                          |
| Montant               |      | Affiche le montant total de l'encaissement                                   |
| Revenu net            |      | Affiche le montant net de taxes de l'encaissement                            |
| Date                  |      | Affiche la date de l'encaissement                                            |

| Nom du champ   | Obl. | Commentaire                                        |
|----------------|------|----------------------------------------------------|
| Entité externe |      | Affiche le code et nom du client de l'encaissement |
| Case Sél.      |      | Permet de sélectionner l'encaissement              |

## 3. Écran Dépôt bancaire / Saisie [CR0021]

L'écran Dépôt bancaire - Saisie représente toujours l'écran de saisie d'un montant reçu d'un client. Il représente le document à créer... il suffit de compléter les informations du document, de sélectionner les encaissements et de faire avancer le cycle une fois terminé.

#### Voici les étapes à suivre :

- Entête :
  - Saisir les informations obligatoires et importantes de l'entêtes :

Folio, Période, Date, le type et la Description.

- Sauvegarder, le numéro document se générera;
- Onglet encaissement
  - Si vous avez utilisez la fonction création rapide, les encaissements seront affichés;
  - Sinon appuyer dans le champ encaissement pour sélectionner les encaissements souhaités (un à un);
  - Sauvegarder après chaque sélection.

#### Bouton Action :

- Faire Action Complété : C'est à cette étape que les validations sont effectuées.
- Le dépôt se reporte au grand livre

|                  |               |            | État              |              |                |
|------------------|---------------|------------|-------------------|--------------|----------------|
| Folio            |               |            |                   |              | Action         |
| Numéro dépôt     |               |            | Vérification fin. | Refusé 🗖     | Historique éta |
| Période          |               |            |                   |              |                |
| Date             |               |            | 0 0 0             | 0 [1]        | Impact budgéta |
| Туре             |               |            |                   |              | Impact financi |
| Description      |               |            | Devise            |              | Création rapid |
|                  |               |            | Total du dépôt    |              |                |
|                  |               |            |                   |              |                |
| issement Device  |               |            |                   |              |                |
| aissement Devise |               | kan        |                   |              |                |
| bissement Devise |               |            |                   |              |                |
| issement Devise  | Montant       | Revenu net | Date              | Entité exter | ne             |
| issement Devise  | Montant       | Revenu net | Date              | Entité exter | me             |
| issement Devise  | Montant<br>G  | Revenu net | Date              | Entité exter | ne             |
| issement Devise  | Montant<br>S. | Revenu net | Date              | Entité exter | ne             |
| issement Devise  | Montant<br>S. | Revenu net | Date              | Entité exter | ne             |
| issement Devise  | Montant<br>Q. | Revenu net | Date              | Entité exter | ne             |
| Issement Devise  | Montant       | Revenu net | Date              | Entité exter | ne             |
| issement Devise  | Montant       | Revenu net | Date              | Entité exter | ne<br>         |
| issement Devise  | Montant       | Revenu net | Date              | Entité exter | ne             |
| sissement Devise | Montant       | Revenu net | Date              | Entité exter | me             |

| Nom du champ                      | Obl. | Commentaire                                                                                                    |
|-----------------------------------|------|----------------------------------------------------------------------------------------------------|
| En-tête                           |      |                                                                                                    |
| Folio                             | Х    | Affiche le numéro de numéro du compte de banque à utiliser pour<br>l'inscription des encaissements à déposer. Dans la liste de valeurs; le<br>numéro de folio, le nom de l'institution, la succursale et la devise sont<br>affichés.                                                                                                    |
| Numéro de dépôt                   |      | Affiche le numéro généré par le système lors de la sauvegarde du dépôt.                                                                                                    |
| Période                           | Х    | Affiche la période comptable du dépôt. Les écritures au grand livre sont faites dans cette période.                                                                                                    |
| Date                              | X    | Affiche la date du dépôt. Il s'agit de la date à laquelle tous les<br>encaissements du dépôt sont inscrits. La date doit être comprise dans la<br>période comptable.                                                                                                    |
| Туре                              | Х    | Affiche le type de dépôt.                                                                                                    |
| Description                       |      | Affiche une description significative du dépôt, s'il y a lieu.                                                                                                    |
| État                              |      | Affiche l'étape du cycle d'événement atteinte par la pièce. En positionnant son curseur sur le champ, il est possible de voir le prochain état.                                                                                                    |
| Case Vérification fin.            |      | Indique que le document est en processus de révision suite à une vérification financière.                                                                                                    |
| Case Refusé                       |      | Indique que le document est en processus de révision suite à un refus d'approbation                                                                                                    |
| Bouton Document joint             |      | <ul> <li>Permet de joindre un fichier ou de consulter un document d'information<br/>joint à la transaction (le document sera transféré sur le réseau). L'usager<br/>et la date s'inscrivent par défaut, il suffit de décrire sommairement le<br/>fichier dans la description.</li> <li>La fonction Consulter les pièces jointes affiche la fenêtre Attachement<br/>pièce jointe [GS0018] qui contient la liste des fichiers joints au dossier et<br/>où il est possible d'ajouter un fichier. Pour ce faire, cliquer sur l'icône en<br/>forme de trombone à droite d'une ligne vide; dans la fenêtre Insérer un<br/>fichier qui s'affiche alors, localiser le fichier à joindre et cliquer sur Ouvrir.</li> </ul> |
| Bouton Note                       |      | Affiche le nombre de notes présentes dans le dossier. Pour ajouter une<br>note au dossier, cliquer sur l'icône en forme de livre à droite du nombre<br>de notes.<br>La fonction Consulter les notes affiche la fenêtre Note [MC1027] qui<br>contient la liste des notes ajoutées au dossier et où il est possible<br>d'ajouter une nouvelle note.                                                                                                    |
| Bouton Information complémentaire |      | <ul> <li>Affiche le nombre d'éléments d'information supplémentaire inclus dans le dossier. Pour consulter ces informations, cliquer sur l'icône en forme de trois points entre crochets à droite du nombre d'informations supplémentaires.</li> <li>La fonction Consulter les informations supplémentaires affiche la fenêtre Informations complémentaires (données) [MC1006] qui contient la liste des informations complémentaires insérées dans le dossier. Les sujets des informations sont prédéfinis.</li> </ul>                                                                                                    |

| Nom du champ               | Obl. | Commentaire                                                                                                    |
|----------------------------|------|----------------------------------------------------------------------------------------------------|
| Devise                     |      | Affiche la devise du compte bancaire. Noter qu'il est possible de déposer<br>des encaissements d'une autre devise, dans un compte bancaire<br>appartenant à la même devise que celle du holding, comme par exemple<br>des encaissements US dans un compte canadien (si devise du holding). Par<br>contre il n'est pas possible de déposer des encaissements canadiens dans<br>un compte bancaire US. |
| Total du dépôt             |      | Affiche le total des encaissements déposés.                                                                                                    |
| Bouton Action              |      | La fonction Action permet de faire cheminer la pièce dans son cycle.                                                                                                    |
| Bouton Historique d'état   |      | La fonction Historique d'état permet de consulter l'historique des états de<br>la pièce, c'est-à-dire le détail du cheminement de la pièce dans le cycle<br>d'événement (workflow). Cet écran de consultation est disponible dans<br>toutes les transactions d'affaires de SOFE.                                                                                                    |
| Bouton Impact budgétaire   |      | La fonction Impact budgétaire affiche les impacts budgétaires sur la pièce<br>en cours. Cet écran de consultation est disponible à partir de toutes les<br>transactions d'affaires de SOFE.                                                                                                    |
| Bouton Impact financier    |      | La fonction Impact financier permet de vérifier l'impact financier du<br>document au grand livre. L'impact financier est mis à jour à la dernière<br>étape du cycle. Cet écran est disponible à partir de toutes les transactions<br>d'affaires de SOFE.                                                                                                    |
| Bouton Création rapide     |      | Cet outil permet la saisie rapide de plusieurs informations à associer au dépôt.                                                                                                    |
| Folio                      |      | Affiche le numéro du compte dans lequel les encaissements sont déposés.                                                                                                    |
| Lot d'encaissement         |      | Affiche le numéro du lot d'encaissement dans lequel se retrouvent les pièces à déposer.                                                                                                    |
| Date du dépôt              |      | Affiche la date du dépôt.                                                                                                    |
| Case Sélection automatique |      | Indique que les encaissements trouvés par la recherche soient<br>automatiquement sélectionnés par défaut pour le dépôt à créer.                                                                                                    |
| Bouton Rechercher          |      | La fonction Rechercher lance la recherche des encaissements prêts au dépôt selon les paramètres définis.                                                                                                    |
| Case Sél.                  |      | Permet de sélectionner les encaissements à déposer. Cliquer sur Annuler pour revenir à l'écran des dépôts sans sélectionner d'encaissement.                                                                                                    |

## a. Onglet Encaissement

| hissement Devise |         |            |           |                |   |
|------------------|---------|------------|-----------|----------------|---|
| Encaissement     | Montant | Revenu net | Date      | Entité externe |   |
|                  | Q       |            |           |                |   |
|                  | Q       |            |           |                |   |
|                  | Q       |            |           |                |   |
|                  | Q       |            |           |                |   |
|                  | Q       |            |           |                |   |
|                  | Q       |            |           |                |   |
|                  | Q       |            |           |                |   |
|                  | Q       |            |           |                |   |
| 1                | Q       |            |           |                |   |
| 1                | (1)     |            | 100000000 |                | 1 |

| Nom du champ        | Obl. | Commentaire                                                             |
|---------------------|------|-------------------------------------------------------------------------|
| Onglet Encaissement |      | Permet d'associer tous les encaissements à déposer. Le système          |
|                     |      | permet d'inscrire les encaissements du compte bancaire de dépôt         |
|                     |      | seulement. Noter qu'il est possible de déposer un encaissement          |
|                     |      | fait à une date postérieure; le système génère un message               |
|                     |      | d'avertissement.                                                        |
| Encaissement        |      | Affiche le numéro de l'encaissement. Les données de l'encaissement sont |
|                     |      | affichées et non modifiables. La loupe permet de consulter le détail de |
|                     |      | l'encaissement.                                                         |
| Montant             |      | Affiche le montant total de l'encaissement et sa devise.                |
| Revenu net          |      | Affiche le montant net de la ventilation de l'encaissement.             |
| Date                |      | Affiche la date de l'encaissement.                                      |
| Entité externe      |      | Affiche le nom de l'entité externe sur l'encaissement.                  |
| Indicateur Refus    |      | Indique qu'il y a au moins un chèque refusé dans l'encaissement.        |
| Date refus          |      | Affiche la dernière date de l'exécution de l'action Refusé de           |
|                     |      | l'encaissement.                                                         |

## b. Onglet Devise

| ncaissement | Devise |              |                  |             |   |
|-------------|--------|--------------|------------------|-------------|---|
|             | Devise | Montant reçu | Montant encaissé | Taux devise |   |
|             |        |              |                  |             |   |
|             |        |              |                  |             |   |
|             |        |              |                  |             |   |
|             |        |              |                  |             |   |
|             |        |              |                  |             | - |
|             |        |              |                  |             | - |
|             |        |              |                  |             |   |
|             |        |              |                  |             |   |

| Nom du champ     | Obl. | Commentaire                                                                                                    |
|------------------|------|----------------------------------------------------------------------------------------------------|
| Onglet Devise    |      | Si un des encaissements du dépôt est dans une devise autre que<br>celle du compte bancaire, il faut confirmer le taux en inscrivant le<br>montant encaissé. Le système calcule le taux et effectue la<br>conversion en devise du holding pour l'écriture comptable. Cette<br>étape est obligatoire, il est impossible de reporter un dépôt pour<br>lequel il y a des encaissements en devise autre que celle du<br>compte bancaire sans confirmation de taux. |
| Devise           |      | Affiche la devise du dépôt.                                                                                                    |
| Montant reçu     |      | Affiche le montant reçu selon la devise du dépôt.                                                                                                    |
| Montant encaissé |      | Affiche le montant encaissé en devise du holding pour le dépôt.                                                                                                    |
| Taux             |      | Affiche le taux calculé suite à l'enregistrement du montant encaissé.                                                                                                    |

4. Impression du bordereau de dépôt

Un bordereau de dépôt peut être imprimé à partir de votre menu Liste et rapports, via le traitement Bordereau de dépôt [CR5007-00].

- Il suffit de compléter les paramètres de lancement (sélectionner le dépôt ou les dépôts et inscrire la date) et d'appuyer sur la fonction OK au bas de l'écran.
- Ensuite appuyer sur OK sur la fenêtre d'information de la requête;
- Dans la barre d'outils :
  - Appuyer sur Outils, puis États des requêtes, cela ouvrira la fenêtre État des requêtes;
- Fenêtre États des requêtes :
  - Positionner le curseur sur la requête Bordereau de dépôt
  - Appuyer sur le bouton Sortie et le PDF du Bordereau de dépôt s'affichera.

| cement de traitement [GS00                                                                                                    | 90-00J - Budgetaire Sofe                                                                                                    |                                                                                                    |                                        |                                 | a shi na shi na shi n |
|----------------------------------------------------------------------------------------------------|----------------------------------------------------------------------------------------------------|----------------------------------------------------------------------------------------------------|----------------------------------------|---------------------------------|-----------------------|
| cription du lancement                                                                                                    | Bordereau de dép                                                                                                    | ot                                                                                                    |                                        |                                 |                       |
| Nom du traitement                                                                                                    | Bordereau de dép                                                                                                    | ot [CR5007-00]                                                                                                    |                                        |                                 |                       |
| Imprimante                                                                                                    | Par défaut                                                                                                    |                                                                                                    | No                                     | tification par courrie          | ı    .                |
| aramètre                                                                                                    |                                                                                                    |                                                                                                    |                                        |                                 |                       |
| Description                                                                                                    |                                                                                                    | Valeur                                                                                                    |                                        |                                 |                       |
| Numéro dépot                                                                                                    |                                                                                                    |                                                                                                    |                                        |                                 |                       |
| Date dépot                                                                                                    |                                                                                                    |                                                                                                    |                                        |                                 |                       |
|                                                                                                    |                                                                                                    |                                                                                                    |                                        |                                 |                       |
|                                                                                                    |                                                                                                    |                                                                                                    |                                        |                                 |                       |
|                                                                                                    |                                                                                                    |                                                                                                    |                                        |                                 |                       |
|                                                                                                    |                                                                                                    |                                                                                                    |                                        |                                 |                       |
|                                                                                                    |                                                                                                    |                                                                                                    |                                        |                                 |                       |
|                                                                                                    |                                                                                                    |                                                                                                    |                                        |                                 |                       |
|                                                                                                    |                                                                                                    |                                                                                                    |                                        |                                 |                       |
|                                                                                                    |                                                                                                    |                                                                                                    |                                        |                                 |                       |
|                                                                                                    |                                                                                                    |                                                                                                    |                                        |                                 |                       |
|                                                                                                    |                                                                                                    |                                                                                                    |                                        |                                 |                       |
|                                                                                                    |                                                                                                    |                                                                                                    |                                        |                                 |                       |
|                                                                                                    |                                                                                                    |                                                                                                    |                                        |                                 |                       |
|                                                                                                    |                                                                                                    |                                                                                                    |                                        |                                 |                       |
| nfoe traitement                                                                                                    | <b>0</b>                                                                                                    |                                                                                                    | ***                                    | Ok Appul                        | ler                   |
|                                                                                                    | Sauve                                                                                                    | garder cette requi                                                                                                    |                                        |                                 |                       |
| -00                                                                                                    |                                                                                                    | Budgétaire Sofe                                                                                                    |                                        |                                 | Page<br>2020-06-12    |
|                                                                                                    |                                                                                                    | pordereau de depor                                                                                                    |                                        |                                 |                       |
| pôt : 000550-000                                                                                                    | Date du dépôt                                                                                                    | : 2020-06-09                                                                                                    |                                        |                                 |                       |
| pót : 000550-000<br>e : 20-06 du 2020-06-01 au<br>ution : 001 Banque De<br>encaissement No client                                                                                                    | Date du dépôt<br>2020-06-30 Compte de banque<br>Succursale<br>Numéro référence Date r                                                                                                    | : 2020-06-09<br>: 100000 Encaisse<br>: 00075 Québec                                                                                                    | Numéro facture                         | Folio :<br>Montant facture      | : 123-456-7           |
| pôt : 000550-000<br>e : 20-06 du 2020-06-01 au<br>ution : 001 Banque De<br>encaissement No client<br>'encaissement : Encais Chèque                                                                                                    | Date du dépôt<br>2020-06-30 Compte de banque<br>Succursale<br><u>Numéro référence</u> Date r                                                                                                    | Dotarreau de depot<br>: 2020-06-09<br>: 100000 Encalase<br>: 00075 Québec<br>:éfMnt encalssement                                                                                                    | Numéro facture                         | Folio<br>Montant facture        | : 123-456-7           |
| vv           pt:         :00550-000           e:         :20-06 dt         :2020-06-01 au           ution:         :001 Banque De           encaissement         Mo client           'encaissement :         Encais Chèque           000385-000         0000030           00147-000         0000030           001472-000         0000030           001472-000         0000034 | Date du dépôt           2020-06-30         Compte de banque<br>Succursale           . <u>Numéro référence</u> Date i           rergwe         2009-<br>2009-<br>54           54         2009-<br>2009-<br>2009- | D070#7eal 06 depot           : 2020-06-09           : 100000 Encaisse           : 000075 Qubbec           : 000175 Qubbec           : 000175 Qubbec | Numéro facture                         | Folio<br>Montant facture        | : 123-456-7           |
| 000550-000         2020-06-01 au           20-06 du 2020-06-01 au         auser au           encaissement         Mo client           'encaissement : Encais Chêque         000350           00432-000         0000050           00432-000         0000050           00432-000         0000050           00432-000         0000050           001572-000         0000044       | 2020-06-30 Date du dépôt<br>Compte de banque<br>Succutsale<br><u>Numéro référence Date r</u><br>rergue 2009-<br>54 2009-<br>7778688 2020-0                                                                      | Description         Description           1         2000-06-09           1         00075           1         00075           1         00075           18-03         1           19-17         78,000           11-10         50,000           6-05         110,000           1         330,000                                                                                                    | Numéro facture<br>ND. encaissement : 4 | Folio<br><u>Montant facture</u> | : 123-456-7           |

## IV. Fonctionnalités spécifiques – Encaissement

## A. Fonctions – Encaissement (multi occurrences)

1. Action et Enlève sélection

La fonction Action accessible via l'écran Encaissement permet d'effectuer une action sur le cycle de plus d'un encaissement à la fois.

#### Voici les étapes à suivre

- Positionner le curseur sur un encaissement que l'on souhaite sélectionner, appuyer sur la touche Ctrl + clic de souris gauche (la ligne sélectionnée deviendra en surbrillance bleu).
   Pour enlever la sélection (les lignes en surbrillance) il faut utiliser le bouton Enlever sélection.
- Répéter l'étape sur chaque ligne que vous souhaitez sélectionner;
- Appuyer sur Action (la boite Action encaissement CAR s'ouvrira;
- Appuyer sur l'étape que vous souhaitez.

| Encaissement [CR0012-0] |         |                |                            |                |            |         |                 | ≚ ⊼ × |
|-------------------------|---------|----------------|----------------------------|----------------|------------|---------|-----------------|-------|
|                         |         |                |                            |                |            |         |                 |       |
| Encaissement            | Туре    | Entité externe | e                          | Num. référence | Date       | Période | État            |       |
| 00000001304             | CRCC    | 0000005        | Rona                       | XXXXXXX        | 2016-08-23 | 16-08   | Reporter        |       |
| 00000001301             | CRCH    | 0000005        | Rona                       | Test Avance    | 2016-08-22 | 16-08   | Officiel        |       |
| 00000000776             | CRCH    | 0000536        | Lachance Lucie             | 6596           | 2014-06-11 | 14-06   | Saisie initiale |       |
| 00000000726             | CRCH    | 0105881        | Caron Maxime               | 2115616        | 2013-09-17 | 13-09   | Officiel        |       |
| 00000000564             | CRCH    | 1000030        | Fournisseur Pastro devise  | 1113-002       | 2012-05-11 | 12-05   | Officiel        |       |
| 00000000521             | CRCH    | 0000536        | Lachance Lucie             | 8695           | 2011-03-30 | 11-03   | Officiel        |       |
| 00000000413             | CRCH    | 0105881        | Caron Maxime               | 125647         | 2009-09-14 | 09-09   | Saisie initiale |       |
| 00000000412             | CRCH    | 0105881        | Caron Maxime               | 1254           | 2009-09-14 | 09-09   | Annulé          |       |
| 0000000337              | CRCH    | 0000536        | Lachance Lucie             | 155            | 2009-06-30 | 09-06   | Officiel        |       |
| 0000000336              | CRCH    | 0000384        | Lippé Geneviève            | 698            | 2009-05-30 | 09-05   | Officiel        |       |
| 0000000335              | CRCH    | 0000384        | Lippé Geneviève            | 000698         | 2009-05-31 | 09-05   | Annulé          |       |
| 0000000332              | CRCH    | 0000536        | Lachance Lucie             | 55468          | 2009-06-01 | 09-06   | Officiel        |       |
| 00000000280             | CRCH    | 0105881        | Caron Maxime               | 256+15861      | 2009-01-06 | 09-01   | Officiel        |       |
| 00000000259             | CRCH    | 0105881        | Caron Maxime               | 56+4156156     | 2008-04-15 | 08-04   | Officiel        |       |
| 00000000213             | CRCH    | 0000024        | Software Corporation inc   | 41894161869    | 2006-09-04 | 06-09   | Officiel        |       |
| (I)                     |         |                |                            |                |            |         |                 | D     |
| Newsey                  | Ountrin | A              |                            | 41             |            |         |                 |       |
| Nouveau                 | Ouvrir  | Actio          | Enleve selection Selection | election supp. |            |         |                 |       |

## 2. Sélection supp.

La fonction **Sélection supp.** accessible via l'écran Encaissement permet d'effectuer la consultation des encaissements en fonction de segment de leur ventilation (UBR, groupe d'UA ou fonds).

- Mettre l'écran en mode d'interrogation avec l'aide de la fonction de la barre d'application (ou faire F11);
- Appuyer sur le bouton Sélection supp.;
- Inscrire les critères de recherche souhaité;

• Lancer la recherche avec l'aide de la fonction 💼 de la barre d'application (ou faire Ctrl + F11);

| Encaissement              | Туре                | Entité extern | e                         | Num. référence | Date       | Période | État            |
|---------------------------|---------------------|---------------|---------------------------|----------------|------------|---------|-----------------|
| 00000001436               | CRES                | 0000003       | Labbé Noémie              |                | 2017-07-25 | 17-07   | Officiel        |
| 0000001308                | CRCC                | 0000003       | Labbé Noémie              | 225533         | 2016-07-06 | 16-07   | Reporter        |
| 00000001307               | CRCC                | 0000003       | Labbé Noémie              | 789789         | 2016-06-25 | 16-06   | Reporter        |
| 00000001306               | CRCH                | 0000003       | Labbé Noémie              | 65544          | 2016-06-09 | 16-06   | Officiel        |
| 00000001305               | CRCH                | 0000003       | Labbé Noémie              | 85285          | 2016-06-09 | 16-06   | Annulé          |
| 00000000776               | CRCH                | 0000536       | Lachance Lucie            | 6596           | 2014-06-11 | 14-06   | Saisie initiale |
| 00000000726               | CRCH                | 0105881       | Caron Maxime              | 2115616        | 2013-09-17 | 13-09   | Officiel        |
| 0000000564                | CRCH                | 1000030       | Fournisseur Pastro devise | 1113-002       | 2012-05-11 | 12-05   | Officiel        |
| 0000000521                | CRCH                | 0000536       | Lachance Lucie            | 8695           | 2011-03-30 | 11-03   | Officiel        |
| 00000000413               | CRCH                | 0105881       | Caron Maxime              | 125647         | 2009-09-14 | 09-09   | Saisie initiale |
| 00000000412               | CRCH                | 0105881       | Caron Maxime              | 1254           | 2009-09-14 | 09-09   | Annulé          |
| 0000000337                | CRCH                | 0000536       | Lachance Lucie            | 155            | 2009-06-30 | 09-06   | Officiel        |
| 0000000336                | CRCH                | 0000384       | Lippé Geneviève           | 698            | 2009-05-30 | 09-05   | Officiel        |
| 0000000335                | CRCH                | 0000384       | Lippé Geneviève           | 000698         | 2009-05-31 | 09-05   | Annulé          |
| 0000000332                | CRCH                | 0000536       | Lachance Lucie            | 55468          | 2009-06-01 | 09-06   | Officiel        |
| Nouveau<br>Critères de re | ouvrir<br>cherche s | Actio         | ntaire debeterion sé      | lection supp.  | 000000000  |         |                 |
| Eda                       |                     |               |                           |                |            |         |                 |
| Fas                       |                     |               |                           |                |            |         |                 |
| roupe UNA                 |                     |               |                           |                |            |         |                 |
| roupe UNA<br>UBR De       |                     |               |                           |                |            |         |                 |

| Nom du champ | Commentaire                                                                                       |
|--------------|---------------------------------------------------------------------------------------------------|
| Fds          | Sélectionner le fonds financier pour lequel vous souhaitez consulter les documents.               |
| Groupe UNA   | Sélectionner le groupe d'unité administrative pour lequel vous souhaitez consulter les documents. |
| UBR de       | Sélectionner l'UBR à partir de laquelle vous souhaitez consulter les documents.                   |
| UBR à        | Sélectionner l'UBR jusqu'à laquelle vous souhaitez consulter les documents.                       |

## B. Fonctions – Entête Encaissement

## 1. Modification du requérant

La fonction Modification du requérant est accessible lorsque le document est à l'état Saisie initiale. Elle permet de modifier le requérant d'un encaissement à l'état Saisie initiale, dont une ventilation a été inscrite. Lors de la confirmation de ce changement, une validation est faite à savoir si ce nouveau requérant a les droits d'imputabilité sur les UBR définies dans la ventilation. Si ce n'est pas le cas, un message d'erreur s'affichera empêchant la modification.

| Encaissement / Saisi | ie [CR0013-00] - | Budgétaire Sofe |                |          |        |            |                |         |        |             | 고 지 X             |
|----------------------|------------------|-----------------|----------------|----------|--------|------------|----------------|---------|--------|-------------|-------------------|
| Entité externe       | 0000004          | TDK Canad       | a Inc.         |          | Déposé | <b>.</b> ( | État           |         |        | 1           | Action            |
| Encaissement         | 00000001         | 578             | Туре С         | CRCH     | PNA    |            |                | e       |        |             | Action            |
|                      | 000004           | Deiensenter     |                |          |        |            | Vérification.  | fin. 🗆  | Refuse | <b>j</b> □. | Historique état   |
| Mode encais.         | 000001           | Palement p      | ar cheque - Ca | anadien  |        |            |                |         |        |             | Dianonibilité     |
| Numero lot           | 20.06            | _               | Dett. 2020.0   | 6.00     |        |            | 0              | 0 🥥     | 0      | ы           | Disponibilite     |
| Periode              | 20-00            |                 | Date 2020-0    | 0-09     |        |            |                |         |        |             | Impact budgétaire |
| Requérant            | 1340200          | CHEF DE S       | SERVICE B      |          |        | ê          | Montant ree    | ;u      | 4,000  | 0.00        | Impact financier  |
| Référence            | 000931           |                 | Da             | te 2020- | -06-09 |            | Montant encai  | s.      | 4,000  | 0.00        |                   |
|                      |                  |                 |                |          |        | 3          | Solde à ventil | er      | 3,000  | 0.00        | Création rapide   |
| Description          | Revenu de v      | vente           |                |          |        |            | Devise CAD     | )       | 1.0    | 000         | Dépôt bancaire    |
|                      |                  |                 |                |          |        |            | Re             | ;u 🗆. 📃 |        |             |                   |
|                      |                  |                 |                |          |        |            |                |         |        |             | Formulaire        |
| Facture Ventila      | ation Avanc      | e Chèque        |                |          |        |            |                |         |        |             |                   |
| No contrat           | Domondo f        |                 | Commto CDS 11  | odm Ed   |        |            |                | _       | _      |             | iféranaa Magagga  |
|                      | Demanue i        | 75000/          | /11512 100 1   | 500.02   | •<br>  |            | 1 000 00       | Taxe    | laxe   |             |                   |
|                      |                  | 100004          | .411312.100.1  | 500.02   |        |            | 1,000.00       |         |        | —           |                   |
|                      | 1                |                 |                |          |        |            |                |         |        |             |                   |
|                      |                  |                 |                |          | 9      |            |                |         |        | _           |                   |
|                      |                  |                 |                |          | 9      |            |                |         |        |             |                   |
|                      | 1                |                 |                |          | 9      |            |                |         |        |             | A D. A            |
|                      |                  |                 |                |          | 9      |            |                |         |        |             | . 🕰 🗖 🧟 🚽         |
|                      |                  |                 |                |          |        |            |                |         |        | D           |                   |
|                      |                  |                 |                |          |        |            |                |         |        |             |                   |
| 虛 Modificatio        | n du reau        | iérant [M       | C1019-001      | - Ville  | du bor | heur       | (DÉMO) ∶       |         |        |             |                   |
|                      |                  |                 |                |          |        |            | (              |         |        |             |                   |
|                      |                  |                 |                |          |        |            |                |         |        |             |                   |
| _                    |                  | 00004           | ^              |          |        |            | ninin nl/      | Maira   |        |             |                   |
| Requ                 | iérant           | 00001           | U              |          | onse   | ii mu      | nicipai/       | viaire  |        |             |                   |
|                      |                  |                 |                |          |        |            |                |         |        |             |                   |
|                      |                  |                 |                |          |        |            |                |         |        |             |                   |
| Regu                 | érant            |                 |                |          |        |            |                |         |        |             |                   |
| Requ                 | orunt            |                 |                |          |        |            |                |         |        |             |                   |
|                      |                  |                 |                |          |        |            |                |         |        |             |                   |
|                      |                  |                 |                |          |        |            |                | ~ 1     |        | -           |                   |
|                      |                  |                 |                |          |        |            |                | OK      |        | A           | nnuler            |
|                      |                  |                 |                |          |        |            |                |         |        |             |                   |

## 2. Création rapide

La fonction Création rapide ouvre sur la fenêtre Création rapide qui permet d'utiliser un outil d'aide à la sélection des factures. Cet outil est pratique pour les clients qui ont un volume important de facture à gérer. Se référer à la section ici-haut pour le détail des champs.

| Encaissement / Saisi           | e [CR0013-00] - Budgétaire Sofe |                                          | 말 제 :                     |
|--------------------------------|---------------------------------|------------------------------------------|---------------------------|
| Entité externe<br>Encaissement | Déposé E.<br>Type PNA E. S.     | État<br>Vérification. fin                | Action<br>Historique état |
| Mode encais.<br>Numéro lot     | Nbr. Aju.                       |                                          | Disponibilité             |
| Requérant                      | 1340200 CHEF DE SERVICE B       | Montant reçu                             | Impact budgétaire         |
| Référence                      | Date                            | Montant encais.<br>Solde à ventiler 0.00 | Création rapide           |
| Description                    |                                 | Devise                                   | Dépôt bancaire            |
|                                |                                 | Reçu 🗀                                   | Formulaire                |

| Création rapide   |          |              |                   |         |                   |            | ≚ ⊼ X        |
|-------------------|----------|--------------|-------------------|---------|-------------------|------------|--------------|
| Critères de reche | erhe     |              |                   |         |                   |            |              |
| Requérant         |          | CHEF DE SERV | ICE B             |         | Numéro facture    |            |              |
| Montant reçu      |          |              |                   |         | Date encaissement | 2020-06-09 |              |
| Entité externe    |          |              |                   |         |                   |            |              |
| Mode encais.      |          |              |                   |         |                   | Rechercher |              |
|                   |          |              |                   |         |                   |            | Sél.         |
| Numéro facture    | Date     | Date due     | Mode encaissement | Solde   | Montant encaissé  | Escompte   | Ξ.           |
|                   | <u>Q</u> |              |                   | <u></u> |                   |            | □. 🗎         |
|                   | <u>Q</u> |              |                   |         |                   |            | □.           |
|                   | <u>R</u> |              |                   |         |                   |            | □.           |
|                   | <u>R</u> |              |                   |         |                   |            | P. g.        |
|                   | <u>R</u> |              |                   |         |                   |            | D. §I        |
|                   | <u>R</u> |              |                   |         |                   |            | D. §         |
|                   | 8        |              |                   |         |                   |            | Ξ.           |
|                   | 9        |              |                   |         |                   |            | □.           |
|                   | <u>R</u> |              |                   |         |                   |            |              |
|                   | 9        |              |                   |         |                   |            | <b>-</b> . 🚽 |
|                   |          |              |                   |         |                   |            |              |
|                   |          |              |                   |         |                   |            |              |
|                   |          |              |                   |         | OK                | Annular    |              |
|                   |          |              |                   |         | UK                | Annuler    |              |

## 3. Dépôt bancaire

La fonction Dépôt bancaire ouvre sur l'écran Dépôt bancaire – Saisie (en mode consultation) afin de permettre d'accéder aux détails du dépôt fait pour cet encaissement.

| Encaissement / Saisie  | [CR0013-00] - B | udgétaire Sofe 🔅 | 0000000000 | 00000000000 | 00000000000 |     | 000000000000 | 000000000000 | 00000000000000 | 000000000000000 <b>3 71 &gt;</b> |
|------------------------|-----------------|------------------|------------|-------------|-------------|-----|--------------|--------------|----------------|----------------------------------|
| Entité externe         | 000004          | TDK Canada       | Inc        |             | Dánaná      |     | État         |              |                |                                  |
| Enclissement           | 0000000015      | 70               | Type       | CRCH        | PNA         |     | Officiel     |              |                | Action                           |
| Lincaissement          | 0000000000      |                  | Type       | onton       |             |     | Vérification | . fin. 🗆.    | Refusé 📃.      | Historique état                  |
| Mode encais.           | 000001          | Paiement par     | r chèque - | Canadien    |             |     |              |              |                |                                  |
| Numéro lot             |                 |                  |            |             |             |     | 0 0          | 0 🥔          | 0 H            | Disponibilité                    |
| Période                | 20-06           | C                | Date 2020  | -06-08      |             |     |              |              |                | Impact budgétaire                |
| Requérant              | 1340200         | CHEF DE SE       | RVICE B    |             |             | ê   | Montant re   | çu           | 100.00         |                                  |
| -                      | 004400000       |                  |            | 0000        | 00.00       |     | Montant enca | ais.         | 100.00         | Impact financier                 |
| Référence              | 334466666       |                  |            | Date 2020   | J-06-08     |     | Solde à vent | iler         | 0.00           | Création rapide                  |
| Description            | Test annulati   | ion et Refus d   | e chèque   |             | <u> </u>    |     | Devise CA    | D            | 1.0000         | Dánật hangaira                   |
|                        |                 |                  |            |             | -           |     |              |              |                | Depot bancaire                   |
|                        |                 |                  |            |             |             |     | R            | içu 🖳        |                | Formulaire                       |
|                        |                 |                  |            |             |             |     |              |              |                |                                  |
| Dépôt bancaire / Saisi |                 |                  |            |             |             |     | ÷            |              |                | 로 제 <b>&gt;</b>                  |
| Folio                  | 123-456-7       | _                |            |             |             |     | Benerter     |              |                | Action                           |
| Numéro dépôt           | 000548          |                  |            |             |             |     | Reporter     |              |                | Action                           |
|                        |                 | 1                |            |             |             |     | Vérification | fin. 🔍       | Refusé .       | Historique état                  |
| Période                | 20-06           |                  |            |             |             |     |              |              |                |                                  |
| Date                   | 2020-06-09      | 9                |            |             |             |     | 0            | 0 🥔          | 0 [+]          | Impact budgétaire                |
| Туре                   | CRDP            | Dépôt bar        | ncaire     |             | ]           |     |              |              |                | Impact financier                 |
| Description.           | Test            |                  |            |             | 1           |     | Devise CAD   |              | 1.0000         |                                  |
| Description            | restescon       | npte             |            | -           |             |     |              |              |                | Creation rapide                  |
|                        |                 |                  |            |             |             |     | Total du dép | ôt           | 3,750.00       |                                  |
| Encaissement           | Devise          |                  |            |             |             |     |              |              |                |                                  |
| Liteuissement          | Devise          |                  |            |             |             |     |              |              |                |                                  |
|                        |                 |                  |            |             |             |     |              |              |                |                                  |
| Encaissemer            | nt              | Mont             | ant        |             | Revenu r    | net | Date         |              | Entité externe | e^                               |
| 00000001577            | 6               | <u> </u>         | 3,750.00   | CAD         |             |     | 2020-06-09   | TDK Canada   | Inc.           |                                  |
|                        |                 | 34               |            |             |             |     |              |              |                |                                  |
|                        |                 | <u> </u>         |            |             |             |     |              |              |                |                                  |
|                        |                 | <u> </u>         |            |             |             |     |              |              |                |                                  |
|                        |                 | 36               |            |             |             |     |              |              |                |                                  |
|                        |                 |                  |            |             |             |     |              |              |                |                                  |
|                        |                 |                  |            |             |             |     |              |              |                |                                  |
|                        |                 | 2                |            |             |             |     |              |              |                |                                  |
|                        |                 |                  |            |             |             |     |              |              |                |                                  |
|                        |                 | 1                |            |             |             |     |              |              |                |                                  |

• Si aucun dépôt bancaire n'a été fait au moment d'appuyer sur le bouton, le message suivant s'affichera :

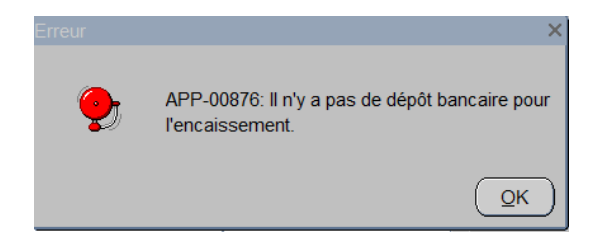

## 4. Formulaire

La fonction Formulaire permet de lancer une requête d'impression du reçu de dépôt. Cette fonction peut s'utiliser à tout moment mais elle est recommandée lorsque l'encaissement est à sa dernière étape. La récupération de la requête (pour visualiser le formulaire) s'effectue via la fonction Outil – État des requêtes dans la barre de l'application.

| Encaissement / Saisi | e [CR0013-00] - Bud | lgétaire Sofe DODOD     |                |          |                    |          | >>>>>>>>>>>>>>>>>>>>>>>>>>>>>>>>>>>>>> |
|----------------------|---------------------|-------------------------|----------------|----------|--------------------|----------|----------------------------------------|
|                      |                     | DK Canada Inc           |                |          | État               |          |                                        |
| Entite externe       | 0000004             | JUUUUU4 TDK Canada Inc. |                |          | Officiel           | Action   |                                        |
| Encaissement         | 000000001570        | 0                       | Type CRCH      | PNA 🗆 🔍  |                    |          |                                        |
|                      |                     |                         |                |          | Vérification. fin. | . Refusé | Historique etat                        |
| Mode encais.         | 000001 P            | Paiement par chè        | eque - Canadie | n        |                    |          |                                        |
| Numéro lot           |                     |                         |                |          |                    |          | Disponibilité                          |
| Période              | 20-06               | Date                    | 2020-06-08     |          |                    |          |                                        |
|                      |                     |                         |                |          |                    |          | Impact budgétaire                      |
| Requérant            | 1340200 C           | HEF DE SERVI            | CE B           | ê        | Montant reçu       | 100.00   |                                        |
|                      | ,,                  |                         |                |          | Montant encais     |          | Impact financier                       |
| Référence            | 334466666           |                         | Date 20        | 20-06-08 |                    | 0.00     | Création ranida                        |
|                      |                     |                         |                | 6        | Solde a ventiler   | 0.00     | Creation rapide                        |
| Description          | Test annulation     | n et Refus de ch        | ièque          | <u>Î</u> | Devise CAD         | 1.0000   | Dépôt bancaire                         |
|                      |                     |                         |                | 12       |                    | -        | Doport Balloanto                       |
|                      |                     |                         |                |          | Reçu               | •        | Formulaire                             |
|                      |                     |                         |                |          |                    |          |                                        |
| Facture Ventila      | tion Avance         | Chèque                  |                |          |                    |          |                                        |

- C. Fonctions du cycle (Autres actions possibles du bouton Action)
- 1. Annulé (via bouton Action)

La fonction Annulé est accessible à 2 moments :

- Lorsque l'encaissement est à l'état Saisie initiale.
- Lorsque l'encaissement en mode d'encaissement avec dépôt est à l'état Officiel et que l'encaissement n'est pas encore déposé;

Cette action permet de mettre fin au document en cours/de faire mourir le document. Un document annulé n'est plus réutilisable.

- Entête : Appuyer sur la fonction Action, et la fenêtre Action Encaissement s'ouvre;
- Fenêtre Action Encaissement :
  - Dans le menu Autres actions possibles sélectionner Annulé; et la fenêtre Confirmation du traitement s'ouvre;
- Fenêtre Confirmation du traitement :
  - Inscrire la raison de l'annulation (dans la boite commentaire)
    - Cocher Initiateur ou Requérant au besoin, si vous souhaitez que l'usager de création et/ou le requérant reçoit le commentaire par courriel.
  - Appuyer sur la fonction Confirmer au bas de la fenêtre.

| 🗄 Encaissement / Sais      | ie [CR0013-00] - | Budgétaire Sofe         |                      |                   |                    |                    | 2 A >             |
|----------------------------|------------------|-------------------------|----------------------|-------------------|--------------------|--------------------|-------------------|
| Entité externe             | 0000004          | TDK Canada Inc.         |                      | Déposé 🗆.         | État<br>Officiel   |                    | Action            |
| Encaissement               |                  |                         |                      |                   | Vérification. fin. | . Refusé           | Historique état   |
| Mode encais.<br>Numéro lot | 000001           | Palement par cheq       | ue - Canadien        |                   |                    |                    | Disponibilité     |
| Période                    | 20-06            | Date                    | 2020-06-08           |                   | 0 0                | 0 []               | Impact budgétaire |
| Requérant                  | 1340200          | Action Encaissement [MC | 1001-17] - Budgétaii | re Sole           | ¥⊼×<br>ec:         | 200.00             | Impact budgetaire |
| Référence                  | 66778909         | Saisie initia           |                      | Autres actions po | rais.              | 200.00             |                   |
| Description                | ADR 0004         | Complété                | Confirmation du      | traitement        | tiler              | 0.00<br>≝ ≅ 1.0000 | Creation rapide   |
| Description                |                  | Officiel                |                      | Commer            | ntaire             |                    | Dépôt bancaire    |
|                            |                  |                         |                      | 4                 |                    | <u> </u>           | Formulaire        |
| Facture Ventil             | ation Ava        |                         |                      |                   | 1.47               |                    |                   |
| Numéro fact                | ure              |                         |                      | Raison de Fai     | nnulation          | t frais            |                   |
|                            | Q.               |                         |                      |                   |                    |                    |                   |
|                            |                  |                         | Banque mess          | ages Periode re   | enversement        |                    |                   |
|                            | <u> </u>         |                         | Aiguilleur           |                   |                    |                    |                   |
|                            | Q                |                         | Interv. ciblé        |                   |                    |                    |                   |
|                            |                  |                         |                      |                   |                    |                    |                   |
|                            | 194              |                         | Initiateur           | Reguérar          | nt Approb          | ateur              | •                 |
|                            |                  |                         | Intervenant          |                   |                    |                    |                   |
|                            |                  |                         | Courriel             |                   |                    |                    |                   |
|                            |                  |                         |                      |                   |                    |                    |                   |
|                            |                  |                         | Confirmer            |                   | -                  | Annuler            |                   |

| Nom du champ      | Commentaire                                                                |
|-------------------|----------------------------------------------------------------------------|
| Commentaire       | Permet d'inscrire la raison de l'annulation. Ce commentaire est conservé à |
|                   | l'historique d'état de la facture et sera transmis par courriel si un      |
|                   | intervenant/courriel est spécifié                                          |
| Banque de message | Permet d'utiliser la banque de message pour composer le commentaire.       |
| Période comptable | N/A                                                                        |
| Aiguilleur        | N/A                                                                        |
| Interv. ciblé     | N/A                                                                        |
| Initiateur        | Permet d'envoyer un courriel à l'usager de création du document.           |
| Requérant         | Permet d'envoyer un courriel au requérant du document.                     |
| Approbateur       | N/A                                                                        |
| Intervenant       | Permet d'envoyer un courriel à un intervenant spécifié.                    |
| Courriel          | Permet d'envoyer un courriel à un courriel spécifié.                       |
| Confirmer         | Permet de confirmer l'annulation                                           |
| Annuler           | Permet de fermer la fenêtre et d'annuler l'action d'annulation             |

## 1. Refus de chèque

La fonction Refus de chèque peut uniquement s'utiliser sur un encaissement en mode d'encaissement avec dépôt (normalement chèque) et uniquement lorsque celui-ci a déjà été déposé.

Cette action permet de mettre d'annuler un encaissement de chèque déposé en spécifiant la raison (ex : chèque sans provision).

- Encaissement
  - o rechercher l'encaissement concerné et appuyer sur Ouvrir;
- Encaissement- Saisie, Onglet Chèque:
  - Cocher la case Ind sous la gestion des Refus
  - Sectionner la raison (les valeurs sont propres à votre organisation...défini dans une table de base et configuration.
- Encaissement- Saisie, Entête :
  - Appuyer sur la fonction Action, et la fenêtre Action Encaissement s'ouvre;
- Fenêtre Action Encaissement :
  - Dans le menu Autres actions possibles sélectionner Refus de chèque; et la fenêtre Confirmation du traitement s'ouvre;
- Fenêtre Confirmation du traitement :
  - Sélectionner la période comptable de l'inscription de se Refus de chèque
  - Appuyer sur la fonction Confirmer au bas de la fenêtre.
- Un encaissement de type CRRV sera automatiquement généré à l'état reporté pour renverser au GL l'encaissement/dépôt de ce chèque.

| Encaissement / Sais | ie [CR0013-00] - I | Budgétaire Sofe |                |           |                  |                  |              |            | 17       |
|---------------------|--------------------|-----------------|----------------|-----------|------------------|------------------|--------------|------------|----------|
| Entité externe      | 0000004            | TDK Canada Inc. |                | Déposé ♥. | État<br>Officiel |                  |              | Actio      | on       |
| Encaissement        | 00000001           | 5/3             | Type CRCH      | PNA S     | Vérification     | . fin. 🗖 . Refus | é⊡.          | Historiqu  | ue état  |
| Mode encais.        | 000001             | Paiement par ch | èque - Canadie | en        |                  |                  |              |            |          |
| Numéro lot          |                    | _               |                | _         | 0                | 0 🖉 0            | E            | Disponi    | ibilité  |
| Période             | 20-06              | Date            | 2020-06-08     |           |                  |                  |              | Impact but | dgétaire |
| Requérant           | 1340200            | CHEF DE SERV    | ICE B          | Ś         | Montant re       | eçu 10           | 0.00         |            |          |
|                     | 007700             | _,              |                |           | Montant enca     | ais. 10          | 0.00         | Impact fir | nancier  |
| Référence           | 667788             | _               | Date 20        | 120-06-08 | Solde à vent     | iler             | 0.00         | Création   | rapide   |
| Description         | ADR 0003           |                 |                | Â         | Devise CA        | D 1.0            | 0000         | Dépôt ba   | incaire  |
| Fasture Vantil      |                    | Chàrm           |                |           | R                | eçu □.           |              | Formu      | laire    |
| Facture Ventil      | auon Avanc         | e Cheque        |                |           |                  |                  |              | Re         | efus     |
| Date                | Client déta        | ail             |                |           | Montant          | Référence        | Ind.         | Raison     |          |
| 2020-06-08          |                    |                 |                |           | 100.00           | 667788           | . ₪          | NSF        | 2        |
|                     |                    |                 |                |           |                  |                  | <b>, .</b> . |            |          |
|                     |                    |                 |                |           |                  |                  | □.           |            |          |
|                     |                    |                 |                |           |                  |                  | □.           |            |          |
|                     |                    |                 |                |           |                  |                  | □.           |            |          |
|                     |                    |                 |                |           |                  |                  | □.           |            |          |
|                     |                    |                 |                |           |                  |                  |              |            | D        |

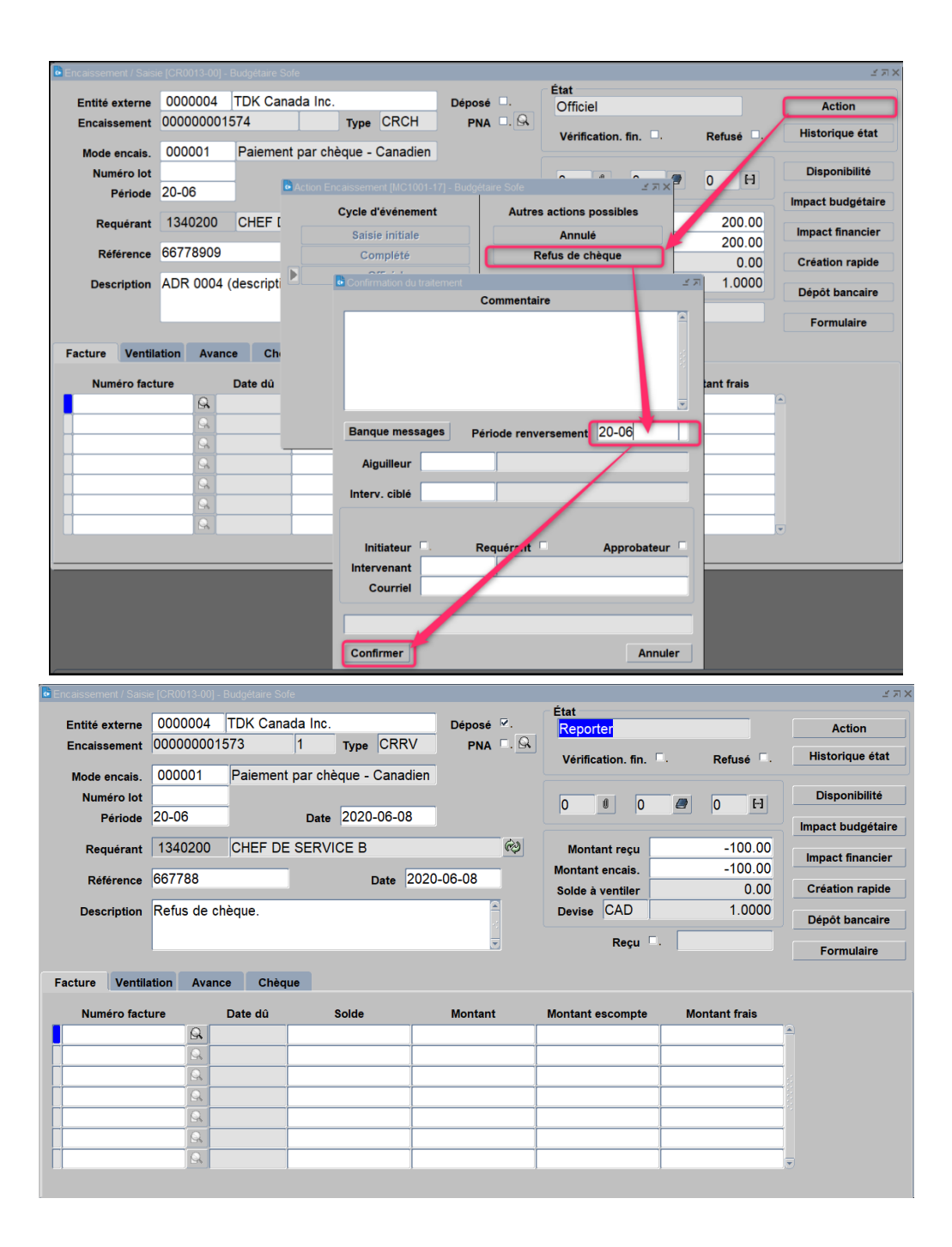

#### 2. Renverser

La fonction Renverser est accessible uniquement pour un encaissement de mode d'encaissement SANS dépôt et uniquement si l'encaissement est à l'état **Report au livre**. Normalement cette fonction a pour but de corriger l'encaissement en effectuant son renversement pour venir le ressaisir correctement.

- Entête :
  - Appuyer sur le bouton Action ; La fenêtre Action encaissement s'ouvre ;
- Fenêtre Action encaissement :

- Dans le menu Autres actions possibles, sélectionner Renverser; La fenêtre Confirmation du traitement s'ouvre;
- Fenêtre Confirmation du traitement :
  - o Inscrire la raison du renversement;
  - Inscrire la période comptable du renversement;
  - Appuyer sur Confirmer au bas de la fenêtre;
- Entête :
  - Copier le Numéro de l'encaissement;
  - Fermer l'encaissement;
- Aller à l'écran Encaissement (multi-occurrences) :
  - Appuyer sur pour mettre l'écran en mode d'interrogation;
  - Coller le numéro d'encaissement dans la colonne Encaissement;
  - Exécuter la recherche : Deux documents s'afficheront, dont un avec une séquence 001 à l'état Saisie initiale et de type CRRV, il s'agit du document de renversement à compléter;
  - Ouvrir le document à l'état Saisie initiale;
- Encaissement de renversement Entête
  - Faire Action Compléter; Le document repassera par son cycle.

| Encaissement / Saisi | e [CR0013-00] - | Budgétaire 3               | Sofe     |                          |                |                     |              | L<br>N<br>N<br>N<br>N<br>N<br>N<br>N<br>N<br>N<br>N |  |
|----------------------|-----------------|----------------------------|----------|--------------------------|----------------|---------------------|--------------|-----------------------------------------------------|--|
| Entité externe       | 0000004         | TDK Ca                     | nada In  | c.                       | Déposé ⊠.      | État                |              | Action                                              |  |
| Encaissement         | 00000001        | 584                        |          | Type CRCC                | PNA 🗆. 🔍       | Vérification fin    | Pofusó 🗌     | Historique état                                     |  |
| Mode encais.         | 000003          | 0003 Paiement par carte de |          |                          |                | vernication. Int.   | Keluse .     |                                                     |  |
| Numéro lot           | 20.00           | -                          | • Action |                          |                |                     | 0 H          | Disponibilité                                       |  |
| Période              | 20-06           |                            |          | Cycle d'événement        | Autre          | s actions possibles |              | Impact budgétaire                                   |  |
| Requérant            | 1340200         | CHEF [                     |          | Saisie initiale          |                | Renversé            | 100.00       | Impact financier                                    |  |
| Référence            | 000999          |                            |          | Complété                 |                | Ajustement          | 0.00         | Création rapide                                     |  |
| Description          | ventes cart     | es                         |          | Confirmation du traiteme | Commentaire    | 27                  | 1.0000       | Dépôt bancaire                                      |  |
|                      |                 |                            |          |                          | Commentaire    |                     |              |                                                     |  |
|                      |                 |                            |          |                          |                |                     |              | Formulaire                                          |  |
| Facture Ventila      | ation Avano     | ce Ch                      |          |                          |                |                     |              |                                                     |  |
| No contrat           | Demande         | fin. UB                    |          |                          |                |                     | Taxe fédéi R | éférence Message                                    |  |
|                      |                 | 002                        |          | Banque messages          | Párioda ranvar | sement 20-06        |              |                                                     |  |
|                      |                 |                            |          |                          | - enoue renver | sement 20-00        |              | . 💁 🗉 💁                                             |  |
|                      | ļ               |                            |          | Aiguilleur               |                |                     |              | . 🗛 🗉 🗛                                             |  |
|                      |                 |                            |          | Interv. ciblé            |                |                     |              |                                                     |  |
|                      |                 |                            |          |                          |                |                     |              |                                                     |  |
| Correctio            | n Hi            | storique /                 | Correct  | Initiateur               | Requérant      | Approbateur         | Þ            |                                                     |  |
|                      |                 |                            |          | Courriel                 |                |                     |              |                                                     |  |
|                      |                 |                            |          |                          |                |                     |              |                                                     |  |
|                      |                 |                            |          |                          |                |                     |              |                                                     |  |
|                      |                 |                            |          | Confirmer                |                | Annuler             |              |                                                     |  |

|   | Encaissement [CR0012 | -00] - Bu | dgétaire Sofe   | 3              |                     |                 |            |         |          | - 프 카 2 |
|---|----------------------|-----------|-----------------|----------------|---------------------|-----------------|------------|---------|----------|---------|
|   |                      |           |                 |                |                     |                 |            |         |          |         |
|   | Encaissement         |           | Туре            | Entité externe | e                   | Num. référence  | Date       | Période | État     |         |
|   | 00000001584          |           | CRCC            | 0000004        | TDK Canada Inc.     | 000999          | 2020-06-09 | 20-06   | Reporter |         |
|   | 00000001584          | 1         | CRRV            | 0000004        | TDK Canada Inc.     | 000999          | 2020-06-09 | 20-06   | Reporter |         |
|   |                      |           |                 |                |                     |                 |            |         |          |         |
| Γ |                      |           |                 |                |                     |                 |            |         |          |         |
| Γ |                      |           |                 |                |                     | Í               |            |         |          |         |
| Γ |                      |           |                 |                |                     | Í               |            |         |          |         |
| Γ |                      |           |                 |                |                     |                 |            |         |          |         |
| Ē |                      | 1         |                 |                |                     |                 |            |         |          |         |
| Ē |                      |           | Î               |                |                     |                 |            |         |          |         |
| ľ |                      |           | 1               |                |                     |                 |            |         |          | - 1     |
| Ē |                      |           |                 |                |                     |                 |            |         |          | _       |
| ľ |                      |           |                 |                |                     |                 |            |         |          |         |
| ľ |                      |           |                 |                |                     |                 |            | -       |          |         |
| ſ |                      | 1         | -               | 1              |                     |                 |            | 1       |          |         |
| Γ |                      | 1         |                 |                |                     |                 |            |         | 1        | -       |
|   | (I)                  |           | a<br>Alanananan | 1              | 4                   |                 | ,          | .)      | 4        | D       |
|   |                      |           |                 |                |                     |                 |            |         |          |         |
|   | Nouveau              |           | Ouvrir          | Actio          | on Enlève sélection | Sélection supp. |            |         |          |         |

## 3. Ajustement (via le bouton Action)

La fonction Ajustement est accessible uniquement pour un encaissement de mode d'encaissement SANS dépôt et uniquement si l'encaissement est à l'état **Report au livre**. Normalement cette fonction a pour but d'apporter des ajouts sur un encaissement déjà existante, entre-autre pour corriger le montant de celui-ci à la hausse. Fonctionnellement, cette fonction génère un nouveau document d'encaissement qui conservera le même numéro de document que celui d'origine, mais avec une séquence 001. Il faut venir préciser la valeur à ajuster à la valeur d'origine de l'encaissement.

- Entête :
  - Appuyer sur le bouton Action ; La fenêtre Action encaissement s'ouvre ;
- Fenêtre Action encaissement :
  - Dans le menu Autres actions possibles, sélectionner Ajustement ; La fenêtre Confirmation du traitement s'ouvre ;
- Fenêtre Confirmation du traitement :
  - o Inscrire la raison de l'ajustement
  - Inscrire la période comptable de l'ajustement;
  - Appuyer sur Confirmer au bas de la fenêtre;
- Entête :
  - Copier le Numéro de l'encaissement;
  - Fermer l'encaissement;
- Aller à l'écran Encaissement (multi-occurrences) :
  - Appuyer sur pour mettre l'écran en mode d'interrogation;
  - Coller le numéro d'encaissement dans la colonne Encaissement;
  - Exécuter la recherche : Deux documents s'afficheront, dont un avec une séquence 001 à l'état Saisie initiale, il s'agit du document d'ajustement à compléter;
  - Ouvrir le document à l'état Saisie initiale;
- Encaissement d'ajustement Entête
  - Champ Montant : Inscrire le montant de l'ajustement
- Onglet ventilation :

- o Champ Montant inscrit : Aller inscrire le montant de l'ajustement sur la ventilation désirée
- Faire Action Compléter; Le document repassera par son cycle.

| Entité externe                                                   | 0000004                                                                                                    | TDK (                                                                                                    | Canada Inc                          |                                                                                                    | Dánasá 🗹                           | Etat                                                                                                    |                                                                                                    |                                                                                                    |                                     |
|------------------------------------------------------------------|----------------------------------------------------------------------------------------------------|----------------------------------------------------------------------------------------------------|-------------------------------------|----------------------------------------------------------------------------------------------------|------------------------------------|----------------------------------------------------------------------------------------------------|----------------------------------------------------------------------------------------------------|----------------------------------------------------------------------------------------------------|-------------------------------------|
| Entite externe                                                   | 0000004                                                                                                    | TDK C                                                                                                    |                                     | T CRCC                                                                                                    | Depose .                           | Reporter                                                                                                    |                                                                                                    |                                                                                                    | Action                              |
| Encaissement                                                     | 00000001                                                                                                    | 080                                                                                                    |                                     | Type CRCC                                                                                                    | PNA .                              | Vérificatio                                                                                                    | n. fin. 🗆.                                                                                                    | Refusé 🗆.                                                                                                    | Historique éta                      |
| Mode encais.                                                     | 000003                                                                                                    | Paier                                                                                                    | nent par car                        | rte de crédit - Ca                                                                                                    |                                    |                                                                                                    |                                                                                                    |                                                                                                    |                                     |
| Numéro lot                                                       |                                                                                                    |                                                                                                    |                                     |                                                                                                    |                                    | <b>^ A</b>                                                                                                    | ~ 7                                                                                                    | 0 🖂                                                                                                    | Disponibilité                       |
| Période                                                          | 20-06                                                                                                    |                                                                                                    | Action End                          |                                                                                                    | <ul> <li>Budgétaire Sol</li> </ul> |                                                                                                    | S N X L                                                                                                    | •                                                                                                    | Impact budgéta                      |
| Denvínant                                                        | 13/0200                                                                                                    | CHER                                                                                                    |                                     | Cycle d'événement                                                                                                    | A                                  | itres actions poss                                                                                                    | ibles                                                                                                    | 200.00                                                                                                    | impact budgeta                      |
| Requerant                                                        | 1040200                                                                                                    | UNLI                                                                                                    |                                     | Saisie initiale                                                                                                    |                                    | Renversé                                                                                                    |                                                                                                    | 200.00                                                                                                    | Impact financi                      |
| Référence                                                        | 23634735                                                                                                    |                                                                                                    |                                     | Complété                                                                                                    |                                    | Ajustement                                                                                                    |                                                                                                    | 0.00                                                                                                    | Création rapid                      |
| Description                                                      | cartes                                                                                                    |                                                                                                    |                                     | R Confirmation du                                                                                                    | traitement                         |                                                                                                    |                                                                                                    | (a) 0000                                                                                                    |                                     |
| Description                                                      | canco                                                                                                    |                                                                                                    |                                     |                                                                                                    | Co                                 | nmentaire                                                                                                    |                                                                                                    |                                                                                                    | Dépôt bancair                       |
|                                                                  |                                                                                                    |                                                                                                    |                                     |                                                                                                    |                                    |                                                                                                    | -                                                                                                    |                                                                                                    | Formulaire                          |
|                                                                  |                                                                                                    |                                                                                                    |                                     |                                                                                                    |                                    |                                                                                                    |                                                                                                    |                                                                                                    |                                     |
| cture Ventila                                                    | ation Avanc                                                                                                    | e (                                                                                                    | Che                                 |                                                                                                    |                                    |                                                                                                    |                                                                                                    |                                                                                                    |                                     |
| No contrat                                                       | Demande f                                                                                                    | in. U                                                                                                    | IBI                                 |                                                                                                    |                                    |                                                                                                    |                                                                                                    | re fédéi                                                                                                    | Référence Message                   |
|                                                                  | 1                                                                                                    | 00                                                                                                    | 02                                  |                                                                                                    |                                    |                                                                                                    |                                                                                                    |                                                                                                    |                                     |
|                                                                  |                                                                                                    |                                                                                                    | -                                   |                                                                                                    |                                    |                                                                                                    |                                                                                                    |                                                                                                    |                                     |
|                                                                  |                                                                                                    |                                                                                                    | -                                   | Banque mess                                                                                                    | ages P                             | ériode comptable                                                                                                    | 20-06                                                                                                    |                                                                                                    |                                     |
|                                                                  |                                                                                                    |                                                                                                    |                                     | Aiguilleur                                                                                                    |                                    |                                                                                                    |                                                                                                    |                                                                                                    |                                     |
|                                                                  |                                                                                                    |                                                                                                    |                                     |                                                                                                    |                                    |                                                                                                    |                                                                                                    | _                                                                                                    |                                     |
|                                                                  |                                                                                                    |                                                                                                    |                                     | Interv. ciblé                                                                                                    |                                    |                                                                                                    |                                                                                                    |                                                                                                    |                                     |
|                                                                  |                                                                                                    |                                                                                                    |                                     | —                                                                                                    |                                    |                                                                                                    |                                                                                                    |                                                                                                    |                                     |
| 0                                                                |                                                                                                    |                                                                                                    |                                     | 7                                                                                                    | _                                  |                                                                                                    |                                                                                                    |                                                                                                    |                                     |
| Correctio                                                        | n His                                                                                                    | and the second second se |                                     | Initiatorum                                                                                                    | Dee                                |                                                                                                    | Annucheterr                                                                                                    | •                                                                                                    |                                     |
|                                                                  |                                                                                                    | tonque                                                                                                    | / Correction                        | Initiateur                                                                                                    | Req                                | uérant 🗌                                                                                                    | Approbateur                                                                                                    |                                                                                                    |                                     |
|                                                                  |                                                                                                    | torique                                                                                                    | / Correction                        | Initiateur<br>Intervenant                                                                                                    | Req                                | uérant 🗖                                                                                                    | Approbateur                                                                                                    |                                                                                                    |                                     |
|                                                                  |                                                                                                    | torique                                                                                                    | / Correction                        | Initiateur<br>Intervenant<br>Courriel                                                                                                    | . Req                              | uérant 🗖                                                                                                    | Approbateur                                                                                                    |                                                                                                    | -                                   |
|                                                                  |                                                                                                    | torique                                                                                                    | / Correction                        | Initiateur<br>Intervenant<br>Courriel                                                                                                    | . Req                              | uérant 🗖                                                                                                    | Approbateur                                                                                                    |                                                                                                    |                                     |
|                                                                  |                                                                                                    | torique                                                                                                    | Correction                          | Initiateur<br>Intervenant<br>Courriel                                                                                                    | . Req                              | uérant 🗖                                                                                                    | Approbateur                                                                                                    |                                                                                                    |                                     |
|                                                                  |                                                                                                    | torique                                                                                                    | / Correction                        | Initiateur<br>Intervenant<br>Courriel                                                                                                    | Req                                | uérant                                                                                                    | Approbateur Approbateur                                                                                                    |                                                                                                    |                                     |
|                                                                  |                                                                                                    | torique                                                                                                    | / Correction                        | Initiateur<br>Intervenant<br>Courriel                                                                                                    | Req                                | uérant 🗖                                                                                                    | Approbateur Annuler                                                                                                    |                                                                                                    |                                     |
| caissement [CR0(                                                 | 012-00] - Budgéta                                                                                                    | ire Sofe                                                                                                    | / Correction                        | Initiateur<br>Intervenant<br>Courriel                                                                                                    | Req                                | uérant 🗖                                                                                                    | Approbateur Approbateur                                                                                                    |                                                                                                    |                                     |
| caissement [CR00                                                 | Budgéta                                                                                                    | ire Sofe                                                                                                    | / Correction                        | Initiateur<br>Intervenant<br>Courriel<br>Confirmer                                                                                                    | Req                                | uérant 🗖                                                                                                    | Approbateur Approbateur                                                                                                    |                                                                                                    |                                     |
| calssement (CR0<br>Encalssement                                  | 912-00] - Budgéta                                                                                                    | ire Sofe                                                                                                    | Entité extern                       | Initiateur<br>Intervenant<br>Courriel<br>Confirmer                                                                                                    | Req                                | Num. référen                                                                                                    | Approbateur<br>Annuler<br>ce Date                                                                                                    | Période                                                                                                    | État                                |
| Encaissement<br>Encaissement<br>00000001580                      | 012-00] - Budgéta                                                                                                    | ire Sofe<br>Type<br>RCC                                                                                                    | Entité extern<br>000004             | e<br>TDK Canada Inc                                                                                                    | . Req                              | Num. référen                                                                                                    | Approbateur<br>Annuler<br>ce Date<br>2020-06-09                                                                                                    | Période<br>20-06                                                                                                    | État<br>Reporter                    |
| Encaissement<br>0000001584<br>0000001584                         | 012-00) - Budgeta<br>6 CF<br>6 1 CF                                                                                                    | ire Sofe<br>Type<br>RCC<br>RCC                                                                                                    | Entité extern<br>000004<br>000004   | e<br>TDK Canada Inc<br>TDK Canada Inc                                                                                                    | . Req                              | Num. référen<br>23634735<br>23634735                                                                                                    | Approbateur Annuler 2020-06-09 2020-06-09                                                                                                    | Période<br>20-06<br>20-06                                                                                                    | État<br>Reporter<br>Saisie initiale |
| Encaissement (OR0)<br>Encaissement<br>00000001584<br>00000001584 | 012-00] - Budgeta<br>6 CF<br>6 1 CF                                                                                                    | ire Sofe<br>Type<br>RCC<br>RCC                                                                                                    | Entité extern<br>0000004<br>0000004 | e<br>TDK Canada Inc                                                                                                    | ).                                 | Num. référen<br>23634735<br>23634735                                                                                                    | Approbateur Annuler 2020-06-09 2020-06-09                                                                                                    | Période<br>20-06<br>20-06                                                                                                    | État<br>Reporter<br>Saisie initiale |
| Encaissement<br>00000001584                                      | 012-00] - Budgetz<br>6 CF<br>6 1 CF                                                                                                    | ire Sofe<br>Type<br>RCC<br>RCC                                                                                                    | Entité extern<br>0000004            | e<br>TDK Canada Inc                                                                                                    | . Req                              | Num. référen<br>23634735<br>23634735                                                                                                    | Approbateur Annuler Ce Date 2020-06-09 2020-06-09                                                                                                    | Période<br>20-06<br>20-06                                                                                                    | État<br>Reporter<br>Saisie initiale |
| Encaissement<br>00000001584                                      | 012-00] - Budgetz<br>6 CF<br>6 1 CF                                                                                                    | ire Sofe<br>Type<br>RCC<br>RCC                                                                                                    | Entité extern<br>0000004<br>0000004 | e<br>TDK Canada Inc                                                                                                    | . Req                              | Num. référen<br>23634735<br>23634735                                                                                                    | Approbateur Annuler 2020-06-09 2020-06-09                                                                                                    | Période<br>20-06<br>20-06                                                                                                    | État<br>Reporter<br>Saisie initiale |
| Encaissement (080)<br>Encaissement<br>00000001584<br>00000001584 | 012-00] - Budgetz<br>6 CF<br>6 1 CF                                                                                                    | ire Sofe<br>Type<br>RCC<br>RCC                                                                                                    | Entité extern<br>0000004<br>0000004 | e<br>TDK Canada Inc                                                                                                    | ).<br>).                           | Num. référen<br>23634735<br>23634735                                                                                                    | Approbateur Annuler 2020-06-09 2020-06-09                                                                                                    | Période<br>20-06<br>20-06                                                                                                    | État<br>Reporter<br>Saisie initiale |
| Encaissement (CR0)<br>Encaissement<br>00000001584<br>00000001584 | 012-00] - Budgetz<br>6 CF<br>6 1 CF<br>6 1 CF                                                                                                    | ire Sole<br>Type<br>RCC<br>RCC                                                                                                    | Entité extern<br>0000004<br>0000004 | e<br>TDK Canada Inc<br>TDK Canada Inc                                                                                                    | ).                                 | Num. référen<br>23634735<br>23634735                                                                                                    | Approbateur Annuler 2020-06-09 2020-06-09                                                                                                    | Période<br>20-06<br>20-06                                                                                                    | État<br>Reporter<br>Saisie initiale |
| Encaissement (CR0<br>Encaissement<br>00000001584<br>00000001584  | 512-00) - Budgeta<br>6 CF<br>6 1 CF<br>1 CF                                                                                                    | are Sole<br>Type<br>RCC<br>RCC                                                                                                    | Entité extern<br>000004<br>000004   | e<br>TDK Canada Inc<br>TDK Canada Inc                                                                                                    | ).<br>).                           | Num. référen<br>23634735<br>23634735                                                                                                    | Approbateur Annuler 2020-06-09 2020-06-09                                                                                                    | Période<br>20-06<br>20-06                                                                                                    | État<br>Reporter<br>Saisie initiale |
| Encaissement (CR0<br>Encaissement<br>100000001584                | 5 CF<br>6 CF<br>6 1 CF<br>1 CF<br>1 CF | are Sole<br>Type<br>RCC<br>RCC                                                                                                    | Entité extern<br>000004<br>000004   | e TDK Canada Inc TDK Canada Inc                                                                                                    | . Req                              | Num. référen<br>23634735<br>23634735                                                                                                    | Approbateur Annuler Ce Date 2020-06-09 2020-06-09                                                                                                    | Période<br>20-06<br>20-06                                                                                                    | État<br>Reporter<br>Saisie initiale |
| caissement [CR0]<br>Encaissement<br>100000001584                 | 6 CF<br>6 1 CF<br>6 1 CF                                                                                                    | ire Sole<br>Type<br>RCC<br>RCC                                                                                                    | Entité extern<br>000004<br>000004   | e TDK Canada Inc TDK Canada Inc                                                                                                    | . Req                              | Num. référen<br>23634735<br>23634735                                                                                                    | Approbateur Annuler 2020-06-09 2020-06-09                                                                                                    | Période<br>20-06<br>20-06                                                                                                    | État<br>Reporter<br>Saisie initiale |
| caissement (CR0<br>Encaissement<br>10000000158<br>10000000158    | 012-00] - Budgeta<br>6 CF<br>6 1 CF<br>6 1 CF                                                                                                    | ire Sole<br>Type<br>RCC<br>RCC                                                                                                    | Entité extern<br>0000004<br>0000004 | e TDK Canada Inc TDK Canada Inc TDK Canada Inc                                                                                                    | . Req                              | Num. référen<br>23634735<br>23634735                                                                                                    | Approbateur  Annuler  2020-06-09  2020-06-09  2020-06-09  2020-06-09  2020-06-09  2020-06-09  2020-06-09  2020-06-09  2020-06-09  2020-06-09  2020-06-09  2020-06-09  2020-06-09  2020-06-09  2020-06-09  2020-06-09  2020-06-09  2020-06-09  2020-06-09  2020-06-09  2020-06-09  2020-06-09  2020-06-09  2020-06-09  2020-06-09  2020-06-09  2020-06-09  2020-06-09  2020-06-09  2020-06-09  2020-06-09  2020-06-09  2020-06-09  2020-06-09  2020-06-09  2020-06-09  2020-06-09  2020-06-09  2020-06-09  2020-06-09  2020-06-09  2020-06-09  2020-06-09  2020-06-09  2020-06-09  2020-06-09  2020-06-09  2020-06-09  2020-06-09  2020-06-09  2020-06-09  2020-06-09  2020-06-09  2020-06-09  2020-06-09  2020-06-09  2020-06-09  2020-06-09  2020-06-09  2020-06-09  2020-06-09  2020-06-09  2020-06-09  2020-06-09  2020-06-09  2020-06-09  2020-06-09  2020-06-09  2020-06-09  2020-06-09  2020-06-09  2020-06-09  2020-06-09  2020-06-09  2020-06-09  2020-06-09  2020-06-09  2020-06-09  2020-06-09  2020-06-09  2020-06-09  2020-06-09  2020-06-09  2020-06-09  2020-06-09  2020-06-09  2020-06-09  2020-06-09  2020-06-09  2020-06-09  2020-06-09  2020-06-09  2020-06-09  2020-06-09  2020-06-09  2020-06-09  2020-06-09  2020-06-09  2020-06-09  2020-06-09  2020-06-09  2020-06-09  2020-06-09  2020-06-09  2020-06-09  2020-06-09  2020-06-09  2020-06-09  2020-06-09  2020-06-09  2020-06-09  2020-06-09  2020-06-09  2020-06-09  2020-06-09  2020-06-09  2020-06-09  2020-06-09  2020-06-09  2020-06-09  2020-06-09  2020-06-09  2020-06-09  2020-06-09  2020-06-09  2020-06-09  2020-06-09  2020-06-09  2020-06-09  2020-06-09  2020-06-09  2020-06-09  2020-06-09  2020-06-09  2020-06-09  2020-06-09  2020-06-09  2020-06-09  2020-06-09  2020-06-09  2020-06-09  2020-06-09  2020-06-09  2020-06-09  2020-06-09  2020-06-09  2020-06-09  2020-06-09  2020-06-09  2020-06-09  2020-06-09  2020-06-09  2020-06-09  2020-06-09  2020-06-09  2020-06-09  2020-06-09  2020-06-09  2020-06-09  2020-06-09  2020-06-09  2020-06-09  2020-06-09  2020-06-09  2020-06-09  2020-06-09  2020-06-09  2020-06-09  2020-06- | Période<br>20-06<br>20-06<br>20-06                                                                                                    | État<br>Reporter<br>Saisie initiale |
| Encaissement (060)<br>Encaissement<br>00000001584                | 012-00) - Budgéta<br>6 CF<br>6 1 CF<br>1 CF                                                                                                    | ire Sole<br>Type<br>RCC<br>RCC                                                                                                    | Entité extern<br>0000004<br>0000004 | e TDK Canada Inc TDK Canada Inc TDK Canada Inc TDK Canada Inc                                                                                                    | 2. Req                             | Num. référen<br>23634735<br>23634735<br>23634735                                                                                                    | Approbateur  Annuler  2020-06-09 2020-06-09 2020-06-00-00 2020-06-00-00 2020-06-00-00 2020-06-00-00 2020-06-00-00 2020-00-00-00-00-00-00-00-00-00-00-00-00                                                                                                    | Période<br>20-06<br>20-06<br>1<br>1<br>1<br>1<br>1<br>1<br>1<br>1<br>1<br>1<br>1<br>1<br>1<br>1<br>1<br>1<br>1<br>1<br>1                                                                                                    | État<br>Reporter<br>Saisie initiale |
| Cassement (CR0<br>Encaissement<br>00000001584<br>00000001584     | 6 CF<br>6 1 CF<br>6 1 CF                                                                                                    | are Sole<br>Type<br>RCC<br>RCC                                                                                                    | Entité extern<br>000004<br>000004   | e TDK Canada Inc TDK Canada Inc TDK Canada Inc TDK Canada Inc TDK Canada Inc                                                                                                    | 2. Req                             | Num. référen<br>23634735<br>23634735<br>23634735                                                                                                    | Approbateur  Annuler  2020-06-09  2020-06-09  2020-06-09  2020-06-09  2020-06-09  2020-06-09  2020-06-09  2020-06-09  2020-06-09  2020-06-09  2020-06-09  2020-06-09  2020-06-09  2020-06-09  2020-06-09  2020-06-09  2020-06-09  2020-06-09  2020-06-09  2020-06-09  2020-06-09  2020-06-09  2020-06-09  2020-06-09  2020-06-09  2020-06-09  2020-06-09  2020-06-09  2020-06-09  2020-06-09  2020-06-09  2020-06-09  2020-06-09  2020-06-09  2020-06-09  2020-06-09  2020-06-09  2020-06-09  2020-06-09  2020-06-09  2020-06-09  2020-06-09  2020-06-09  2020-06-09  2020-06-09  2020-06-09  2020-06-09  2020-06-09  2020-06-09  2020-06-09  2020-06-09  2020-06-09  2020-06-09  2020-06-09  2020-06-09  2020-06-09  2020-06-09  2020-06-09  2020-06-09  2020-06-09  2020-06-09  2020-06-09  2020-06-09  2020-06-09  2020-06-09  2020-06-09  2020-06-09  2020-06-09  2020-06-09  2020-06-09  2020-06-09  2020-06-09  2020-06-09  2020-06-09  2020-06-09  2020-06-09  2020-06-09  2020-06-09  2020-06-09  2020-06-09  2020-06-09  2020-06-09  2020-06-09  2020-06-09  2020-06-09  2020-06-09  2020-06-09  2020-06-09  2020-06-09  2020-06-09  2020-06-09  2020-06-09  2020-06-09  2020-06-09  2020-06-09  2020-06-09  2020-06-09  2020-06-09  2020-06-09  2020-06-09  2020-06-09  2020-06-09  2020-06-09  2020-06-09  2020-06-09  2020-06-09  2020-06-09  2020-06-09  2020-06-09  2020-06-09  2020-06-09  2020-06-09  2020-06-09  2020-06-09  2020-06-09  2020-06-09  2020-06-09  2020-06-09  2020-06-09  2020-06-09  2020-06-09  2020-06-09  2020-06-09  2020-06-09  2020-06-09  2020-06-09  2020-06-09  2020-06-09  2020-06-09  2020-06-09  2020-06-09  2020-06-09  2020-06-09  2020-06-09  2020-06-09  2020-06-09  2020-06-09  2020-06-09  2020-06-09  2020-06-09  2020-06-09  2020-06-09  2020-06-09  2020-06-09  2020-06-09  2020-06-09  2020-06-09  2020-06-09  2020-06-09  2020-06-09  2020-06-09  2020-06-09  2020-06-09  2020-06-09  2020-06-09  2020-06-09  2020-06-09  2020-06-09  2020-06-09  2020-06-09  2020-06-09  2020-06-09  2020-06-09  2020-06-09  2020-06-09  2020-06-09  2020-06-09  2020-06-09  2020-06- | Période<br>20-06<br>20-06<br>1<br>1<br>1<br>1<br>1<br>1<br>1<br>1<br>1<br>1<br>1<br>1<br>1<br>1<br>1<br>1<br>1<br>1<br>1                                                                                                    | État<br>Reporter<br>Saisie initiale |
| Calssement (OR0)<br>Encalssement<br>100000001584<br>100000001584 | 5 CF<br>6 CF<br>6 1 CF<br>1 CF<br>1 CF | are Sole<br>Type<br>RCC<br>RCC                                                                                                    | Entité extern<br>0000004<br>0000004 | e TDK Canada Inc TDK Canada Inc TCK Canada Inc TCK Canada Inc TCK | ).<br>).<br>).                     | Num. référen<br>23634735<br>23634735<br>23634735<br>23634735                                                                                                    | Approbateur  Annuler  2020-06-09  2020-06-09  2020-06-09  2020-06-09  2020-06-09  2020-06-09  2020-06-09  2020-06-09  2020-06-09  2020-06-09  2020-06-09  2020-06-09  2020-06-09  2020-06-09  2020-06-09  2020-06-09  2020-06-09  2020-06-09  2020-06-09  2020-06-09  2020-06-09  2020-06-09  2020-06-09  2020-06-09  2020-06-09  2020-06-09  2020-06-09  2020-06-09  2020-06-09  2020-06-09  2020-06-09  2020-06-09  2020-06-09  2020-06-09  2020-06-09  2020-06-09  2020-06-09  2020-06-09  2020-06-09  2020-06-09  2020-06-09  2020-06-09  2020-06-09  2020-06-09  2020-06-09  2020-06-09  2020-06-09  2020-06-09  2020-06-09  2020-06-09  2020-06-09  2020-06-09  2020-06-09  2020-06-09  2020-06-09  2020-06-09  2020-06-09  2020-06-09  2020-06-09  2020-06-09  2020-06-09  2020-06-09  2020-06-09  2020-06-09  2020-06-09  2020-06-09  2020-06-09  2020-06-09  2020-06-09  2020-06-09  2020-06-09  2020-06-09  2020-06-09  2020-06-09  2020-06-09  2020-06-09  2020-06-09  2020-06-09  2020-06-09  2020-06-09  2020-06-09  2020-06-09  2020-06-09  2020-06-09  2020-06-09  2020-06-09  2020-06-09  2020-06-09  2020-06-09  2020-06-09  2020-06-09  2020-06-09  2020-06-09  2020-06-09  2020-06-09  2020-06-09  2020-06-09  2020-06-09  2020-06-09  2020-06-09  2020-06-09  2020-06-09  2020-06-09  2020-06-09  2020-06-09  2020-06-09  2020-06-09  2020-06-09  2020-06-09  2020-06-09  2020-06-09  2020-06-09  2020-06-09  2020-06-09  2020-06-09  2020-06-09  2020-06-09  2020-06-09  2020-06-09  2020-06-09  2020-06-09  2020-06-09  2020-06-09  2020-06-09  2020-06-09  2020-06-09  2020-06-09  2020-06-09  2020-06-09  2020-06-09  2020-06-09  2020-06-09  2020-06-09  2020-06-09  2020-06-09  2020-06-09  2020-06-09  2020-06-09  2020-06-09  2020-06-09  2020-06-09  2020-06-09  2020-06-09  2020-06-09  2020-06-09  2020-06-09  2020-06-09  2020-06-09  2020-06-09  2020-06-09  2020-06-09  2020-06-09  2020-06-09  2020-06-09  2020-06-09  2020-06-09  2020-06-09  2020-06-09  2020-06-09  2020-06-09  2020-06-09  2020-06-09  2020-06-09  2020-06-09  2020-06-09  2020-06-09  2020-06-09  2020-06-09  2020-06- | Période<br>20-06<br>20-06<br>0<br>0<br>0<br>0<br>0<br>0<br>0<br>0<br>0<br>0<br>0<br>0<br>0<br>0<br>0<br>0<br>0<br>0                                                                                                    | État<br>Reporter<br>Saisie initiale |
| Encaissement<br>100000001584<br>100000001584                     | 512-00) - Budgeta<br>6 CF<br>6 1 CF<br>1 CF<br>1 C     | are Sole<br>Type<br>RCC<br>RCC                                                                                                    | Entité extern<br>0000004<br>0000004 | e TDK Canada Inc TDK Canada Inc TCK Canada Inc TCK Canada Inc TCK | ).<br>).<br>).                     | Uérant  Num. référen 23634735 23634735 23634735                                                                                                    | Approbateur  Annuler  2020-06-09  2020-06-09  2020-06-09  2020-06-09  2020-06-09  2020-06-09  2020-06-09  2020-06-09  2020-06-09  2020-06-09  2020-06-09  2020-06-09  2020-06-09  2020-06-09  2020-06-09  2020-06-09  2020-06-09  2020-06-09  2020-06-09  2020-06-09  2020-06-09  2020-06-09  2020-06-09  2020-06-09  2020-06-09  2020-06-09  2020-06-09  2020-06-09  2020-06-09  2020-06-09  2020-06-09  2020-06-09  2020-06-09  2020-06-09  2020-06-09  2020-06-09  2020-06-09  2020-06-09  2020-06-09  2020-06-09  2020-06-09  2020-06-09  2020-06-09  2020-06-09  2020-06-09  2020-06-09  2020-06-09  2020-06-09  2020-06-09  2020-06-09  2020-06-09  2020-06-09  2020-06-09  2020-06-09  2020-06-09  2020-06-09  2020-06-09  2020-06-09  2020-06-09  2020-06-09  2020-06-09  2020-06-09  2020-06-09  2020-06-09  2020-06-09  2020-06-09  2020-06-09  2020-06-09  2020-06-09  2020-06-09  2020-06-09  2020-06-09  2020-06-09  2020-06-09  2020-06-09  2020-06-09  2020-06-09  2020-06-09  2020-06-09  2020-06-09  2020-06-09  2020-06-09  2020-06-09  2020-06-09  2020-06-09  2020-06-09  2020-06-09  2020-06-09  2020-06-09  2020-06-09  2020-06-09  2020-06-09  2020-06-09  2020-06-09  2020-06-09  2020-06-09  2020-06-09  2020-06-09  2020-06-09  2020-06-09  2020-06-09  2020-06-09  2020-06-09  2020-06-09  2020-06-09  2020-06-09  2020-06-09  2020-06-09  2020-06-09  2020-06-09  2020-06-09  2020-06-09  2020-06-09  2020-06-09  2020-06-09  2020-06-09  2020-06-09  2020-06-09  2020-06-09  2020-06-09  2020-06-09  2020-06-09  2020-06-09  2020-06-09  2020-06-09  2020-06-09  2020-06-09  2020-06-09  2020-06-09  2020-06-09  2020-06-09  2020-06-09  2020-06-09  2020-06-09  2020-06-09  2020-06-09  2020-06-09  2020-06-09  2020-06-09  2020-06-09  2020-06-09  2020-06-09  2020-06-09  2020-06-09  2020-06-09  2020-06-09  2020-06-09  2020-06-09  2020-06-09  2020-06-09  2020-06-09  2020-06-09  2020-06-09  2020-06-09  2020-06-09  2020-06-09  2020-06-09  2020-06-09  2020-06-09  2020-06-09  2020-06-09  2020-06-09  2020-06-09  2020-06-09  2020-06-09  2020-06-09  2020-06-09  2020-06-09  2020-06- | Période<br>20-06<br>20-06<br>20000000000                                                                           | État<br>Reporter<br>Saisie initiale |
| Encaissement (060)<br>Encaissement<br>0000000158(<br>0000000158( | 5     CF       6     CF       6     1       7     CF       1     CF       1                                                                                                    | ire Sole<br>Type<br>RCC<br>RCC                                                                                                    | Entité extern<br>000004<br>000004   | e TDK Canada Inc TDK Canada Inc TC CANA                                                                                                    | 2. Req                             | uérant         Image: Construction           Num. référen         23634735           23634735         23634735           Image: Construction         Image: Construction           Image: Construction         Image: Construction           Image: Construction | Approbateur  Annuler  2020-06-09 2020-06-09 2020-06-00 2020-06-00 2020-06-00 2020-06-00 2020-06-00 2020-06-00 2020-06-00 2020-06-00 2020-06-00 2020-06-00 2020-06-00 2020-06-00 2020-06-00 2020-06-00 2020-06-00 2020-06-00 2020-06-00 2020-06-000 2020-06-00 2020-000 2020-000 2020-000 2000-000-        | Période<br>20-06<br>20-06<br>20-0 | État<br>Reporter<br>Saisie initiale |

| Nom du champ      | Commentaire                                                                                                    |
|-------------------|----------------------------------------------------------------------------------------------------|
| Section Réception | Affiche le détail des réceptions faites.                                                                                                    |
| Commentaire       | Permet d'inscrire un commentaire interne sur le renversement. Ce commentaire est<br>conservé à l'historique d'état du document d'achat et sera transmis par courriel si<br>un intervenant/courriel est spécifié |
| Banque de message | Permet d'utiliser la banque de message pour composer le commentaire.                                                                                                    |
| Période comptable | Inscrire la période du renversement                                                                                                    |

| Nom du champ  | Commentaire                                                      |
|---------------|------------------------------------------------------------------|
| Aiguilleur    | N/A                                                              |
| Interv. ciblé | N/A                                                              |
| Initiateur    | Permet d'envoyer un courriel à l'usager de création du document. |
| Requérant     | Permet d'envoyer un courriel au requérant du document.           |
| Approbateur   | N/A                                                              |
| Intervenant   | Permet d'envoyer un courriel à un intervenant spécifié.          |
| Courriel      | Permet d'envoyer un courriel à un courriel spécifié.             |
| Confirmer     | Permet de confirmer la mise en avenant.                          |
| Annuler       | Permet de fermer la fenêtre et d'annuler la mise en avenant.     |

## A. Fonctions – Onglet Ventilation

## 1. Correction (de la ventilation)

La fonction Correction est accessible uniquement pour un encaissement de mode d'encaissement SANS dépôt et uniquement si l'encaissement est à l'état **Report au livre**. Normalement cette fonction a pour but de venir corriger un des segments comptables du revenu inscrit dans l'encaissement.

Voici les étapes à suivre :

- Encaissement :
  - Récupérer l'encaissement à corriger et l'ouvrir;
- Encaissement Saisie Onglet Ventilation :
  - À partir de l'onglet Ventilation, appuyer sur le bouton Correction, L'écran Ajustement de transaction finance s'ouvre;
- Écran Ajustement transaction finance :
  - Sauvegarder et cela générera un numéro d'ajustement;
  - Ajuster la période comptable au besoin;
  - Ajouter un commentaire dans la description (détail de la correction) au besoin.
  - Appuyer sur le bouton Copier ventilation afin de rapporter les ventilations de l'encaissement d'origine;
  - o Modifier la ou les ventilations souhaitées puis enregistrer;
  - Bouton Action Complété. Le document effectuera son cycle;

|                      |                 |              |                    | 1                      |                                                                                                    |          | État                                |         |           |                   |
|----------------------|-----------------|--------------|--------------------|------------------------|----------------------------------------------------------------------------------------------------|----------|-------------------------------------|---------|-----------|-------------------|
| Entité externe       | 0000004         | TDK Canad    | da Inc.            | 0.0.0.0                | Déposé                                                                                                    | 2.       | Reporter                            |         |           | Action            |
| Encaissement         | 0000000015      | 86           | Тур                | e CRCC                 | PNA                                                                                                    | <u>.</u> | Vérification. fin.                  | □.      | Refusé 🗆. | Historique éta    |
| Mode encais.         | 000003          | Palement     | par carte d        | e crédit - Ca          |                                                                                                    |          |                                     |         |           |                   |
| Numéro lot           | 00.00           |              |                    |                        |                                                                                                    |          | 0 0                                 |         | 0 [+]     | Disponibilité     |
| Période              | 20-06           |              | Date 202           | 20-06-09               |                                                                                                    |          |                                     |         |           | Impact budgétai   |
| Requérant            | 1340200         | CHEF DE      | SERVICE            | В                      |                                                                                                    | ¢        | Montant reçu                        |         | 200.00    | Impact financie   |
| Référence            | 23634735        |              |                    | Date                   |                                                                                                    |          | Montant encais.<br>Solde à ventiler |         | 200.00    | Création rapid    |
| Description          | cartes          |              |                    |                        | -                                                                                                    | 3        | Devise CAD                          |         | 1.0000    | Dépôt bancain     |
|                      |                 |              |                    |                        |                                                                                                    |          | Reçu                                |         |           | Formulaire        |
| Facture Ventila      | tion Avance     | e Chèqu      | e                  |                        |                                                                                                    |          |                                     |         |           |                   |
| No contrat           | Demande fir     | n. UBR       | Compte CB          | SU.adm. Fo             | s                                                                                                    | xterne   |                                     |         |           | Référence Message |
|                      |                 | 002127       | 7.411512.0         | 00.150000.0            | 1 🛛                                                                                                    | •        |                                     |         |           |                   |
|                      |                 |              |                    |                        | <u> </u>                                                                                                    |          |                                     |         |           |                   |
|                      |                 |              |                    |                        | <u> </u>                                                                                                    |          |                                     |         |           |                   |
|                      |                 |              |                    |                        | <u> </u>                                                                                                    |          |                                     |         |           |                   |
|                      |                 |              |                    |                        |                                                                                                    |          |                                     |         |           |                   |
|                      |                 |              |                    |                        | 9                                                                                                    |          |                                     |         |           |                   |
|                      |                 |              |                    |                        | 9                                                                                                    |          |                                     |         |           |                   |
| Correction           | HIST            | .onque / Cor | rection            |                        |                                                                                                    |          |                                     |         |           |                   |
| ustement transaction | finance [MC0109 |              |                    |                        |                                                                                                    |          | <ul> <li>État</li> </ul>            |         |           |                   |
|                      |                 | 1596 000     |                    | <u> </u>               |                                                                                                    |          | Saisie initiale                     | _       |           | Action            |
| uméro document       | 00000000        | 1586-000     | المراجعة والمراجعة | Nbr.                   | Aju.                                                                                                    |          |                                     |         | Defenda [ | Disponibilité     |
| ype de document      | 0000004         | TDK Ca       | ane credit         |                        | _                                                                                                    |          | vernication fin.                    |         | Refusee   | . Disperimente    |
| Entite externe       | 0000004         | I'DK Ca      | nada inc.          |                        |                                                                                                    |          |                                     |         | 0 [-]     | Historique ét     |
| uméro aiustement     | 000517          |              |                    |                        |                                                                                                    |          |                                     |         | 0 11      | Impact budgéta    |
|                      | TFA.I           | Aiustemen    | t transactio       | n finar                |                                                                                                    |          |                                     |         | 200.00    | Impact financi    |
| Type                 | 20.06           | Ajustemen    |                    | 3.00                   |                                                                                                    |          | Montant                             |         | 200.00    |                   |
| eriode comptable     | 1240200         |              |                    | 5-09<br>E D            | (in the second second s |          | Total ventilé 200.00 Copier ventil  |         |           |                   |
| Requerant            | 1340200         |              |                    |                        | «Q                                                                                                    |          | Solde à ventiler                    |         | 0.00      |                   |
| Description          | cartes - co     | mection au   | rcomptes           |                        |                                                                                                    |          | Devise CAD                          |         | 1.0000    |                   |
|                      |                 |              |                    |                        |                                                                                                    |          |                                     |         |           |                   |
| ntilation            |                 |              |                    |                        |                                                                                                    |          |                                     |         |           |                   |
| UBR Compte C         | BS U. adm.      | Fds          |                    | Montan                 | t                                                                                                    | Тахе     | Remb. Taxe fé                       | dérale  | Taxe pro  | ovinciale Messag  |
| 002127.411512        | .000.150000     | ).01         | <u>A</u>           |                        | 200.00 FI                                                                                                    | PI       |                                     | 8.7     | 0         | 17.35             |
|                      |                 |              | <u>×</u>           |                        |                                                                                                    |          |                                     |         |           |                   |
|                      |                 |              | <u> </u>           |                        |                                                                                                    |          |                                     |         |           |                   |
|                      |                 |              |                    |                        |                                                                                                    |          |                                     |         | _         |                   |
|                      |                 |              | <u> </u>           |                        |                                                                                                    |          |                                     |         | _         |                   |
|                      |                 |              |                    |                        |                                                                                                    |          |                                     |         |           |                   |
|                      |                 |              | R                  |                        |                                                                                                    |          |                                     |         |           | . <u>.</u>        |
|                      |                 |              |                    |                        |                                                                                                    |          |                                     |         |           |                   |
|                      |                 |              |                    |                        |                                                                                                    |          |                                     |         |           |                   |
|                      |                 |              |                    |                        |                                                                                                    |          |                                     |         |           |                   |
| namp                 |                 |              | Con                | nmentaiı               | e                                                                                                    |          |                                     |         |           |                   |
| namp<br>cument       |                 |              | Con                | nmentaiı<br>néro du do | re<br>ocumen                                                                                                    | t touc   | hé par la corre                     | ection. |           |                   |

| Nom du champ      | Commentaire                                                                       |
|-------------------|-----------------------------------------------------------------------------------|
| Numéro document   | Numéro du document touché par la correction.                                      |
| Type de document  | Type du document touché par la correction.                                        |
| Entité externe    | Numéro et nom de l'entité externe touchée par la correction.                      |
| Nbr.Aju.          | Nombre d'ajustements total pour le document                                       |
| État              | Affiche l'étape du cycle d'événement atteinte par l'ajustement. En positionnant   |
|                   | son curseur sur le champ, il est possible de voir quel sera le prochain état.     |
| Vérification fin. | Permet d'identifier si l'ajustement est en processus de révision suite à une      |
|                   | vérification financière.                                                          |
| Refusée           | Permet d'identifier si l'ajustement est en processus de révision suite à un refus |
|                   | d'approbation                                                                     |

| Nomduchama                        | Commontaira                                                                                    |
|-----------------------------------|------------------------------------------------------------------------------------------------|
| Routen Decument jeist             | Commentalle<br>Dermet d'attacher eu consulter un desument d'information attaché à l'aiustament |
| Bouton Document joint             | Permet d'attacher ou consulter un document d'information attache à l'ajustement                |
|                                   | (le document est transfere sur le reseau). L'usager et la date s'inscrivent par                |
|                                   | defaut, il suffit de decrire sommairement le fichier a joindre dans la description. Le         |
|                                   | bouton trombone donne accès aux répertoires ou au réseau pour annexer la                       |
|                                   | documentation.                                                                                 |
| Bouton Information complémentaire | Permet d'ajouter ou consulter des informations complémentaires à l'ajustement.                 |
|                                   | Les choix de libellé sont prédéterminés dans la liste des valeurs (ex. ancien                  |
|                                   | numéro, numéro de permis). La valeur à inscrire est une référence à votre ancien               |
|                                   | système ou à une information interne de l'organisation.                                        |
| Bouton Note                       | Permet d'inscrire ou consulter une note attachée à l'ajustement. Permet                        |
|                                   | d'identifier le type de note associé à l'enregistrement créé (générale, de défaut).            |
|                                   | Le bouton imprimante permet d'envoyer une requête d'impression de la note.                     |
| Numéro d'ajustement               | Numéro d'ajustement généré par le système.                                                     |
| Type ajustement                   | Type de l'ajustement, le type est inscrit automatiquement par le système, TFAJ                 |
|                                   | Ajustement transaction finance.                                                                |
| Période comptable                 | Période comptable dans laquelle sera comptabilisé l'ajustement.                                |
| Date                              | Date de l'ajustement. La date inscrite doit être dans la même année que la                     |
|                                   | période comptable. La date ne doit pas être plus grande que la date de fin de la               |
|                                   | période comptable.                                                                             |
| Requérant                         | Inscrire le requérant de l'ajustement. Par défaut, le système inscrira le code                 |
|                                   | d'intervenant de l'usager qui crée la pièce si celui est identifié comme requérant. Il         |
|                                   | est possible de changer le requérant lors de la saisie initiale de l'ajustement. Pour          |
|                                   | changer le requérant, utiliser les flèches vertes à droite du nom. Le système valide           |
|                                   | l'accès aux ventilations saisies pour le nouveau requérant.                                    |
| Description                       | Inscrire une description de l'ajustement.                                                      |
| Montant                           | Somme des ventilations du document à traiter.                                                  |
| Total ventilé                     | Somme des montants ventilés dans l'ajustement.                                                 |
| Solde à ventiler                  | C'est la différence entre le Montant et le Total ventilé. Le solde doit être à 0.              |
| Devise                            | Devise du document de référence.                                                               |
| Bouton - Action                   | Ce bouton permet de faire avancer une pièce dans le cycle. Se référer à l'écran                |
|                                   | MC0028-00, "Cycle d'évènement" pour lequel la documentation est disponible.                    |
| Bouton - Disponibilité            | Écran de consultation présentant le détail sur la disponibilité budgétaire utilisée            |
|                                   | sur cette pièce. L'écran est utilisé pour vérifier les messages sur la disponibilité,          |
|                                   | l'utilisation des réserves de fonds ainsi que l'approbation (en centralisé) d'un               |
|                                   | dépassement budgétaire.                                                                        |
| Bouton - Historique état          | Écran de consultation disponible dans toutes les transactions d'affaires de SOFE.              |
|                                   | Permet de voir l'historique des états de cette pièce. C'est à dire le détail du cycle          |
|                                   | d'évènement effectué (workflow) de la pièce en cours.                                          |
| Bouton - Impact budgétaire        | Écran de consultation disponible à partir de toutes les transactions d'affaires de             |
|                                   | SOFE. Il présente les impacts budgétaires sur la pièce en cours.                               |
| Bouton - Impact financier         | Écran disponible à partir de toutes les transactions d'affaires de SOFE. Il permet de          |
|                                   | vérifier l'impact financier au grand livre du document. L'impact financier est mis à           |
|                                   | jour à la dernière étape du cycle.                                                             |
| Copier ventilation                | Permet de copier la ventilation du document en référence sur l'aiustement                      |
|                                   |                                                                                                |

| Nom du champ     | Commentaire                                                                           |
|------------------|---------------------------------------------------------------------------------------|
| Ventilation      |                                                                                       |
| Ventilation      | Ajoute les ventilations de correction. Il est également possible de modifier les      |
|                  | montants pour les répartir autrement.                                                 |
| Montant          | Affiche le montant de correction, ce montant est inscrit avant les taxes si les taxes |
|                  | sont exclues ou avec taxes si les taxes sont incluses). Il faut que la somme des      |
|                  | montants ventilés soit égale au montant du document en référence.                     |
| Тахе             | Selon le type de code utilisé (incluse, exclue, auto cotisée) le système calcule la   |
|                  | taxe à partir du montant.                                                             |
|                  | Ce code est modifiable.                                                               |
| Remb.            | Le code de remboursement de taxes sera inscrit automatiquement et n'est pas           |
|                  | modifiable. Ce code peut provenir de plusieurs endroits (Ordre: ventilation, profil,  |
|                  | compagnie, etc.). Le système calcule le remboursement automatiquement basé            |
|                  | sur les taxes à payer.                                                                |
| Taxe fédérale    | Selon le code de taxe utilisé, le système calcule le montant de taxe à payer du       |
|                  | fédéral pour cette ventilation. Le champ est modifiable.                              |
| Taxe provinciale | Selon le code de taxe utilisé, le système calcule le montant de taxe à payer du       |
|                  | provincial pour cette ventilation. Le champ est modifiable.                           |
| Remb. Fédéral    | Selon le code de taxe de remboursement inscrit, le système calcule le montant de      |
|                  | taxe à recevoir du fédéral pour cette ventilation. Le champ n'est pas modifiable.     |
| Remb. provincial | Selon le code de taxe de remboursement inscrit, le système calcule le montant de      |
|                  | taxe à recevoir du provincial pour cette ventilation. Le champ n'est pas modifiable.  |
| Montant net      | Selon le code de taxe et de remboursement, le système calcule le montant net de       |
|                  | la ligne de ventilation. Le montant net est le résultat du montant inscrit incluant   |
|                  | les taxes moins les remboursements. Ce montant sera celui qui sera engagé pour        |
|                  | cette ventilation, s'il y a lieu.                                                     |
| Commentaire      | Inscrire une description pour la ligne de ventilation.                                |
| Message          | Indique qu'un message est inscrit dans la loupe.                                      |

## 2. Histo correction

La fonction Historique / correction ouvre sur la fenêtre Historique des ajustements financiers permettant de consulter les ajustements financiers sur cet encaissement. Un ajustement financier est un type d'écriture d'ajustement de la ventilation qu'il est possible d'exécuter à partir d'un encaissement en mode sans dépôt qui est à l'état Reporter, via le bouton Correction au niveau de l'onglet Ventilation.

| Encaissement / Saisi           | e [CR0013-00] - | Budgétaire Sof  | e       |         |             |               |             |                                     |      |           | <u> </u>                           |
|--------------------------------|-----------------|-----------------|---------|---------|-------------|---------------|-------------|-------------------------------------|------|-----------|------------------------------------|
| Entité externe<br>Encaissement | 0000004         | TDK Cana<br>586 | da Inc. | Туре    | CRCC        | Déposé<br>PNA | ₽.<br>□. Q. | État<br>Reporter                    |      |           | Action                             |
| Mode encais.                   | 000003          | Paiement        | par car | te de d | crédit - Ca |               |             | Vérification. fin.                  | □.   | Refusé 🗌. | Historique état                    |
| Numéro lot<br>Période          | 20-06           |                 | Date    | 2020    | -06-09      |               |             | 0 0 0                               |      | 0 [·]     | Disponibilité<br>Impact budgétaire |
| Requérant                      | 1340200         | CHEF DE         | SERVI   | CE B    |             |               | È           | Montant reçu                        |      | 200.00    | Impact financier                   |
| Référence                      | 23634735        |                 |         | ſ       | Date        |               |             | Montant encais.<br>Solde à ventiler |      | 0.00      | Création rapide                    |
| Description                    | cartes          |                 |         |         |             | 2             | ;           | Devise CAD                          |      | 1.0000    | Dépôt bancaire                     |
|                                |                 |                 |         |         |             | 2             |             | Reçu                                | ⊐. [ |           | Formulaire                         |

## Facture Ventilation Avance Chèque

| No contrat | Demande fin. | UBR Compte CBS U. adm. Fds  | xterne   | Référence Mess | sage        |
|------------|--------------|-----------------------------|----------|----------------|-------------|
|            |              | 002127.411512.000.150000.01 | Q        |                | Q. 🔒        |
|            |              |                             | R        |                | 0           |
|            |              |                             | 8        |                | <u>Q</u>    |
| Γ          | 1            |                             | 8        |                | <u>a</u> [] |
|            | 1            |                             | 8        |                | Q.          |
|            |              |                             | 8        |                | Q,          |
|            |              |                             | 8        |                | Q. 🚽        |
| Correction | n Histori    | que / Correction            | <u>a</u> |                |             |

| 🛃 Historique des aj | ustements financiers | [MC0102-00] - Budgétaire Sofe 🕬 |      |      | 0000000000000000000000000000000000000 |
|---------------------|----------------------|---------------------------------|------|------|---------------------------------------|
| Numéro              | Туре                 |                                 | État | Date | Description                           |
|                     |                      |                                 |      |      |                                       |
|                     |                      |                                 |      |      |                                       |
|                     |                      |                                 |      |      |                                       |
|                     |                      |                                 |      |      |                                       |
|                     |                      |                                 |      |      |                                       |
|                     |                      |                                 |      |      |                                       |
|                     |                      |                                 |      |      |                                       |
|                     |                      |                                 |      |      |                                       |
|                     |                      |                                 |      |      |                                       |
|                     |                      |                                 |      |      |                                       |
| Ouvrir              |                      |                                 |      |      |                                       |

| Nom du champ  | Commentaire                                            |
|---------------|--------------------------------------------------------|
| Numéro        | Affiche le numéro de l'ajustement financier            |
| Туре          | Affiche le type de document de l'ajustement financier  |
| État          | Affiche l'état de l'ajustement financier               |
| Date          | Affiche la date de l'ajustement financier              |
| Description   | Affiche la description de l'ajustement financier       |
| Bouton ouvrir | Permet de forer au document de l'ajustement financier. |

## **B.** Fonctionnalités connexes - Autres écrans liés aux encaissements

1. Lot d'encaissement (CR0009-00)

Cet écran multi-occurrences permet de créer un lot de saisie d'encaissement ou de consulter un lot déjà existant. Les lots peuvent être utilisés par certaines organisation afin de garder un contrôle de saisie des encaissements. Cette fonctionnalité est optionnelle et sera mise en place uniquement si déterminé à l'implantation de SOFE.

Un lot permet la saisie de plusieurs pièces et de les faire avancer dans le cycle tous en même temps. Les lots peuvent aussi être utilisés pour simplifier le dépôt des encaissements.

Voici les principes de base d'un lot d'encaissement :

- En consultant l'écran multi-occurrences, seuls les lots de l'usager sont présentés ou tous les lots de tous les usagers si l'usager qui effectue la consultation est Responsable ;
- Lors de la saisie d'un lot, l'usager est nécessairement celui qui l'enregistre.
- Un lot est pour une période donnée et pour un usager en particulier ;
- Toutes les transactions enregistrées dans lots porteront la période comptable du lot ;
- La saisie des transactions dans un lot s'effectue à partir du panorama des lots que par l'usager du lot ou un responsable ;
- Un lot est rattaché à un regroupement de transaction qui est déterminé par le mode d'encaissement qui peut s'y retrouver ;
- Les seules actions possibles sur un lot sont la complétion et le report, et elles ne peuvent être effectuées que par l'usager du lot ou un responsable qui s'effectue à partir du multi-occurrence des lots par un bouton action;
- Si un encaissement qui est dans un lot est complétée ou reportée de manière autonome, la fonction d'action du lot ne pourra plus être utilisé...soit tous les encaissements devront être complétés de facon manuelle ;
- Il est possible de retirer une transaction du lot lorsque ce dernier n'est pas à l'état Reporté ;
- Le panorama des lots doit présenter le nombre de transactions incluses dans ce lot et le montant total des transactions ;
- Un lot qui ne contient aucune transaction ne peut être reporté et il peut être détruit par l'utilisateur du lot ;
- Un paramètre système Compte à Recevoir Responsable des lots de type indicateur (o/n) permet d'identifier si un usager est un responsable ;

#### a. Lot d'encaissement [CR0009]

L'écran multi occurrences permet de créer un nouveau lot ou de rechercher et ouvrir un lot existant. Les lots d'encaissement permettent de regrouper plusieurs encaissements.

| Numéro lot | Période | Usager | Nom | Description |
|------------|---------|--------|-----|-------------|
|            |         |        |     |             |
|            |         | ĺ      |     |             |
|            |         |        |     |             |
|            |         | j      |     |             |
|            |         |        |     |             |
|            |         |        |     |             |
|            |         |        |     |             |
|            |         |        |     |             |
|            |         |        |     |             |
|            |         |        |     |             |
|            |         |        |     |             |
|            |         |        |     |             |
|            |         | j      |     |             |
|            |         |        |     |             |
|            |         |        |     |             |
|            |         |        |     |             |
| Nouvea     | u       | Ouvrir |     |             |

| Nom du champ   | Obl. | Commentaire                                                                                                    |
|----------------|------|----------------------------------------------------------------------------------------------------|
| Numéro lot     |      | Affiche le numéro généré automatiquement par le système lors de la sauvegarde du lot.                                             |
| Période        |      | Affiche la période comptable des encaissements. Par défaut, la période courante est utilisée.                                     |
| Usager         |      | Affiche le code identifiant l'usager qui saisit le lot.                                                                           |
| Nom            |      | Affiche le nom identifiant l'usager qui saisit le lot.                                                                            |
| Description    |      | Affiche une description facultative du lot. Il est recommandé de l'utiliser pour identifier des lots particuliers d'encaissement. |
| Bouton Nouveau |      | La fonction Nouveau permet de créer un nouveau lot pour la saisie d'encaissement.                                                 |
| Bouton Ouvrir  |      | La fonction Ouvrir permet de sélectionner un lot et de l'ouvrir pour<br>consultation ou modification.                             |

## b. Lot d'encaissement /Saisie [CR0010]

| Période ctb.         |     |                           | l<br>Date de cr | Usager<br>éation |                      |              |                      |                       |       |
|----------------------|-----|---------------------------|-----------------|------------------|----------------------|--------------|----------------------|-----------------------|-------|
| Description          |     |                           |                 |                  |                      |              | [                    | Encaiss               | ement |
| upement encaissement |     |                           |                 |                  |                      |              |                      |                       |       |
| Regroupement         | Nbr | Encaissement -<br>Montant | Annulé          | Nbr              | À déposer<br>Montant | <br>Compléte | Prêt p<br>é Officiel | our être<br>. Reporté | Dépos |
|                      |     |                           |                 |                  |                      |              |                      |                       |       |
|                      |     |                           |                 |                  |                      |              |                      |                       |       |
|                      |     |                           |                 |                  |                      |              |                      |                       |       |
|                      |     |                           |                 | ĺ                |                      |              |                      |                       |       |
|                      | 1 1 |                           |                 |                  |                      |              |                      |                       |       |

| Nom du champ                     | Obl. | Commentaire                                                                                                    |
|----------------------------------|------|----------------------------------------------------------------------------------------------------|
| En-tête                          |      |                                                                                                    |
| Numéro lot                       |      | Affiche le numéro généré par le système lors de la sauvegarde du lot.                                                                                                    |
| Période                          | Х    | Affiche la période comptable des encaissements. Par défaut, la période courante est utilisée.                                                                                                    |
| Description                      |      | Affiche la description facultative du lot. Il est recommandé de l'utiliser pour identifier des lots particuliers d'encaissement.                                                                                                    |
| Usager                           |      | Affiche le code et le nom de l'usager qui saisit le lot.                                                                                                    |
| Date de création                 |      | Affiche la date du jour où le lot a été créé.                                                                                                    |
| Bouton Encaissement              |      | Affiche la fenêtre Encaissement / Saisie [CR0013-00]. Permet la saisie d'encaissement ou la consultation des encaissements du lot.                                                                                                    |
| Onglet Regroupement encaissement |      | Identifie le regroupement des encaissements qui sont déposés ou<br>à déposer. Ces deux regroupements peuvent être traités<br>individuellement par la suite.                                                                                        |
| Regroupement                     |      | Affiche le nom donné au regroupement d'encaissement.                                                                                                    |
| Encaissement Nbr                 |      | Affiche le nombre d'encaissements inscrits dans le regroupement, pour le lot.                                                                                                    |
| Encaissement Montant             |      | Affiche le total des montants encaissés dans le regroupement pour le lot                                                                                                    |
| Encaissement Annulé              |      | Affiche le nombre d'encaissements annulés dans le regroupement pour le lot.                                                                                                    |
| À déposer Nbr                    |      | Affiche le nombre d'encaissements à déposer dans le regroupement pour le lot.                                                                                                    |
| À déposer montant                |      | Affiche le total des montants des encaissements à déposer dans le regroupement pour le lot.                                                                                                    |
| Prêt pour être                   |      | Indique le statut du lot. Les encaissements du regroupement sont prêts à<br>être Complété, Officiels ou Déposés (encaissement à déposer seulement)<br>ou Reportés (encaissement déposé seulement).                                                 |
| Bouton Action                    |      | La fonction Action permet de faire avancer le document à la prochaine<br>étape du cycle pour la pièce (Complété, Officiel ou Reporté).                                                                                                    |
| Bouton Dépôt                     |      | La fonction Dépôt permet d'accéder directement à l'écran des dépôts<br>(création rapide) pour les regroupements d'encaissements à déposer.<br>Noter que les encaissements du regroupement Encaissement déposé ne<br>créent pas le dépôt comme tel. |

## V. Cas d'utilisation – Encaissement

## A. Différents cas de création des encaissements

## 1. Effectuer la saisie d'encaissement par lot d'encaissement

Il arrive que le processus de contrôle mis en place aux finances exige la création de lot d'encaissement par usager de saisie permettant qu'un responsable vienne compléter et reporter chacun des lots créés quotidiennement /hebdomadairement ou tout simplement pour regrouper le geste de report des encaissements. Ainsi, selon la fréquence établie, l'usager devra d'abord créer un lot d'encaissement à partir duquel il effectuera la saisie des encaissements.

À noter : Du fait qu'un lot d'encaissement puisse contenir des encaissements de différents modes d'encaissement, avec dépôt déjà inscrit et non inscrit, une distinction marquante est faite dans le cycle de travail du lot d'encaissement.

Pour les dépôts déjà inscrits, l'impact au livre de l'entreprise est enregistré immédiatement à l'approbation du lot. Pour les autres documents, l'impact est enregistré par le dépôt bancaire physique..

#### Voici les étapes à suivre:

#### Étapes effectuées par l'usager de saisie

- Consultation des lots d'Encaissement: Initier la saisie d'un nouveau lot d'encaissement par le bouton « Nouveau » du multi-occurrence Lot d'encaissement : L'écran Lot d'Encaissement / Saisie s'ouvrira;
- Lot d'Encaissement / Saisie:
  - Ajuster la période au besoin et inscrire une description du lot;
  - Enregistrer, cela génère le numéro de lot;
  - Initier la saisie d'un nouvel encaissement par le bouton « Encaissement »;
- Encaissement / Saisie :
  - Effectuer la saisie des informations obligatoires et importantes tel que décrit ici-haut;
  - Cependant l'encaissement doit être laissée à l'état Saisie initiale par l'usager de création;
  - Pour effectuer la saisie d'un second encaissement, appuyer sur la fonction 🚔 de la barre d'application.

#### Étapes effectuées par le responsable des lots

- Consultation des lots d'encaissement: Lancer la consultation des lots à compléter
  - Mettre l'écran en mode d'interrogation puis interroger l'indicateur Prêt pour compléter;
  - Vérifier les documents du lot en appuyant d'abord sur Ouvrir et l'écran Lot d'encaissement s'ouvrira;
  - Une fois dans le lot, pour consulter les documents il faut appuyer sur le bouton Encaissement et utiliser les flèches de la barre d'outils pour consulter les documents du lot.
  - Une fois la vérification terminée, refermer les documents et le lot pour retourner à l'écran de consultation des lots d'encaissement.
  - Appuyer sur Action Compléter;

- À noter que cette étape doit être effectuée sur tous les regroupements d'encaissement; Il peut y avoir 2 regroupements distincts, soit un regroupement de mode d'encaissement à déposer et un regroupement de mode d'encaissement sans dépôt.
- Selon le cycle en place dans votre organisation, la transaction peut cheminer via un cycle d'approbation, vérification ou être directement officialisé ou reportée au livre;
- Pour les regroupements à déposer il reste l'étape du dépôt à faire.
- La saisie du dépôt peut s'effectuer à partir du lot en appuyant sur le bouton Dépôt…cela ouvre sur l'écran de création rapide des dépôts. Sélectionner les encaissements.
- L'étape finale représentera la saisie des informations dans l'écran du dépôt.
- <u>Se référer aux sections sur la fonctionnalité pour plus de détail sur les champs.</u>

## 2. Effectuer la saisie d'un paiement non appliquée (CRNA)

C'est uniquement par le biais d'un encaissement que l'on peut venir spécifier s'il s'agit d'un paiement non appliqué (PNA) et celui-ci sera générer au moment du report au livre de l'Encaissement (pour un mode sans dépôt) ou au report au livre du dépôt.

Deux façons de gérer les PNA peuvent être utilisé avec SOFE.

## a. Option de génération de facture de type CRNA

Si votre organisation est configurée avec option de facture de type CRNA, lorsqu'un encaissement sera spécifié comme étant un paiement non appliqué (case à cocher PNA)...une facture de type CRNA sera générée au report de l'encaissement pour toute valeur de l'encaissement qui n'est pas référée à une facture, un contrat ou une ventilation. Ce type de facture représente une facture ayant un montant négatif crédité au compte de revenu non appliqué et devra se traiter tout comme un crédit sur solde, soit se référer avec des factures dans un future encaissement avec le client, afin de diminuer le solde d'un prochain encaissement.

Ce type de transaction diminue le solde du client et est présenté à l'âge des comptes du client tant qu'il n'est pas encaissé/déposé. Il devra être appliqué dans un prochain encaissement au client avec des factures afin de diminuer le solde d'un prochain encaissement.

#### b. Option d'impact à un compte PNA

Si votre organisation est configurée avec option où un encaissement identifié PNA(case à cocher PNA)... sera comptabilisé dans un poste comptable réservé à des fins de situations de PNA et conservée au dossier du client afin d'être utilisé lors d'une nouvelle transaction de revenu. À ce moment, le système vous informera de la situation lors de l'analyse de compte et il est sera possible d'utiliser ces sommes pour compenser en partie ou en totalité d'autres transaction en cours. Bien que l'effet recherché par l'utilisateur soit la compensation de la transaction en cours, il n'en demeure pas moins que le résultat s'étend jusqu'à l'impact financier. En effet, la somme utilisée en compensation agit directement sur le compte contrôle pour le réduire ou le mettre à zéro. Par ailleurs, c'est la totalité du document d'affaires qui est porté au compte de l'unité budgétaire (UBR).

L'annulation d'un encaissement non encore Officiel ou Reportée s'effectue uniquement lorsque celle-ci est à l'état Saisie initiale. Si l'encaissement est rendu à une étape autre que « Saisie initiale », mais n'est pas encore rendu à l'état Officiel ou Report au livre, il est possible d'effectuer un Retour initial ou un Refus suivi d'un Retour initial afin d'être en mesure d'effectuer la mise à l'état Saisie initiale et effectuer son annulation.

C'est par la fonction Annuler accessible via le bouton Action que l'on est en mesure d'effectuer l'annulation de la saisie d'un encaissement en cours. <u>Référez-vous à la fonction Annuler pour plus de détails sur les étapes à suivre.</u>

## 4. Procéder à « l'annulation » d'un encaissement à son dernier état

#### a. Annulation d'un encaissement reporté

Un encaissement à l'état reporté (report au livre) est un encaissement à la dernière étape de son cycle, dont le mode d'encaissement est spécifié sans besoin d'être déposé. Dans cette situation l'encaissement est porteur de l'impact financier... Si l'on réalise une erreur ou que l'on souhaite mettre fin à cet encaissement, il faut procéder au renversement de l'encaissement.

C'est par la fonction Renverser accessible via le bouton Action que l'on est en mesure d'effectuer un renversement d'encaissement. <u>Référez-vous à la fonction Annuler pour plus de détails sur les étapes à suivre.</u>

#### b. Annulation d'un encaissement Officiel

Un encaissement à l'état officiel est un encaissement à la dernière étape de son cycle, dont le mode d'encaissement est spécifié qu'il doit être déposé. Dans cette situation l'encaissement n'est porteur d'aucun impact financier... Si l'on réalise une erreur ou que l'on souhaite mettre fin à cet encaissement, il faut procéder aux étapes suivantes selon si l'encaissement est déposé ou non :

#### • Encaissement NON encore déposé

#### • TOUS modes d'encaissement à déposer:

Procéder à l'annulation de l'encaissement.

C'est par la fonction Annuler accessible via le bouton Action que l'on est en mesure d'effectuer l'annulation d'un encaissement. <u>Référez-vous à la fonction Annuler pour plus de détails sur les étapes à suivre.</u>

#### Encaissement qui a été DÉPOSÉ (et dont le dépôt est reporté)

#### • Mode d'encaissement par chèque

Procéder au refus de chèque de l'encaissement.

C'est par la fonction Refus de chèque accessible via le bouton Action + l'indicateur de chèque sans provision et l'inscription d'une raison disponible à l'onglet Chèque que l'on est en mesure d'effectuer un refus de chèque (refus d'encaissement). <u>Référez-vous à la fonction Annuler pour plus de détails sur les étapes à suivre.</u>

#### • Autres modes d'encaissement exigeant un dépôt (ex : En espèce)

Lorsque l'encaissement est déposé...l'impact au GL se fait via le dépôt. Pour corriger un encaissement (l'impact que celui-ci a apporté lors de son dépôt) :

## Option 1 :

Il est possible d'aller saisir une écriture de journal ajustant l'impact de celui-ci.

## <u>Option 2</u> :

Il est possible d'Annuler le dépôt (dans son entièreté) pour ensuite Annuler un encaissement puis refaire le dépôt avec les encaissements désirés

#### À noter :

- Cependant avec ce processus on annule le dépôt au complet (si celui-ci contient 25 encaissements qui ont été déposés, on annule le dépôt des 25 encaissements...il faudra refaire le dépôt des encaissements souhaités);
- Aussi ce processus ne laisse aucune trace au GL du dépôt (l'impact financier est littéralement effacé et les encaissements qui y étaient référés également);

## Étapes à suivre :

- En premier, par la fonction Annuler accessible via le bouton Action au niveau du dépôt que l'on est en mesure d'effectuer l'annulation de la saisie d'un encaissement en cours.
- Ensuite, par la fonction Annuler accessible via le bouton Action au niveau de l'encaissement on est en mesure d'effectuer l'annulation de la saisie d'un encaissement.
- Enfin vous devez refaire le dépôt contenant les encaissements à déposer.

# 5. Procéder à « *l'ajustement* » du montant, date, numéro de référence d'un encaissement

#### a. Ajuster une information sur un encaissement reporté

Il arrive qu'une information saisie dans un encaissement ait été mal saisi...C'est pourquoi normalement des étapes de vérification peuvent être mise en place *avant* l'officialisation/le report de l'encaissement. Cependant si l'encaissement s'est rendu à son dernier état (reporté) sans refléter le montant souhaité :

Pour effectuer l'ajustement d'un encaissement reporté, il est possible de faire un ajustement de l'encaissement pour le modifier le montant à ajuster ou de renverser celui-ci et de refaire la saisie d'un encaissement avec les bonnes informations.

- <u>Référez-vous à la fonction Ajustement ou Renverser pour plus de détail sur les étapes à suivre.</u>
- b. Ajuster une information sur un encaissement officiel

Selon si l'encaissement est déposé ou non, il faut procéder à son annulation ou à un refus de chèque suivi d'une ressaie d'encaissement avec les bonnes informations.

#### • Encaissement NON encore déposé

Procéder à l'annulation de l'encaissement et ressaisir un nouvel encaissement correctement. C'est par la fonction Annuler accessible via le bouton Action que l'on est en mesure d'effectuer l'annulation d'un encaissement. <u>Référez-vous à la fonction Annuler pour plus de détails sur les étapes à suivre.</u>

#### Encaissement qui a été DÉPOSÉ (et dont le dépôt est reporté)

#### • Mode d'encaissement par chèque

Procéder au refus de chèque de l'encaissement et ressaisir un nouvel encaissement correctement et ensuite le déposer.

C'est par la fonction Refus de chèque accessible via le bouton Action + l'indicateur de chèque sans provision et l'inscription d'une raison disponible à l'onglet Chèque que l'on est en mesure d'effectuer un refus de chèque (refus d'encaissement). <u>Référez-vous à la fonction Annuler pour plus de détails sur les étapes à suivre.</u>

#### • Autres modes d'encaissement exigeant un dépôt (ex : En espèce)

#### Option 1 :

Il est possible d'aller saisir une écriture de journal ajustant l'impact de celui-ci.

#### <u>Option 2</u> :

Il est possible d'Annuler le dépôt (dans son entièreté) pour ensuite Annuler un encaissement puis refaire le dépôt avec les encaissements désirés

#### À noter :

- Cependant avec ce processus on annule le dépôt au complet (si celui-ci contient 25 encaissements qui ont été déposés, on annule le dépôt des 25 encaissements...il faudra refaire le dépôt des encaissements souhaités);
- Aussi ce processus ne laisse aucune trace au GL du dépôt (l'impact financier est littéralement effacé et les encaissements qui y étaient référés également);

#### Étapes à suivre :

- En premier, par la fonction Annuler accessible via le bouton Action au niveau du dépôt que l'on est en mesure d'effectuer l'annulation de la saisie d'un encaissement en cours.
- Ensuite, par la fonction Annuler accessible via le bouton Action au niveau de l'encaissement on est en mesure d'effectuer l'annulation de la saisie d'un encaissement.
- Enfin vous devez refaire le dépôt contenant les encaissements à déposer.

Le cas classique d'un crédit inscrit au système au compte d'un client qui désire être remboursé sur le champ est traité de la manière suivante :

- La procédure d'ajustement du compte contrôle et de retrait du crédit s'effectue dans le module Comptes à recevoir par l'inscription d'un encaissement à zéro relié au crédit;
- Saisir un encaissement;
- Référer le crédit sur solde dans l'onglet Facture de l'encaissement;
- Dans la ventilation renverser ce montant en inscrivant une ventilation identifiant le poste comptable de montant non appliqué. Cette action a pour effet d'enregistrer une somme due au client.
- Afin de faire balancer le tout (montant de l'encaissement et pièce référée), l'utilisateur doit émettre le remboursement au client par l'inscription d'une demande de paiement aux comptes à payer avec comme ventilation le poste comptable du montant non appliqué. Cette action a pour effet de retirer la somme due au client.
- Par la suite, c'est le processus de paiement qui prend en charge la production du document de paiement.

## 7. Procéder au remboursement d'une somme versée en trop par le client

Cette situation se produit lorsque le client expédie un paiement plus élevé que son dû. Dans cette situation, l'utilisateur a déjà pointé le compte de montant non appliqué qui a eu pour effet d'inscrire un montant dû au client.

#### Situation PNA générant un CRNA

- La procédure d'ajustement du compte contrôle et de retrait du crédit s'effectue dans le module Comptes à recevoir par l'inscription d'un encaissement à zéro relié au crédit;
- Saisir un encaissement;
- Référer la facture de type CRNA dans l'onglet Facture de l'encaissement;
- Dans la ventilation renverser ce montant en inscrivant une ventilation identifiant le poste comptable de montant non appliqué. Cette action a pour effet d'enregistrer une somme due au client.

#### Situation PNA générant un montant dans le compte de contrôle

- Pour émettre le remboursement au client, inscrire une demande de paiement au comptes payables avec comme ventilation le poste comptable du montant non appliqué. Cette action a pour effet de retirer la somme due au client.
- Par la suite, c'est le processus de paiement qui prend en charge la production du document de paiement.

## **VI.** Configurations

## A. Données de base

- Configurations Données financières
- Configurations Données de base du client
- Certaines données de base du module Compte à recevoir
  - Produits/Services/Activités
  - Catégorie de facture
  - Type d'avance
  - Intervalle d'âge des comptes à recevoir
- Pour plus de détails sur chacune des données de base, référez-vous à la documentation sur le sujet.

## B. Paramétrage

## 1. Règles de validation

Les règles de validation permettent d'établir la règle et la longueur de numérotation :

- Règle de validation pour le code du fournisseur
  - CLICOD Code de client
  - o REFCOD Référence : Celle-ci doit être défini et de la même longueur pour employé /fournisseur/client
- Règle de validation pour les documents référés/liés
- Règle de validation pour le document
  - LOECOD Lot d'encaissement
  - o ENCNUMDOC Numéro d'encaissement
  - DPONUMDOC Numéro de dépôt bancaire

## 2. État et Cycle de document

- Créer les états du cycle (ex : Initial, Complété, Révision, Officiel).
- Définir le cycle des encaissements avec dépôt, sans dépôt ainsi que du dépôt bancaire

## 3. Paramètres systèmes

Différents paramètres sont optionnels (selon les besoins et processus à mettre en place)

- Encaissement Empêcher d'encaisser plus que le solde
- Compte à recevoir Responsable des lots
- Activer le critère de création des encaissements
- Encaissement Création rapide Avec sélection automatique
- Rapport centralisé Encaissement
- Rapport décentralisé Encaissement
- Activer indicateur de reçu Encaissement
- Formulaire Reçu d'encaissement
- Activer le critère de création des dépôts bancaires